Marcela Adan Mike Gordon iSeries Technology Center (iTC), Rochester, Minnesota

**IBM ISV Business Strategy and Enablement** 

February 2006

## Table of contents

| Abstract                                                                                       | 1    |
|------------------------------------------------------------------------------------------------|------|
| Introduction                                                                                   | 1    |
| Prerequisites                                                                                  | 1    |
| Reference documentation                                                                        | 1    |
| Sizing the iSeries system                                                                      | 1    |
| Ensuring the minimum required hardware                                                         | 2    |
| Downloading Workplace Services Express 2.5.1 images                                            | 2    |
| Downloading the Workplace Services Express 2.5.1 images (production version)                   | 4    |
| Assembling the downloaded images                                                               | 8    |
| Implementing a TCP/IP configuration                                                            | . 10 |
| Setting the time on the i5/OS operating environment                                            | . 12 |
| Obtaining group PTFs and single PTFs                                                           | . 12 |
| Installing software prerequisites and PTF groups                                               | . 13 |
| Installing required individual PTFs                                                            | . 14 |
| Preparing the LDAP directory                                                                   | . 15 |
| Installing Workplace Services Express 2.5.1 production version (remote install)                | . 18 |
| Installing from a Windows workstation using e-images                                           | . 18 |
| Installing Workplace Services Express 2.5.1 production version (local install)                 | . 30 |
| Configuring a Workplace Services Express instance with IBM Workplace Configuration Wizard      | d    |
| for the i5/OS operating system                                                                 | . 36 |
| Using Workplace Services Express work management                                               | . 53 |
| Selecting application servers associated with the Workplace Services Express instance          | . 54 |
| Starting and stopping Workplace Services Express application servers from IBM Web Administrati | on   |
| for iSeries                                                                                    | . 55 |
| Starting and stopping Workplace Services Express Application Servers with QShell scripts       | . 58 |
| Using root scripts                                                                             | . 58 |
| Using standard WebSphere Application Server scripts                                            | . 58 |
| Setting up browser clients                                                                     | . 58 |
| Installing Sun Java Runtime Environment (JRE) 1.4.2                                            | . 59 |
| Appendix A: Fix Pack 1 for Workplace Services Express 2.5.0 and 2.5.1                          | . 61 |
| Appendix B: Cleaning up a Workplace Services Express installation                              | . 72 |
| Removing a Workplace Services Express instance (IBM Web Administration for iSeries)            | . 72 |
| Removing the Workplace Services Express instance (manually)                                    | . 75 |
| Removing the HTTP server                                                                       | . 75 |
| Deleting the Workplace Services Express libraries                                              | . 75 |
| Deleting the Workplace Services Express database user's user profile                           | . 76 |
| Removing the Workplace Services Express product code                                           | . 76 |
| Appendix C: Basic tuning                                                                       | . 77 |
| Resources                                                                                      | . 92 |
| Trademarks and services                                                                        | . 95 |

## Abstract

This lab will guide you step-by-step through the installation and configuration process of IBM Workplace Services Express 2.5.1 on the IBM iSeries system. You will learn how to prepare an iSeries system in order to install Workplace Services Express, download the product images, and install the product. You will also see how to configure a Workplace Services Express instance secured with IBM LDAP (Lightweight Directory Access Protocol) and install Workplace Services Express Fix Pack 1.

## Introduction

IBM® Workplace<sup>™</sup> Services Express is a set of collaborative software that facilitates communication among team members. It allows them to work together more efficiently. Through the same collaborative portal interface users can access their applications and shared online work areas. Users can also create, edit, and share documents from any computer with a Web browser. Workplace Services Express includes ready-to-use team tools (portlets) and templates, so people and teams can get results and make decisions, quickly. Portlets created with IBM iSeries Access for Web, IBM WebFacing Tool (included with IBM WebSphere® Development Studio Client for iSeries), and WebSphere Host Access Transformation Services (HATS) can be deployed in the Workplace Services Express portal to enable access to iSeries resources and applications from the portal interface.

Workplace Services Express provides a collaboration environment based on open standards out of the box. Workplace Services Express includes:

- Easy-to-use, customizable team spaces where teams can collaborate
- Document management support to create, edit, and share documents (integrates with Microsoft® Office and Open Office)
- Instant Messaging (IM) and awareness
- Access to Microsoft Exchange or IBM Lotus® Domino® mail servers
- Integrated portal

On IBM System i5 and iSeries systems, all components of a Workplace Services Express solution can run on a single server. The typical components of a Workplace Services Express solution include a Web server, an application server, a database, an LDAP directory, and optionally, a Lotus Domino server for mail and traditional iSeries 5250 applications.

## **Prerequisites**

You must download the installation media as described in the section, **Downloading the Workplace Services Express 2.5.1 images (production version)**. Alternatively, you can order the physical media (DVDs).

## **Reference documentation**

Web sites listed in the **Resources** section of this lab include useful references to supplement the information contained in this document.

## Sizing the iSeries system

You must size your system using the IBM eServer<sup>™</sup> Workload Estimator or IBM Techline sizing support. Refer to the **Resources** section of this lab for information on how to access sizing resources.

## Ensuring the minimum required hardware

The Workplace Services Express Information Center Web site documents the minimum hardware requirements for Workplace Services Express on the iSeries system. The **Resources** section provides a listing for this Web site.

Based on practical experience, your system will need the following minimum hardware:

- Demo or proof of concept (PoC) system:
  - An IBM iSeries 810 (2-way, 750 MHz) or an IBM POWER4<sup>™</sup> 1.1 GHz processor or higher

**Note:** On an IBM System i5 520, do not use processor features #8950, #8951, and #8952 (1000 CPW and below) for demonstrations and proofs of concept.

- 6 gigabytes of RAM
- 6 disk arms
- Production system:
  - i5 520 with processor feature #8953 or an IBM POWER5<sup>™</sup> 1.5 GHz, 2400 CPW
  - 6 gigabytes of RAM
  - 10 x disk arms
  - 3 gigabytes of disk space for installation
  - 4 gigabytes of disk space for each instance
  - Additional disk space must be sized based on the Workplace Services Express application (for example, the document library data store).

## **Downloading Workplace Services Express 2.5.1 images**

You can download the Workplace Services Express 2.5.1 package from the Web sites listed in the **Resources** section.

**Note:** Before starting this download, the IBM Business Partner company must be registered with IBM PartnerWorld®, and the person performing this task must be listed as a contact. If you are not registered, then locate the primary contact in your company for the PartnerWorld membership information before continuing with this paper.

**Note:** If your company has purchased Workplace Services Express licenses, you can download a production version of this software after logging in by using your Passport Advantage user ID and password.

Workplace Services Express 2.5.1 comes with a special license that allows you to install and deploy the product for evaluation for 120 days at no charge. You can download the Workplace Services Express evaluation version from the IBM Passport Advantage® Web site listed in the Resources section.

To download this version, complete the following steps:

1. Click Trials and Betas (Figure 1).

| Address 🛃 http://www-306.ibm.com/software/howtobuy/passportadvantage/ |                                                         |  |  |  |  |
|-----------------------------------------------------------------------|---------------------------------------------------------|--|--|--|--|
|                                                                       | Country/region [sele                                    |  |  |  |  |
| ▋▋▋▓▌◎                                                                |                                                         |  |  |  |  |
| Home Products                                                         | Services & solutions   Support & downloads   My account |  |  |  |  |
|                                                                       | Software > How to buy > Passport Advantage >            |  |  |  |  |
| Software                                                              | IBM Passport Advantage                                  |  |  |  |  |
| Trials and betas                                                      | Program overview                                        |  |  |  |  |
| Suppor                                                                |                                                         |  |  |  |  |
| Training and certification                                            | <mark>╡╅</mark>                                         |  |  |  |  |
| Library                                                               |                                                         |  |  |  |  |
| Events                                                                | Program overview Passport Advantage Online              |  |  |  |  |

Figure 1: IBM Passport Advantage

- 2. In the **Overview** tab, find the **Search for** box:
  - a. Type workplace services express (Figure 2).
  - b. To initiate your search, select the **Search** button.

| Software >                                                                                                    |        |  |  |  |  |
|----------------------------------------------------------------------------------------------------|--------|--|--|--|--|
| Trials and betas                                                                                                    |        |  |  |  |  |
| Overview Trials and betas search                                                                                                    |        |  |  |  |  |
| Trial and beta downloads are provided to help you evaluate and use<br>software more productively. In addition to trials and betas, you'll als<br>toolkits, released products, tools and demos. |        |  |  |  |  |
| Search for:                                                                                                    |        |  |  |  |  |
| workplace services express                                                                                                    | Search |  |  |  |  |
| Search for:                                                                                                    |        |  |  |  |  |

Figure 2: Trials and betas (Search for workplace services express)

3. Download the product, Trial: IBM Workplace Services Express V2.5.1 Evaluation for iSeries Multilingual eAssembly (Figure 3).

| Software > Trials and betas                                                                                                    |  |  |  |  |
|----------------------------------------------------------------------------------------------------|--|--|--|--|
| Overview Trials and betas search                                                                                                    |  |  |  |  |
| Search for:                                                                                                    |  |  |  |  |
| workplace services express 2 Search                                                                                                    |  |  |  |  |
| Search criteria: All download types   All Search tips<br>categories   All brands   All products   All<br>operating systems<br>Change search criteria                                                                        |  |  |  |  |
| 1-6 of 6 results                                                                                                    |  |  |  |  |
| 1. <u>Trial: IBM Workplace Services Express V2.5.1 Evaluation for iSeries</u><br><u>Multilingual eAssembly</u><br>Operating system: <b>i5/OS V5 OS/400 V5</b>   Version: <b>2.5.1</b>   Release<br>date: <b>01 Dec 2005</b> |  |  |  |  |

Figure 3: Trials and betas (download trial)

After you download the trial version, a simple utility allows you to convert the evaluation license to a full production license. For more information, refer to **Evaluating IBM Workplace Services Express** at the link provided in the **Resources** section.

# Downloading the Workplace Services Express 2.5.1 images (production version)

Perform the following steps to download the electronic images of Workplace Services Express 2.5.1:

- 1. Create a directory on your local PC where you will store the downloaded images, for example: c:\wse251\_images
- 2. Access the software downloads Web site listed in the **Downloading Workplace Services Express 2.5.1 images** section.

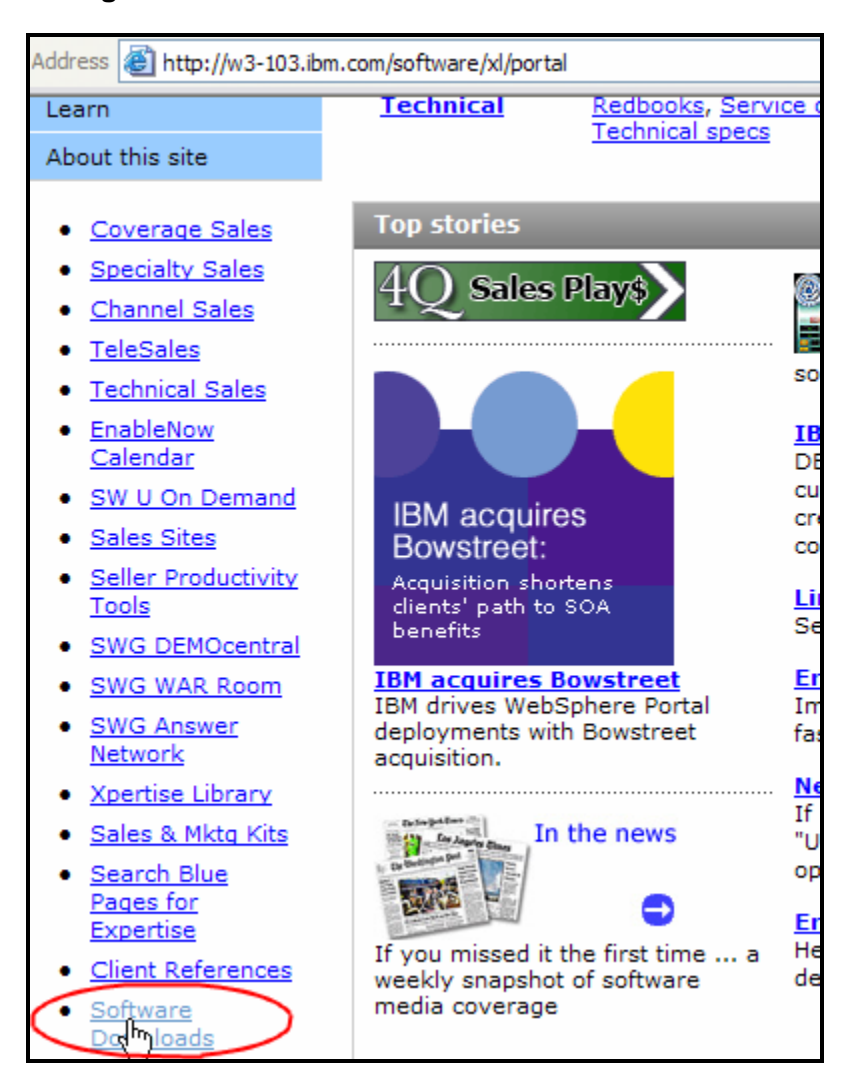

Figure 4 shows the IBM intranet software downloads Web site.

Figure 4: IBM intranet software downloads

- 4. Log on with the corresponding user ID and password. For example:
  - If you are an IBM employee, you will use your IBM intranet user ID and password.
  - If you are an IBM Business Partner or customer, you will use your Passport Advantage user ID and password.

5. On the **Find by search text** screen, enter the search text **workplace services express iSeries** (Figure 5) and select the **Search** button to find the software.

| 28 Dec 2005                                                               |
|---------------------------------------------------------------------------|
| Find by search text                                                       |
| Select download method                                                    |
| Download Director     O <u>Http transfer</u>                              |
| Find by search text                                                       |
| Enter search text and select the "Search" button to initiate your search. |
| workplace services express iseries O Exact O All                          |
| Exact will search descriptions for the exact text entered.                |
| All will search descriptions for all of the text entered (in any order).  |
| Sparch                                                                    |

Figure 5: Find by search text

6. Download the following images (Figure 6):

| Lotus Software |                                                                                                    |                     | 1 eAssembly : 9 Products |       |   |  |
|----------------|----------------------------------------------------------------------------------------------------|---------------------|--------------------------|-------|---|--|
|                | IBM Workplace Services Express V2.5.1<br>for iSeries Mulilingual eAssembly<br>(CR2SVML)                                 | 24-<br>Jun-<br>2005 |                          |       |   |  |
|                | Select All                                                                                                    |                     |                          |       |   |  |
| ✓              | IBM Workplace Services Express V2.5.1<br>Read Me First for Windows,Linux and<br>iSeries International English (C879ZIE) | 15-<br>Nov-<br>2005 | Ø                        | 0.5   | ß |  |
| ✓              | IBM Workplace Services Express V2.5.1<br>Server Install for Linux and iSeries<br>Multilingual (C87A0ML)                 | 15-<br>Nov-<br>2005 | Ø                        | 398.0 | ß |  |
| ✓              | IBM Workplace Services Express V2.5.1<br>Server Install Archive 1 of 3 for Linux<br>and iSeries Multilingual (C87A1ML)  | 15-<br>Nov-<br>2005 | 0                        | 641.0 | æ |  |
| ✓              | IBM Workplace Services Express V2.5.1<br>Server Install Archive 2 of 3 for Linux<br>and iSeries Multilingual (C87A2ML)  | 15-<br>Nov-<br>2005 | 0                        | 445.0 | æ |  |
| ✓              | IBM Workplace Services Express V2.5.1<br>Server Install Archive 3 of 3 for Linux<br>and iSeries Multilingual (C87A3ML)  | 15-<br>Nov-<br>2005 | 0                        | 575.0 | Ø |  |
| ✓              | IBM Workplace Services Express V2.5.1<br>Server Install Archive for iSeries<br>Multilingual (C87AUML)                   | 15-<br>Nov-<br>2005 | 0                        | 80.0  | Ø |  |
| ✓              | IBM Workplace Services Express V2.5.1<br>Server Install Upgrade Archive for Linux<br>and iSeries Multilingual (C87CQML) | 15-<br>Nov-<br>2005 | 0                        | 120.0 | æ |  |

Figure 6: Downloading Workplace Services Express

You can also download WebSphere Application Server for iSeries V5.0 and WebSphere Application Server Enterprise Enablement by selecting the images shown in Figure 7. (**Note:** The installation of these prerequisite products is beyond the scope of this document.)

| <b>&gt;</b> | IBM Workplace Services Express 2.5.1<br>WebSphere Application Server for<br>iSeries v5.0 (C88ECML)            | 18- ⊘<br>Nov-<br>2005 | 444.0 | Ð |
|-------------|----------------------------------------------------------------------------------------------------|-----------------------|-------|---|
| <b>&gt;</b> | IBM Workplace Services Express 2.5.1<br>WebSphere Application Server Ent.<br>Enablement for iSeries (C88J1ML) | 01- ⊘<br>Dec-<br>2005 | 638.0 | Ø |

Figure 7: Downloading the prerequisite WebSphere Application Server products

7. The files shown in Figure 8 will appear in your c:\WSE251\_jmages directory.

| 6 | C:\W5E251_images |            |                   |   |  |  |  |
|---|------------------|------------|-------------------|---|--|--|--|
| : | Name 🔺           | Size       | Туре              | Ī |  |  |  |
| ~ | C879ZIE.pdf      | 990 KB     | Adobe Acrobat Doc |   |  |  |  |
|   | 💭 C87AUML.tar    | 82,330 KB  | WinZip File       |   |  |  |  |
|   | 🗐 C87CQML.tar    | 123,780 KB | WinZip File       |   |  |  |  |
|   | 🗐 C87A0ML.tar    | 408,400 KB | WinZip File       |   |  |  |  |
|   | 🗐 C87A2ML.tar    | 456,050 KB | WinZip File       |   |  |  |  |
|   | 🗐 C87A3ML.tar    | 589,350 KB | WinZip File       |   |  |  |  |
|   | 🗐 C87A1ML.tar    | 656,690 KB | WinZip File       |   |  |  |  |

Figure 8: Files in c:\WSE251\_Images directory

## Assembling the downloaded images

These instructions assume that you have downloaded the Workplace Services Express 2.5.1 production installation media to your local PC hard drive directory **c:\WSE251\_images** as described in the **Downloading the Workplace Services Express 2.5.1 images** (*production version*) section.

Follow the steps below:

1. Extract each .tar file using WINZIP or equivalent software (Figure 9).

| ess 📔 | ess 🗁 C:\WSE251_images |                    |           |            |                          |                     |   |  |
|-------|------------------------|--------------------|-----------|------------|--------------------------|---------------------|---|--|
| s ×   | Name 🔺                 |                    | 9         | ize        | Туре                     | Date Modified       |   |  |
| ~     | 🔁 C879ZIE.pdf          | :                  | 990       | КΒ         | Adobe Acrobat Doc        | 12/28/2005 9:39 PM  |   |  |
| 6     | 🔍 C87AUML.ta           | ч<br>-             | 82 330    | KB         | WinZip File              | 12/29/2005 12:06 PM |   |  |
| ē     | 콑 C87CQML.ta           | Open with Wir      | nZip      | КΒ         | WinZip File              | 12/29/2005 12:07 PM |   |  |
| 6     | 콑 C87A0ML.ta           | Print              |           | КΒ         | WinZip File              | 12/29/2005 12:10 PM |   |  |
| 3     | 🗐 C87A2ML.ta           | Select Left Side t | o Compare | КΒ         | WinZip File              | 12/29/2005 12:13 PM |   |  |
| 4     | 🗐 C87A3ML.ta           | Open With          |           | KR.        | Win7in File              | 12/20/2005 12:17 DM | _ |  |
| 1     | 🗐 C87A1ML.ta           | 🗐 WinZip           | •         | j∎ E       | xtract to                |                     |   |  |
|       |                        | Cond To            | •         | ڪ 🖳        | xtra()_to here           |                     |   |  |
|       |                        | Sena To            |           | ش) E       | xtract to folder C:\WSE2 | 251_images\C87AUML  |   |  |
|       |                        | Cut                |           | <u>ې</u> و | xtract to folder         | ,                   | . |  |
| C C   |                        | Сору               |           | <u>ل</u> و | -Mail C87AUML.tar        |                     |   |  |
| e     |                        | Create Shortcut    |           | <b>9</b> 0 | Configure                |                     |   |  |

Figure 9: Extracting .tar files using WinZip software

- 2. The directories LWPArchives and WSEserver will be created.
- 3. **Figure** 10: LWPArchives directory
- 4. shows the **LWPArchives** directory after extracting the Workplace Services Express installation images.

| S. | s 🧰 C:\WSE251_images\LWPArchives       |                        |                   |  |  |  |  |
|----|----------------------------------------|------------------------|-------------------|--|--|--|--|
| ×  | Name 🔺                                 | Size Type              | Date Modified     |  |  |  |  |
| -  | UWP_Archive_Common1.tar.gz             | 87,485 KB WinZip File  | 11/1/2005 5:10 PM |  |  |  |  |
|    | 🛛 콑 LWP_Upgrade_Archive_Common1.tar.gz | 123,770 KB WinZip File | 11/1/2005 5:23 PM |  |  |  |  |
|    | QLWP_WAS_Archive_Common1.tar.gz        | 245,748 KB WinZip File | 11/1/2005 5:14 PM |  |  |  |  |
|    | QLWP_WAS_Archive_Common2.tar.gz        | 410,936 KB WinZip File | 11/1/2005 5:14 PM |  |  |  |  |
| E  | 💭 LWP_WPS_Archive_Common1.tar.gz       | 456,045 KB WinZip File | 11/1/2005 5:17 PM |  |  |  |  |
|    | 💭 WAS_Archive_Common1.tar.gz           | 61,229 KB WinZip File  | 11/1/2005 5:10 PM |  |  |  |  |
| ŧ  | 💭 WAS_Archive_i50S.tar.gz              | 8 KB WinZip File       | 11/1/2005 5:23 PM |  |  |  |  |
| Ē  | 🛛 💭 WPS_Archive_Common1.tar.gz         | 589,342 KB WinZip File | 11/1/2005 5:21 PM |  |  |  |  |
|    | 📗 콑 WPS_Archive_i5OS.tar.gz            | 82,319 KB WinZip File  | 11/1/2005 5:23 PM |  |  |  |  |
|    |                                        |                        |                   |  |  |  |  |

Figure 10: LWPArchives directory

**Figure 11** shows the **WSEServer** directory after extracting the Workplace Services Express installation images.

| C | C:\WSE251_images\WSEServer |          |                   |                    |  |  |  |  |  |
|---|----------------------------|----------|-------------------|--------------------|--|--|--|--|--|
|   | Name 🔺                     | Size     | Туре              | Date Modified      |  |  |  |  |  |
| ~ | dist                       |          | File Folder       | 12/29/2005 5:01 PM |  |  |  |  |  |
|   | 🚞 gettingstarted           |          | File Folder       | 12/29/2005 5:01 PM |  |  |  |  |  |
|   | 👅 install400.bat           | 1 KB     | MS-DOS Batch File | 11/1/2005 5:10 PM  |  |  |  |  |  |
|   | 👅 install.bat              | 2 KB     | MS-DOS Batch File | 11/1/2005 5:10 PM  |  |  |  |  |  |
|   | 📷 install.sh               | 3 KB     | SH File           | 11/1/2005 5:10 PM  |  |  |  |  |  |
|   | 🗐 installresponse.txt      | 6 KB     | Text Document     | 11/1/2005 5:10 PM  |  |  |  |  |  |
|   | 🔁 legalreadme.pdf          | 148 KB   | Adobe Acrobat Doc | 11/1/2005 5:10 PM  |  |  |  |  |  |
|   | 🚾 LUM-4-6.8.i386.rpm       | 7,172 KB | RPM File          | 11/1/2005 5:10 PM  |  |  |  |  |  |
|   | 🖬 nodelock                 | 1 KB     | File              | 11/1/2005 5:10 PM  |  |  |  |  |  |
|   | 🔁 non_ibm_license.pdf      | 24 KB    | Adobe Acrobat Doc | 11/1/2005 5:10 PM  |  |  |  |  |  |
|   | 🔁 notices.pdf              | 6 KB     | Adobe Acrobat Doc | 11/1/2005 5:10 PM  |  |  |  |  |  |
|   | 🖬 wse.lic                  | 1 KB     | LIC File          | 11/1/2005 5:10 PM  |  |  |  |  |  |
|   |                            |          |                   |                    |  |  |  |  |  |

Figure 11: WSEServer directory

## Configuring TCP/IP

This section describes the basic TCP/IP configuration required before you install and configure Workplace Services Express on your iSeries system. Implement the following steps:

- 1. Assign a dedicated IP address to your Workplace Services Express instance.
- 2. Activate the new IP address on your iSeries system by adding a new TCP/IP interface (Figure 12):
  - a. From an IBM i5/OS® command line, enter the CFGTCP command and select option 1.
  - b. Specify 1 to add, fill in the IP address, and press Enter.
  - c. Fill in the line description name and press Enter.
  - d. Type **9** by the new entry to activate the new IP address.

|            |                                | Work                 | with TCP/IP        | Interfaces     |        |
|------------|--------------------------------|----------------------|--------------------|----------------|--------|
| Type<br>1= | options, press<br>Add 2=Change | Enter.<br>4=Remove   | 5=Display          | 9=Start        | 10=End |
| 0pt        | Internet<br>Address            | Subnet<br>Mask       | Int<br>Sta         | erface<br>atus |        |
| _          | 10.10.10.2<br>127.0.0.1        | 255.255.<br>255.0.0. | 255.0 Act<br>0 Act | ive<br>ive     |        |

Figure 12: TCP/IP Interfaces

3. Configure the IP address (step 2 above) as a static IP address with an entry in DNS and an entry in the iSeries host table.

If you do not have a Domain Name Server (DNS), add this entry to your PC host table. The host name assigned to this IP address will be the host name of your Workplace Services Express instance, and it is referred to as **<wsehost>** in this document.

**Note:** Specify the fully qualified host name for your **<wsehost>** before the non-fully qualified name, as shown in Figure 13. The host and domain names in both the iSeries host table and the DNS server are case-sensitive.

|            |                                | Work with TCP/IP Host Table Entries   |
|------------|--------------------------------|---------------------------------------|
| Type<br>1= | options, press<br>Add 2=Change | Enter.<br>4=Remove 5=Display 7=Rename |
| Opt        | Internet<br>Address            | Host<br>Name                          |
| _          | 10.10.10.2                     | -<br>WCS01.RCHLAND.IBM.COM<br>WCS01   |
| Ι          | 127.0.0.1                      | LOOPBACK<br>LOCALHOST                 |

Figure 13: TCP/IP Host Table Entries

4. Verify your system's local host name and domain name configuration (**CFGTCP** option 12) (Figure 14).

| Change TCP/                                      | IP Domain (CHGTCPDMN)                 |
|--------------------------------------------------|---------------------------------------|
| Type choices, press Enter.                       |                                       |
| Host name                                        | 'ITCEBIZ1'                            |
| Domain name                                      |                                       |
|                                                  |                                       |
| Domain search list                               | <u>*DFT</u>                           |
|                                                  |                                       |
| Host name search priority<br>Domain name server: | <u>*remote</u> *REMOTE, *LOCAL, *SAME |
| Internet address                                 | 10.10.10.5                            |
|                                                  |                                       |

Figure 14: Change TCP/IP Domain (CHGTCPDMN)

Note: Specify Host name search priority \*LOCAL if you do not have a DNS server.

- Verify that you can ping the <wsehost> by fully qualified and non-fully qualified names from both your iSeries system and your PC. (This is the PC client that you will use to install the Workplace Services Express software.) For verification, type the following commands: ping <wsehost>.<domain> (Example: ping wcs01.rchland.ibm.com) ping <wsehost> (Example: ping wse01)
- 6. Verify that you can ping your iSeries host name from the PC client that you will use to perform the installation and from the local iSeries system.

7. Verify your local database **WRKRDBDIRE** configuration (Figure 15).

| Work with Relational Database Directory Entries                                         |          |          |                       |
|-----------------------------------------------------------------------------------------|----------|----------|-----------------------|
| Position to                                                                             |          |          |                       |
| Type options, press Enter.<br>1=Add 2=Change 4=Remove 5=Display details 6=Print details |          |          |                       |
| 0.11                                                                                    |          | Remote   | <b>T</b>              |
| Uption                                                                                  | Entry    | Location | lext                  |
| _                                                                                       | ITCEBIZ1 | *LOCAL   | Entry added by system |

Figure 15: Work with Relational Database Directory Entries, WRKRDBDIRE

- 8. End the IBM i5/OS SMTP server, if it is active, by entering the ENDTCPSVR \*SMTP command.
- 9. Make sure SMTP does not start (by default) during an i5/OS IPL by entering the CHGSMTPA AUTOSTART(\*NO) command.

**Note:** If the i5/OS SMTP server must be active for existing applications, it needs to bind to a specific IP address.

## Setting the time on the i5/OS operating environment

Before installing the IBM Workplace Services Express software, ensure that the Universal Time Coordinated (UTC) offset system value is set correctly by running the following command from an i5/OS command line (example below is for Central Standard Time):

#### CHGSYSVAL SYSVAL(QTIMZON) VALUE(QN0600CST)

For a complete list of time zone values, refer to the iSeries Information Center, Time zone Web site listed in the **Resources** section.

## **Obtaining group PTFs and single PTFs**

To order or download iSeries platform program temporary fixes (PTFs), refer to the Web sites listed in the **Resources** section.

## Installing software prerequisites and PTF groups

You must ensure the installation of all products and PTF prerequisites before installing the Workplace Services Express software.

- 1. Install or verify the following Licensed Program Products (LPPs), by issuing the **GO LICPGM** command and selecting option **10**:
  - 5722SS1 OS/400® V5R3
  - 5722JV1 (Option \*BASE) IBM Developer Kit for Java™
  - 5722JV1 (Option 5) Java Developer Kit (Version 1.3)
  - 5722JV1 (Option 6) Java Developer Kit (Version 1.4)
  - 5722SS1 (Option 12) Host Servers
  - 5722SS1 (Option 30) QShell Interpreter
  - 5722SS1 (Option 33) OS/400 Portable Application Solution Environment (PASE)
  - 5722SS1 (Option 43) Additional Fonts
  - 5722DG1 IBM HTTP Server for iSeries
  - 5722TC1 TCP/IP Utilities
  - 5733WS5 (Option \*BASE) WebSphere Application Server V5.0
  - 5733WS5 (Option 1) WebSphere Application Server V5.0 Client development and runtime (Note: This LPP must be installed before installing WebSphere Application Server Enterprise Enablement.)
  - 5733WS5 (Option 2) WebSphere Application Server V5.0 Application server runtime (Note: This LPP must be installed before installing WebSphere Application Server Enterprise Enablement.)
  - 5722AC3 Cryptographic Access Provider 128-bit
  - 5722JC1 Toolbox for Java

**Note:** For instructions on installing WebSphere Application Server V5.0 on your iSeries system refer to the WebSphere Application Server installation and configuration Web site listed in the **Resources** section.

**Installation note:** If you install WebSphere Application Server remotely using a graphical interface, ensure that you also install the following products that are included on the WebSphere Application Server media:

- WebSphere MQ V5.3 for iSeries
- WebSphere MQ classes for Java and Java Message Service (JMS) V5.3 for iSeries

It is important that you do not install the WebSphere Application Server V5.0 Enterprise Enablement, 5733WS5 (option 10) LPP at this time. You must load and apply the PTF groups (Table 1) first.

Install or verify the following PTF groups (Table 1). Use the Work with PTF Group **WRKPTFGRP** command to verify the PTF groups already installed on your system.

#### Note: For the latest PTF information refer to

http://www-03.ibm.com/servers/eserver/iseries/software/workplace/support.html.

| Group number | Description                                            | Minimum<br>group PTF<br>level | Required |
|--------------|--------------------------------------------------------|-------------------------------|----------|
| SF99530      | Cumulative PTF package                                 | 5032                          | Yes      |
| SF99287      | WebSphere Application Server V5.0 (Base Edition)       | 15                            | Yes      |
| SF99503      | IBM DB2 Universal Database ™ (DB2<br>UDB®) for iSeries | 8                             | Yes      |
| SF99269      | Java                                                   | 9                             | Yes      |
| SF99099      | IBM HTTP Server for iSeries                            | 7                             | Yes      |

Table 1: PTF groups

- 2. Install 5733WS5 (**Option 10**) Workplace Services Express V5.0 Enterprise Enablement. (For installation instructions, refer to the Workplace Services Express 2.5.x Information Center Web site provided in the **Resources** section.)
- 3. Install PTF group SF99282 WebSphere Portal Express/Express Plus Service Pack level 3 after installing 5733-WS5 (option 10) Workplace Services Express V5.0 Enterprise Enablement (Table 2).

| PTF group number | Description                                           | Minimum PTF group<br>level |
|------------------|-------------------------------------------------------|----------------------------|
| SF99282          | WebSphere Portal Express/Express Plus<br>Service Pack | 3                          |

Table 2: PTF group number SF99282

## Installing required individual PTFs

In addition to the PTF groups listed in the previous session, you must install the following PTFs:

PTF ID: SI17024 Product ID: 5733WS5

PTF ID: MF37582 Product ID: 5722999

PTF ID: MF38004 Product ID: 5722999

PTF ID: SI21488 Product ID: 5722SS1

PTF ID: SI19860 Product ID: 5722SS1

## Preparing the LDAP directory

**Note:** This step is not required if you use the LDAP default suffix on the LDAP server running on the iSeries system. Sometimes, there might be a need to separate LDAP environments (for example, during production and development or testing). Creating a separate LDAP suffix allows you to separate the environments. Multiple Workplace Services Express instances can run on the same iSeries system, sharing the same LDAP suffix or using their own suffix.

Perform the following steps:

- 1. Add a new suffix to the LDAP directory:
  - a. Start the iSeries Navigator management tool for the i5/OS operating environment.
  - a. Expand the node by selecting iSeries > Network > Servers > TCP/IP.
  - b. Right-click IBM Directory Server and select Properties from the context menu.
  - c. Select the **Database/Suffixes** tab (Figure 16).
  - d. In the New suffix field, enter dc=<wsehost>, dc=<dom1>, dc=<dom2>, ... dc=<domx>, dc=com (where <wsehost> is the name of the host associated with the IP address you are using to configure Workplace). Qualifiers for your domain are: <dom1>, <dom2>, ....<<domx>.

Note: Make sure to enter a space after each comma. For example, if the fully qualified host name is **itcebiz4a.rchland.ibm.com**, you need to enter **dc=itcebiz4a**, **dc=rchland**, **dc=ibm**, **dc=com** in the New suffix field (as shown in Figure 16).

e. Click **Add** > **OK**.

| IBM Directory Server Properties - Itcebiz4                                                                                    |  |  |  |
|----------------------------------------------------------------------------------------------------|--|--|--|
| Performance Auditina Kerberos Events Transactions Password<br>General Database/Suffixes Change Log Replication Network Search |  |  |  |
| Database library: /QSYS.LIB/QUSRDIRDB.LIB Browse                                                                              |  |  |  |
| Database connections and server threads (4-32):                                                                               |  |  |  |
| Suffixes                                                                                                    |  |  |  |
| New suffixe dc=ITCEBIZ4A, dc=RCHLAND, dc=IBM, dc=COM                                                                          |  |  |  |
| dc=ITCEBIZ4, dc=RCHLAND, dc=IBM, dc=COM                                                                                       |  |  |  |
| ibm-eimDomainName=itc Remove                                                                                                  |  |  |  |
| Allow directory updates                                                                                                    |  |  |  |
| Schema Schema checking: Version 3 (lenient)                                                                                   |  |  |  |
| Allow schema updates                                                                                                    |  |  |  |
| System objects suffix                                                                                                    |  |  |  |
| Suffix: os400-sys=ITCEBIZ4.RCHLAND.IBM.COM                                                                                    |  |  |  |
| Allow system object updates                                                                                                   |  |  |  |
| OK Cancel Help ?                                                                                                    |  |  |  |

Figure 16: IBM Directory Server Properties

2. Copy the following text to a PC text file and name it **PortalUsers\_<your\_wsehost>.ldif (for example, PortalUsers\_ITCEBIZ4.ldif)**.

```
Version: 1
# NOTE: you must edit this file before importing it and replace all # occurrences of
the default suffix dc=yourco,dc=com with the suffix # that your LDAP server is
configured for.
dn:dc=itcebiz4a,dc=rchland,dc=ibm,dc=com
objectclass: domain
objectclass: top
# Add lines according to this scheme that correspond to your suffix
dc: dc=itcebiz4a,dc=rchland,dc=ibm,dc=com
dc: itcebiz4a
dn: cn=users,dc=itcebiz4a,dc=rchland,dc=ibm,dc=com
objectclass: container
objectclass: top
cn: users
dn: cn=qroups,dc=itcebiz4a,dc=rchland,dc=ibm,dc=com
objectclass: top
objectclass: container
cn: groups
dn: uid=wpsadmin, cn=users, dc=itcebiz4a, dc=rchland, dc=ibm, dc=com
objectclass: organizationalPerson
objectclass: person
objectclass: top
objectclass: inetOrgPerson
uid: wpsadmin
userpassword: wpsadmin
sn: admin
givenName: wps
cn: wps admin
mail: wpsadmin@itcebiz4a.rchland.ibm.com
dn: cn=wpsadmins,cn=qroups,dc=itcebiz4a,dc=rchland,dc=ibm,dc=com
objectclass: groupOfUniqueNames
objectclass: top
uniquemember:uid=wpsadmin,cn=users,dc=itcebiz4a,dc=rchland,dc=ibm,dc=com
cn: wpsadmins
```

- 3. Modify the LDAP Data Interchange Format (LDIF) file to configure your LDAP suffix:
  - f. Copy the file **PortalUsers\_<your\_wsehost>.Idif** to an Information File System (IFS) directory on your iSeries system (referred to as <your\_directory> in the following steps).
  - g. Using a text editor (for example, Notepad), modify the **PortalUsers\_<your\_wsehost>.ldif** file as follows:
    - i. Find and replace all occurrences of **dc=itcebiz4a,dc=rchland,dc=ibm,dc=com** with the new suffix you created above.
    - ii. Find and replace all occurrences of **itcebiz4a** with the **<wsehost>** host name.
    - iii. Repeat until you cannot find any more occurrences of itcebiz4a.
    - iv. Change the user password for **wpsadmin** to any password of your choice.
    - v. Be sure not to change any other lines in this file.
    - vi. Save the file with the same name.
    - vii. **Close** the text editor.

**Note:** Verify that your text editor has not added an extra extension to the file (for example, .txt). The file must have the **.ldif** extension.

- 4. Stop the IBM Directory Server:
  - a. From iSeries Navigator, click **Network > Servers > TCP/IP**.
  - b. Right-click **IBM Directory Server > Stop**.
- 5. Import the **PortalUsers\_<your\_wsehost>.ldif** file:
  - a. From iSeries Navigator, right-click **IBM Directory Server** > **Tools** > **Import File**.
  - b. Click Browse and select: /<your\_directory>/PortalUsers\_<your\_wsehost>.ldif.
  - c. Click **OK** twice (Figure 17).

| 📅 LDIF File - Browse                                                                                                    |                  |  |  |
|----------------------------------------------------------------------------------------------------|------------------|--|--|
| Select one of the following LD                                                                                                    | F files:         |  |  |
| Directory:                                                                                                    |                  |  |  |
|                                                                                                    | File             |  |  |
| <ul> <li>domino</li> <li>etc</li> <li>home</li> <li>GLJBSVR</li> <li>GNOTES</li> <li>TEAM99</li> <li>TEAM99</li> <li>adan</li> <li>demouser</li> <li>nraut</li> <li>teamxx</li> <li>weave</li> <li>weave</li> </ul> | itcebiz4a.ldif   |  |  |
| Path name: /home/adan/itcebiz4a.ldif                                                                                                    |                  |  |  |
|                                                                                                    | OK Cancel Help ? |  |  |

Figure 17: Import PortalUsers\_<your\_wsehost>.ldif

d. When the import operation completes, click **Done** (Figure 18).

| LDIF Import In Progress                  |  |  |
|------------------------------------------|--|--|
| LDIF operation completed without errors. |  |  |
|                                          |  |  |
|                                          |  |  |
| Done View job log                        |  |  |

Figure 18: LDIF Import in Progress

- 6. Start the IBM Directory Server:
  - a. From iSeries Navigator, click Network > Servers > TCP/IP.
  - b. Right-click **IBM Directory Server > Start**.

# Installing Workplace Services Express 2.5.1 production version (remote install)

The instructions, in this section, assume that you are remotely installing Workplace Services Express from a Windows-based workstation connected to your iSeries system via a local area network (LAN). When you run the installation program from the command prompt of your Windows machine, you will be prompted to sign on to your i5/OS operating environment.

## Installing from a Windows workstation using e-images

After assembling the e-images, you can proceed to install Workplace Services Express 2.5.1 on your iSeries system. You need a user profile with **\*IOSYSCFG**, **\*ALLOBJ**, and **\*JOBCTL special authorities**.

- 1. Start the following subsystems by issuing the i5/OS Start Subsystems (STRSBS) commands:
  - a. STRSBS SBSD(QSYSWRK)
  - b. STRSBS SBSD(QUSRWRK)
  - c. STRSBS SBSD(QSERVER)
- 2. Start the host server by issuing the **STRHOSTSVR SERVER(\*ALL)** command.
- 3. Make sure, you can successfully PING the host name of your iSeries system from the PC you are using to install the Workplace Services Express software.
- 4. From a DOS session, change the current directory by entering the command cd c:\WSE251\_images\WSEServer.
- 5. Run install400.bat.

6. Enter the following information:

**System:** Your iSeries host name

Username: The iSeries user profile with \*IOSYSCONFIG, \*JOBCTL, and \*ALLOBJ authorities

**Password:** Your password (Figure 19)

| Si non to the Server 🛛 🔀 |          |  |
|--------------------------|----------|--|
| System:                  | itcebiz4 |  |
| User ID:                 | ADAN     |  |
| Password:                | ******   |  |
| ок                       | Cancel   |  |

Figure 19: Signon to the Server

7. Select the InstallShield for Multi Platforms (ISMP) Language and click OK (Figure 20).

| 🕲 IBM Workplace Servi 🗐 🗆 🔀                   |  |  |
|-----------------------------------------------|--|--|
| Select a language to be used for this wizard. |  |  |
| English                                       |  |  |
|                                               |  |  |

Figure 20: Selecting a language for ISMP

8. To continue the installation, click **Next** (Figure 21). The ISMP wizard will perform prerequisite checking before the install.

| (2) IBM Workplace Services Express Installer                                                                                                    | _ 🗆 🔀  |
|----------------------------------------------------------------------------------------------------|--------|
| IBM Workplace Services Express                                                                                                    |        |
| Welcome to IBM Workplace Services Express                                                                                                    |        |
| The installer will install IBM Workplace Services Express on your computer. Click Next to continue.                                                                                        |        |
| To access documentation that can help you during the installation, select this link.                                                                                                    |        |
| Launch Getting Started                                                                                                    |        |
| © Copyright IBM Corp. 2003, 2005; All Rights Reserved.<br>US Government Users Restricted Rights - Use, duplication or disclosure restricted by<br>GSA ADP Schedule Contract with IBM Corp. |        |
| InstallShield                                                                                                    |        |
| < Back Nat                                                                                                    | Cancel |

Figure 21: Workplace Services Express Installer

9. Accept the license terms and click **Next** (Figure 22).

| 😉 IBM Workplace Services Express Installer                                                                                                    |          |
|----------------------------------------------------------------------------------------------------|----------|
| IBM Workplace Services Express                                                                                                    | IBN.     |
| Software License Agreement                                                                                                    |          |
| Please read the following license agreement carefully.                                                                                                    |          |
| NOTICE: By clicking on the "Accept" button, you are accepting two separate license agreements as a matter of convenience - one for evaluating the program and one that applies only if you acquire the program after your evaluation is completed. The complete text of each of these two license agreements follow. |          |
| International License Agreement for Evaluation of Programs                                                                                                    | <b>A</b> |
| Part 1 - General Terms                                                                                                    |          |
| BY DOWNLOADING, INSTALLING, COPYING, ACCESSING, OR USING THE PROGRAM                                                                                                    | 12:12.   |
| I accept the terms in the license agreement     ■                                                                                                    |          |
| I do not accept the terms in the license agreement  InstallShield                                                                                                    |          |
| < Back Next                                                                                                    | Cancel   |

Figure 22: Workplace Services Express Software License Agreement

10. Click **Next** on the **Summary** page. Notice the install location of the Workplace Services Express 2.5.1 code (Figure 23).

| IBM Workplace Services Express Installer                                                                      |        |
|----------------------------------------------------------------------------------------------------|--------|
| IBM Workplace Services Express                                                                                | IBM.   |
| IBM Workplace Services Express is ready to install. Summary: Install location: /QIBM/ProdData/Workplace/WSE25 |        |
| < Back Next >                                                                                                 | Cancel |

Figure 23: Workplace Services Express Install location

**Note:** The remote installation of the product files can take approximately 10 to 20 minutes. At this point, a file called **Iwpinstall.lockfile** is created in the IFS directory, **/tmp/InstallShield/LWAI** and is removed after the install completes. If a previous attempt to install the product has not finished successfully, you might see an error message now and will need to delete **Iwpinstall.lockfile** before you can continue. You can check the **Iwpinstalllog.txt** file for any errors in the same directory.

11. The installation progress bar appears. During installation, the progress bar stays at 1% and does not increase as the installation progresses (Figure 24). Future versions of the Workplace Services Express software will correct this problem.

| IBM Workplace Services Express Installer                |        |
|---------------------------------------------------------|--------|
| IBM Workplace Services Express                          | tev.   |
| Installing IBM Workplace Services Express. Please wait. |        |
| 1%                                                      |        |
| InstallShield                                           | Cancel |

Figure 24: Workplace Services Express installation progress bar

12. At the successful installation message, click Next (Figure 25).

| 🕑 IBM Workplace Services Express Installer                                                                                            |        |
|----------------------------------------------------------------------------------------------------|--------|
| IBM Workplace Services Express                                                                                                    | TEM.   |
| IBM Workplace Services Express has been successfully installed on the system. Select Next to configure an instance or Cancel to exit. |        |
| < Back Next >                                                                                                    | Cancel |

Figure 25: Workplace Services Express has successfully installed.

13. Select IBM Workplace Services Express setup wizard for i5/OS and click Next (Figure 26).

| 🕑 IBM Workplace Services Express Installer                                                                                                    |        |
|----------------------------------------------------------------------------------------------------|--------|
| IBM Workplace Services Express                                                                                                    | TEM.   |
|                                                                                                    |        |
| Choose one of the options below to configure an IBM Workplace Services Express instance.                                                                                                    |        |
| <ul> <li>IBM Workplace Services Express setup wizard for i5/OS (recommended):</li> <li>The IBM Workplace Services Express wizard creates a production ready IBM<br/>Workplace Services Express instance. This wizard will help you create an IBM<br/>HTTP Server, create an IBM Workplace Services Express instance, create and<br/>configure DB2 schemas needed by IBM Workplace Services Express, and<br/>configure LDAP security.</li> </ul>                                                                                                    |        |
| <ul> <li>Custom configuration:</li> <li>The custom configuration option for IBM Workplace Services Express provides<br/>a means of creating an IBM Workplace Services Express instance that will use<br/>a Cloudscape database. After the instance is created, use the database transfer<br/>tool to migrate the Cloudscape database to IBM DB2 for i5/OS. Additional<br/>configuration is required to set up an external HTTP server and configure LDAP<br/>security for the instance. Refer to the IBM Workplace Services Express<br/>Information Center for more information.</li> </ul> |        |
| InstallShield                                                                                                    |        |
| < Back Next >                                                                                                    | Cancel |

Figure 26: Options for configuring a Workplace Services Express instance

14. If the HTTP \*ADMIN server is not started, click Next (Figure 27).

| 🕝 IBM Workplace Services Express Installer                                                                                                    |        |
|----------------------------------------------------------------------------------------------------|--------|
| IBM Workplace Services Express                                                                                                    | tem.   |
| Image: Contract of the text of the text of text of text |        |
| < Back Nrvt >                                                                                                    | Cancel |

Figure 27: Starting the IBM HTTP Administration Server

15. The HTTP server will then start (Figure 28).

| Image: BM Workplace Services Express       Image: BM HTTP Server (powered by Apache)         Starting IBM HTTP Server (powered by Apache)       2 seconds remaining | . 🗆 🗙 |        |        |        | ress Installer           | place Services Express I                           | 😐 IBM Work    |
|----------------------------------------------------------------------------------------------------|-------|--------|--------|--------|--------------------------|----------------------------------------------------|---------------|
| Starting IBM HTTP Server (powered by Apache)<br>2 seconds remaining                                                                                                 | ¥∎.®  | IBM.   |        |        | press                    | xplace Services Expres                             | IBM Work      |
|                                                                                                    |       |        |        |        | rver (powered by Apache) | Starting IBM HTTP Server (j<br>2 seconds remaining |               |
| InstallShield < Back Next > Can                                                                                                    |       | Cancel | Next > | < Back |                          |                                                    | InstallShield |

Figure 28: Starting the IBM HTTP Server

16. Click on the link, Launch the IBM Workplace Services Express setup Wizard for i5/OS (Figure 29). This will launch a browser into the Create IBM Workplace Wizard from IBM Web Administration for iSeries.

| 😫 IBM Workplace Services Express Installer                                                                                                    | _ 🗆 🔀  |
|----------------------------------------------------------------------------------------------------|--------|
| IBM Workplace Services Express                                                                                                    | ien.   |
| Use the link below to launch the IBM Workplace Services Express setup wizard for i5/OS Launch the IBM Workplace Services Express setup wizard for i5/OS |        |
| <pre>Installonield  &lt; Back Next &gt; </pre>                                                                                                    | Finish |

Figure 29: Launching the Workplace Services Express setup wizard for the i5/OS operating system

17. Before you continue configuring Workplace Services Express in the browser session, as described in the

Configuring a Workplace Services Express instance with IBM Workplace Configuration Wizard for the i5/OS section, close the ISMP wizard now by clicking Finish.

- 18. Check the logs in /tmp/InstallShield/Iwai; look for any error message.
- 19. Start the QEJBAS5 subsystem by issuing the i5/OS Start Subsystems command: STRSBS SBSD(QEJBAS5/QEJBAS5)

# Installing Workplace Services Express 2.5.1 production version (local install)

This section describes the local installation on Workplace Services Express using electronic images. To install Workplace Services Express locally on your iSeries system, follow the instructions below:

- 1. Create a directory on the iSeries IFS (for example: mkdir Workplace\_Installs).
- 2. Copy the directories c:\WSE251\_Images\WSEServer and c:\WSE251\_Image\LWPArchives to the iSeries IFS directory, \Workplace\_Installs (Figure 30).

| 🖙 Workplace_Installs                                                                                                    |                          |                            |                                        |        |
|----------------------------------------------------------------------------------------------------|--------------------------|----------------------------|----------------------------------------|--------|
| File Edit View Favorites Tools Help                                                                                                    |                          |                            |                                        | 27     |
| 🚱 Back 🔹 🛞 - 🏂 🔎 Search 📂 Folders                                                                                                    | <b></b> .                |                            |                                        |        |
| Address 🛅 Y:\Workplace_Installs                                                                                                    |                          |                            |                                        | 👻 🋃 Go |
| Folders X                                                                                                    | Name 🔺                   | Size Type                  | Date Modified                          |        |
| CTCPTMM     So284xx     Cm     Tmp     Cm     usr     m     var                                                                                                    | WSEServer<br>LWPArchives | File Folder<br>File Folder | 1/13/2006 1:10 PM<br>1/13/2006 1:14 PM |        |
| WCS25_GM     wcs_tools6     m    wcs_tools6     m    m    wcT25_GM     webSphere     webSphere     m    webSphere                                                                                                    |                          |                            |                                        |        |
| Calendar  Calendar  Calen |                          |                            |                                        |        |

Figure 30: The iSeries IFS directory, \Workplace\_Installs

3. From an i5/OS command line, start a Qshell session by entering: **STRQSH** 

- 4. Change to the IFS directory you created above: **cd /Workplace\_Installs/WSEServer** (Figure 31).
- 5. Select **install.sh** and press **Enter** (Figure 31).

|                                          | QSH Command Entry |
|------------------------------------------|-------------------|
| \$<br>> cd /Workplace_Installs/WSEServer |                   |
| \$                                       |                   |
|                                          |                   |
|                                          |                   |
|                                          |                   |
|                                          |                   |
|                                          |                   |
|                                          |                   |
| ===> install.sh                          |                   |
|                                          |                   |

Figure 31: Start QShell and change IFS directory.

6. Select a language for the install and press **Enter** (Figure 32).

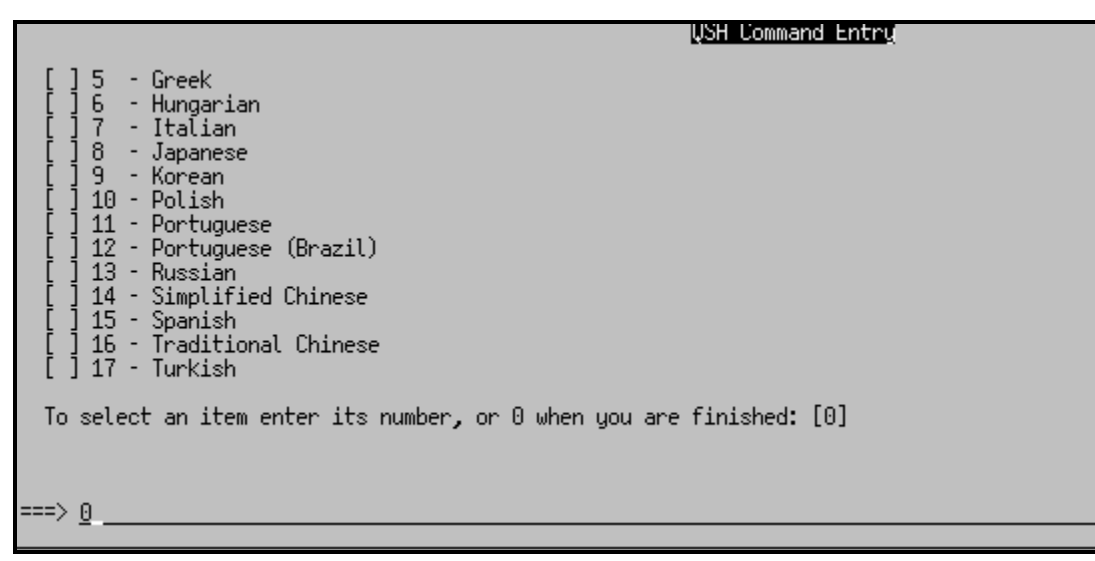

Figure 32: Install language selection

7. At the **Welcome to IBM Workplace Services Express** page, select **1** for **Next**, and press **Enter** (Figure 33).

Figure 33: Welcome to IBM Workplace Services Express install

The prerequisite checker verifies prerequisites.

8. To display the license agreement, press Enter (Figure 34).

```
    Osh Command Entry
    Restricted Rights - Use, duplication or disclosure restricted by GSA ADP
    Schedule Contract with IBM Corp.
    Press 1 for Next, 3 to Cancel or 4 to Redisplay [1]
    1
    Checking for required operating system and software prerequisites. Please wait.
    Software Licensing Agreement
    Press Enter to display the license agreement on your screen. Please
    read the agreement carefully before installing the Program. After
    reading the agreement, you will be given the opportunity to accept it
    or decline it. If you choose to decline the agreement, installation
    will not be completed and you will not be able to use the Program.
===>
```

Figure 34: Software Licensing Agreement

9. Enter **1** to accept the agreement and press **Enter** (Figure 35).

| QSH Command Entry                                                                                                    |  |
|----------------------------------------------------------------------------------------------------|--|
| - PROMPTLY RETURN THE PROGRAM TO THE PARTY FROM WHOM YOU<br>ACQUIRED IT. IF YOU DOWNLOADED THE PROGRAM, CONTACT THE<br>PARTY FROM WHOM YOU ACQUIRED IT.    |  |
| "IBM" is International Business Machines Corporation or one<br>of its subsidiaries.                                                                        |  |
| Press Enter to continue viewing the license agreement, or, Enter 1 to<br>accept the agreement, 2 to decline it or 99 to go back to the previous<br>screen. |  |
| ===> 1                                                                                                    |  |

Figure 35: Accept license agreement.

10. Select 1 for Next and press Enter (Figure 36).

|   | IBM Workplace Services Express is ready to install.     | SH Command Entry |
|---|---------------------------------------------------------|------------------|
|   | Summary:                                                |                  |
|   | Install location: /QIBM/ProdData/Workplace/WSE25        |                  |
| > | Press 1 for Next, 2 for Previous, 3 to Cancel or 4 to F | edisplay [1]     |

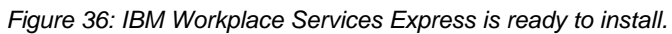

11. The screen displays the installation progress bar (Figure 37).

|   | QSH Command Entry                                                        |
|---|--------------------------------------------------------------------------|
|   |                                                                          |
| > | Press 1 for Next, 2 for Previous, 3 to Cancel or 4 to Redisplay [1]<br>1 |
|   | Installing IBM Workplace Services Express. Please wait.                  |
|   | <br>0% 25% 50% 75% 100%                                                  |
|   | Installing IBM Workplace Services Express. Please wait.                  |
|   | <br>0% 25% 50% 75% 100%<br>                                              |

Figure 37: Installation progress bar display

12. At the end of the install, select **1** to configure a Workplace Services Express instance now, or select **3** to **Cancel** (finish the install) and configure the instance later using the IBM Workplace Configuration Wizard for i5/OS. The example in Figure 38 shows selecting **1** to configure the instance now.

|                                                                                                    | QSH Command Entry |         |          |  |
|----------------------------------------------------------------------------------------------------|-------------------|---------|----------|--|
| <br>0% 25%                                                                                                    | <br>50%           | <br>75% | <br>100% |  |
| Installing IBM Workplace Services Express. Please wait.                                                                                  |                   |         |          |  |
| <br>0% 25%<br>                                                                                                    | <br>50%           | <br>75% | <br>100% |  |
| IBM Workplace Services Express has been successfully installed on the system.<br>Select Next to configure an instance or Cancel to exit. |                   |         |          |  |
| Press 1 for Next, 3 to Cancel or 4 to Redisplay [1]                                                                                      |                   |         |          |  |
| ===> 1                                                                                                    |                   |         |          |  |

Figure 38: Ready to configure a Workplace Services Express instance
13. To launch the IBM Workplace Configuration wizard, select option 1 - IBM Workplace Services Express setup wizard for i5/OS (recommended) (Figure 39).

| QSH Command Entry                                                                                                    |
|----------------------------------------------------------------------------------------------------|
| [X] 1 - IBM Workplace Services Express setup wizard for i5/OS (recommended):<br>The IBM Workplace Services Express wizard creates a production ready IBM<br>Workplace Services Express instance. This wizard will help you create an<br>IBM HTTP Server, create an IBM Workplace Services Express instance,<br>create and configure DB2 schemas needed by IBM Workplace Services<br>Express, and configure LDAP security.                                                                                                    |
| [] 2 - Custom configuration:<br>The custom configuration option for IBM Workplace Services Express<br>provides a means of creating an IBM Workplace Services Express instance<br>that will use a Cloudscape database. After the instance is created, use<br>the database transfer tool to migrate the Cloudscape database to IBM DB2<br>for i5/OS. Additional configuration is required to set up an external<br>HTTP server and configure LDAP security for the instance. Refer to the<br>IBM Workplace Services Express Information Center for more information. |
| To select an item enter its number, or 0 when you are finished: [0]                                                                                                    |

Figure 39: Launching the IBM Workplace Configuration wizard

14. The screen displays the link to the IBM Workplace configuration wizard on your system. Replace **localhost** by the host name of your iSeries system. Press **3** to finish the installation (Figure 40).

|    | QSH Command Entry                                                                                                    |
|----|----------------------------------------------------------------------------------------------------|
|    | HTTP server and configure LDAP security for the instance. Refer to the IBM Workplace Services Express Information Center for more information. |
| >  | To select an item enter its number, or 0 when you are finished: [0]                                                                            |
| >  | Press 1 for Next, 2 for Previous, 3 to Cancel or 4 to Redisplay [1]<br>1                                                                       |
|    | Use the link below to launch the IBM Workplace Services Express setup wizard<br>for i5/0S                                                      |
|    | http://localhost:2001/HTTPAdmin?entry=express.taskCreateWorkplace                                                                              |
|    | Press 3 to Finish or 4 to Redisplay [3]                                                                                                    |
| == | ==> <u>3</u>                                                                                                    |
|    |                                                                                                    |

Figure 40: Finishing installation

## Configuring a Workplace Services Express instance with IBM Workplace Configuration Wizard for the i5/OS operating system

If you clicked on the Launch IBM Workplace Services Express setup wizard for i5/OS at the end of the Workplace Services Express remote installation, or if you selected IBM Workplace Services Express setup wizard for i5/OS (recommended) at the end of a local installation, the Web Administration for iSeries wizard will be launched. Otherwise, you can launch it by pointing your browser to <a href="http://ciseries\_system>:2001/HTTPAdmin">http://ciseries\_system>:2001/HTTPAdmin</a>.

- 1. Click IBM Web Administration for iSeries.
- 2. Click Create IBM Workplace (Figure 41).

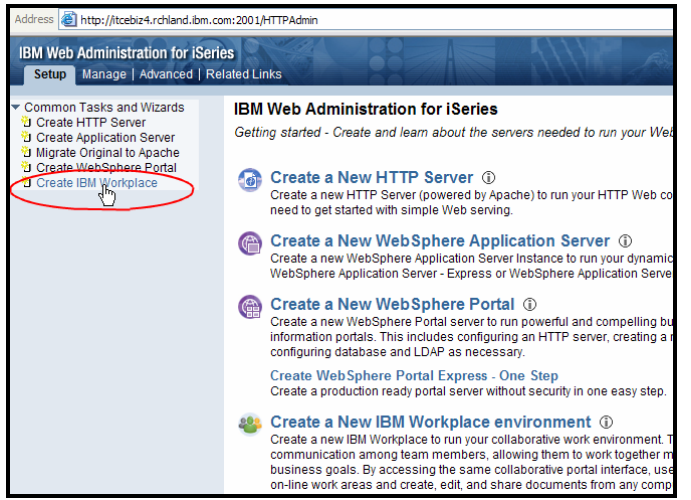

Figure 41: Select Create IBM Workplace.

3. Click Next (Figure 42).

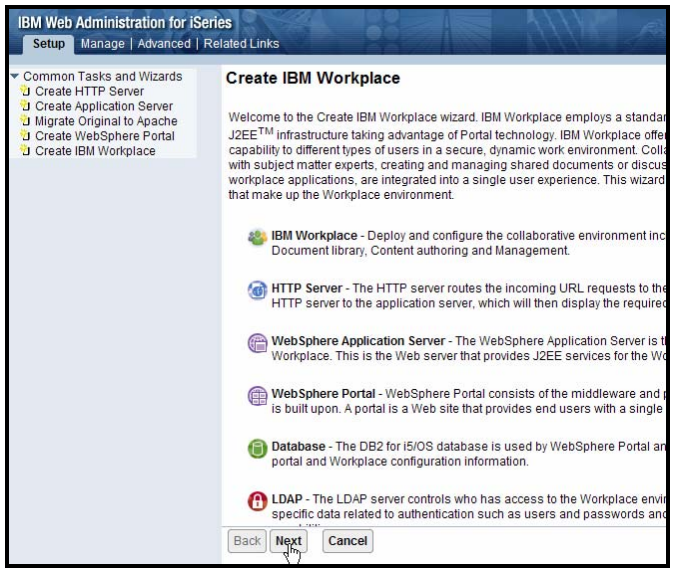

Figure 42: Continue Create IBM Workplace setup.

4. Select IBM Workplace Services Express V2.5.1 and click Next (Figure 43).

| IBM Web Administration for iSe<br>Setup Manage   Advanced                                                                            | e <b>ries</b><br>Related Links                       |                                                                                                    |
|----------------------------------------------------------------------------------------------------|------------------------------------------------------|----------------------------------------------------------------------------------------------------|
| Common Tasks and Wizards<br>Create HTTP Server<br>Create Application Server<br>Migrate Original to Apache<br>Create WebSphere Portal | Create IBM Workplace<br>Select IBM Workplace Version |                                                                                                    |
| Create IBM Workplace                                                                                                    | Select the version of IBM Workplace to create:       |                                                                                                    |
|                                                                                                    | O IBM Workplace Collaboration Services V2.5          | IBM Workplace Services Express V2.5.1 offers a simplified collaboration solution for<br>small and medium businesses by providing select collaborative canabilities such as |
|                                                                                                    | IBM Workplace Services Express V2.5.1                | instant messaging and team spaces.                                                                                                    |
|                                                                                                    |                                                      |                                                                                                    |
|                                                                                                    |                                                      |                                                                                                    |

Figure 43: Select IBM Workplace Services Express V2.5.1.

5. Enter the Workplace Services Express server name and click **Next** (Figure 44).

| Create IBM Workplace Services Express, V2.5.1 |                                                                 |
|-----------------------------------------------|-----------------------------------------------------------------|
| Specify name for serve                        | er - Step 1 of 13                                               |
|                                               |                                                                 |
| Specify a unique name                         | for the servers that will make up this Workplace environment. 🧐 |
|                                               |                                                                 |
| Server name:                                  | wse01a                                                          |
| Server description:                           | IBM Workplace wse01a, created by the Create IBM Work            |
|                                               |                                                                 |
|                                               |                                                                 |
|                                               |                                                                 |
|                                               |                                                                 |
|                                               |                                                                 |
|                                               |                                                                 |
|                                               |                                                                 |
|                                               |                                                                 |
|                                               |                                                                 |
| Back Can                                      | cel                                                             |

Figure 44: Enter the Workplace Services Express Server name.

6. The wizard will install all of the Workplace Services Express components. The IBM Workplace configuration wizard has detected that iSeries Access for Web is installed on the system and provides the option to deploy the iSeries Access for Web portlets. To deploy the portlets, select **iSeries Access for Web portlets** and click **Next** (Figure 45).

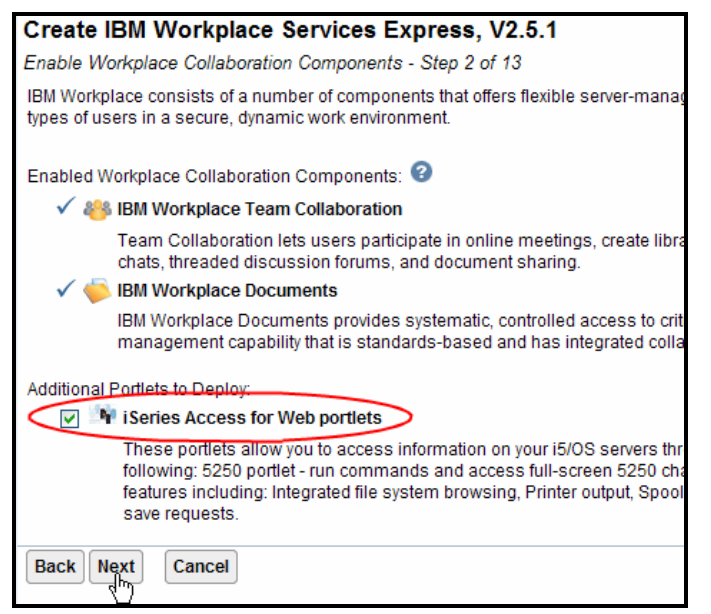

Figure 45: Deploying iSeries Access for Web portlets

7. Select any fully qualified host name on your iSeries system that is not currently in use by another server (Figure 46).

| Specify Host Name for Workplace Environment - Step 3 of 13                                                                                                    |                                                                  |                |                                              |
|----------------------------------------------------------------------------------------------------|------------------------------------------------------------------|----------------|----------------------------------------------|
| Each Workplace environment requires an association with a dedicated host name value. It is rec<br>that your host name value is fully qualified and defined in your DNS.<br><b>Note:</b> If the desired host name value is not displayed, the host table entries or DNS server entries<br>additional details. |                                                                  |                |                                              |
| Select the                                                                                                    | Select the host name for this IBM Workplace: 🤨                   |                |                                              |
| Hostn                                                                                                    | ame: ITCEBIZ4A.RCHLAND.IBM.COM                                   |                |                                              |
| Th                                                                                                    | Select one                                                       | nost name:     |                                              |
| 4                                                                                                    | Active DOMHUB4.RCHLAND.IBM.COM<br>servi DOMMAIL4.RCHLAND.IBM.COM | d Secure<br>ue | Se                                           |
|                                                                                                    | ✓ DOMQP4.RCHLAND.IBM.COM<br>DOMST4.RCHLAND.IBM.COM               | СР             | Session Initiated Pr<br>Internet conferencin |
|                                                                                                    | ✓ ITCEBIZ4B.RCHLAND.IBM.CON                                      | P              | Simple Mail Transfe<br>send e-mail betwee    |
|                                                                                                    |                                                                  |                |                                              |
| Back Next Cancel                                                                                                    |                                                                  |                |                                              |

Figure 46: Select the host name for this Workplace Services Express instance.

8. Click **Next** (Figure 47).

| Specify Host Name for Workplace Environment - Step 3 of 13                                                                                                    |                                                              |              |                                    |                                                                                                  |
|----------------------------------------------------------------------------------------------------|--------------------------------------------------------------|--------------|------------------------------------|--------------------------------------------------------------------------------------------------|
| Each Workplace environment requires an association with a dedicated host name value. It is recommended that TCP/IP be configured su that your host name value is fully qualified and defined in your DNS. |                                                              |              |                                    |                                                                                                  |
| Note: If the desired host name value is not displayed, the host table entries or DNS server entries are not correctly configured. See help te additional details.                                         |                                                              |              |                                    |                                                                                                  |
| Select the host name for this IBM Workplace: 📀                                                                                                    |                                                              |              |                                    |                                                                                                  |
| Hos                                                                                                    | Host name: ITCEBIZ4A.RCHLAND.IBM.COM                         |              |                                    |                                                                                                  |
|                                                                                                    | The following ports will be bound to the selected host name: |              |                                    |                                                                                                  |
|                                                                                                    | Activate<br>service                                          | Service name | Unsecured and Secure<br>Port value | Service description                                                                              |
|                                                                                                    | $\checkmark$                                                 | SIP          | 5060 - TCP                         | Session Initiated Protocol - a protocol used for<br>Internet conferencing and instant messaging. |
|                                                                                                    | $\checkmark$                                                 | SMTP         | 25 - TCP                           | Simple Mail Transfer Protocol - a protocol used to<br>send e-mail between servers.               |
|                                                                                                    |                                                              |              |                                    |                                                                                                  |
| Back Naxt Cancel                                                                                                    |                                                              |              |                                    |                                                                                                  |

Figure 47: Continue setup after selecting a Host name.

9. Specify any free port range; the wizard will propose a free port range and will validate that the port range you specify is not in use. Click **Next** (Figure 48).

Figure 48: Specify a free port range.

10. At the Create a new HTTP server step, accept the defaults and click Next (Figure 49).

| Create IBM Workplace Services Express, V2.5.1                                                                                                    |  |  |
|----------------------------------------------------------------------------------------------------|--|--|
| Create a new HTTP server (powered by Apache) - Step 5 of 13                                                                                                    |  |  |
| The application server requires an association with a HTTP server. A new HTTP server (powered by A route the incoming URL requests to this application server. 3                    |  |  |
| HTTP server name: WSE01A                                                                                                    |  |  |
| HTTP server description: HTTP server created by the Create IBM Workpl                                                                                                    |  |  |
| Your HTTP server will listen for requests on a the IP address specified for the Workplace environmen<br>On which IP address and TCP port would you like your HTTP server to listen? |  |  |
| IP address/Hostname: 9.5.110.64/ITCEBIZ4A.RCHLAND.IBM.COM                                                                                                    |  |  |
| Port: 80                                                                                                    |  |  |
| Note: Most browsers make requests to port 80 by default.                                                                                                    |  |  |
| Back Next Cancel                                                                                                    |  |  |

Figure 49: Create HTTP server.

11. Enter the database user ID and password and click **Next** (Figure 50).

| Create IBM Workp                                                                       | lace Services Express, V2.5.1                                                                                                    |
|----------------------------------------------------------------------------------------|----------------------------------------------------------------------------------------------------|
| Create DB2 Databases fo                                                                | or Workplace Environment - Step 6 of 13                                                                                                    |
|                                                                                        |                                                                                                    |
| IBM Workplace requires so<br>Workplace environment. T<br>Workplace environment. S      | everal databases to store customized portal information, settings, v<br>he DB2 databases can be created on this local i5/OS server or on a<br>see the summary page for the names of the schemas to be created |
| The databases being crea<br>purpose is to own these d<br>in the future. This specifier | ated need to be owned by an i5/OS user ID. It is recommended that<br>atabases. This prevents the databases from being associated with<br>d user ID must have a password associated with it. Using a User IC   |
| Specify where to create t                                                              | he collection, schema, or library name to use for the databases:                                                                                                    |
| O Create new collection                                                                | ns on this local i5/OS server. Specify an existing user ID to own the                                                                                                    |
| Oreate new collection                                                                  | ns on this local i5/OS server. Create a new user ID to own the data                                                                                                    |
| User ID:                                                                               | wse01auser                                                                                                    |
| Password:                                                                              | • • • • • • • •                                                                                                    |
| Confirm password:                                                                      | •••••                                                                                                    |
| Create new collection                                                                  | ns on a <b>remote</b> i5/OS server                                                                                                    |
| Specify database naming                                                                | method:                                                                                                    |
| Name databases ba                                                                      | ased on the server name. e.g. WSE01A1,WSE01A2,WSE01A3,                                                                                                    |
| O Name databases ba                                                                    | ased on their purpose. e.g. PORTALDB1, LWPMSG1, LWPLMS1,                                                                                                    |
| Back Next Cancel                                                                       | ]                                                                                                    |

Figure 50: Enter database User ID and Password.

12. Select Configure security using LDAP now and click Next (Figure 51).

| Create IBM Workplace Services Express V2.5.1                                                                                                    |
|----------------------------------------------------------------------------------------------------|
|                                                                                                    |
| Secure Application Server and Workplace Environment with LDAP - Step 7 of 13                                                                                                    |
|                                                                                                    |
| Securing the IBM Workplace is critical for protecting your organization's resources. If selected, the wizard will con<br>the Workplace environment, based on the following:                     |
| <ul> <li>Global security will be turned on for the application server.</li> </ul>                                                                                                    |
| <ul> <li>Access to an LDAP server will be required. This will be the repository of users and will provide securit any isometer.</li> </ul>                                                      |
| <ul> <li>The LDAP server must be active, and a user and password that can access the directory will need to</li> </ul>                                                                          |
| <ul> <li>The wizard will update the LDAP server with the application server and Workplace environment inform</li> </ul>                                                                         |
| <ul> <li>Single Signon (SSO) will be configured for the application server.</li> <li>WebSchere Member Manager (WWW) and a look paids detabase will be configured to store additional</li> </ul> |
| <ul> <li>websphere member manager (wmm) and a look-aside database will be conligured to store additional<br/>of IBM Workplace.</li> </ul>                                                       |
|                                                                                                    |
|                                                                                                    |
| Specify security options for the Workplace environment: 🤨                                                                                                    |
| <ul> <li>Configure security using LDAP now. (Recommended)</li> </ul>                                                                                                    |
| Specify LDAP server information:                                                                                                    |
| LDAP server host name: ITCEBIZ4.RCHLAND.IBM.COM e.g. "hostname.domain.com"                                                                                                    |
| LDAP nort: 389                                                                                                    |
| 300 <u>.</u>                                                                                                    |
| O Configure security using LDAP at a later time                                                                                                    |
|                                                                                                    |
| Back Next Cancel                                                                                                    |

Figure 51: Select Configure security using LDAP now.

13. Enter the LDAP administrator name and password and click **Next** (Figure 52).

| Create IBM Workplace                                                                                                    | Services Express, V2.5.1                                                       |  |
|----------------------------------------------------------------------------------------------------|--------------------------------------------------------------------------------|--|
| LDAP Configuration Parameters                                                                                                    | s - Step 8 of 13                                                               |  |
| Security for the Workplace environment can be configured with write access or read-only access to the LDAP or<br>access allows the Workplace server to update and manage user information. Read-only access will not allow<br>user information in the LDAP directory. |                                                                                |  |
| Specify the access method: 📀                                                                                                    |                                                                                |  |
| <ul> <li>Allow write access to the LI</li> </ul>                                                                                                    | DAP directory.                                                                 |  |
| Specify an LDAP user DN                                                                                                    | that has write access to the LDAP directory. The LDAP administrator value is r |  |
| LDAP user DN:                                                                                                    | cn=administrator e.g. cn=administrator                                         |  |
| LDAP user password:                                                                                                    | •••••                                                                          |  |
| O Allow read-only access to t                                                                                                    | he LDAP directory.                                                             |  |
| Back Nnxt Cancel                                                                                                    |                                                                                |  |
|                                                                                                    |                                                                                |  |

Figure 52: Enter the LDAP administrator name and password.

14. If you use the default LDAP suffix, click **Next** (Figure 53).

| Create IDM Warkshare Services Funness V/2.5.4                                                                                          |  |  |
|----------------------------------------------------------------------------------------------------|--|--|
| Create IBM Workplace Services Express, V2.5.1                                                                                          |  |  |
| LDAP Configuration Parameters - Step 9 of 13                                                                                           |  |  |
|                                                                                                    |  |  |
| IBM Workplace utilizes LDAP to store user information for authentication purposes. Below is where the users and groups for the Workpla |  |  |
| environment will reside in your LDAP directory.                                                                                        |  |  |
|                                                                                                    |  |  |
| Information describing user entries 😨                                                                                                  |  |  |
| Parent DN: cn=users.DC=ITCEBIZ4.DC=RCHLAND.DC=IBM.DC=COM Browse                                                                        |  |  |
|                                                                                                    |  |  |
| Object class. inetOrgPerson 💌                                                                                                    |  |  |
| Naming attribute: uid                                                                                                    |  |  |
| Information describing the administrative group entry                                                                                  |  |  |
| Parent DN: cn=groups,DC=ITCEBIZ4,DC=RCHLAND,DC=IBM,DC=COM Browse                                                                       |  |  |
| Object class: groupOfUniqueNames                                                                                                    |  |  |
| Naming attribute: cn 🖌                                                                                                    |  |  |
| Member attribute: uniqueMember                                                                                                    |  |  |
|                                                                                                    |  |  |
| Back Next Cancel                                                                                                    |  |  |
|                                                                                                    |  |  |

Figure 53: Click **Next** if using the default LDAP suffix.

15. If you are using an LDAP suffix other than the default suffix, click **Browse** in the **Information describing user entries** section of this setup (Figure 54).

| Information describing user entries 2 |                                               |        |  |
|---------------------------------------|-----------------------------------------------|--------|--|
| Parent DN:                            | cn=users,DC=ITCEBIZ4,DC=RCHLAND,DC=IBM,DC=COM | Brgwse |  |

Figure 54: Browse Information describing user entries section for a different LDAP suffix other than the default.

16. Select the suffix for **cn=users** that you created earlier and select **cn=users**. Verify that **cn=users**, **dc=**.... appears at the bottom, as shown in Figure 55, and click **OK**.

| 🕙 ITCEBIZ4.RCHLAND.IBM.COM:3 🖃 🗖 🔀                                                                                                    |
|----------------------------------------------------------------------------------------------------|
| <ul> <li>✓ I</li> <li>✓ DC=ITCEBIZ4,DC=RCHLAND,DC=IBM,DC=CON</li> <li>✓ DC=ITCEBIZ4A,DC=RCHLAND,DC=IBM,DC=CO</li> <li>✓ cn=users</li> <li>✓ cn=users</li> <li>✓ i id=wpsadmin</li> <li>✓ cn=groups</li> </ul> |
| < <u> </u>                                                                                                    |
| Cn=users,DC=ITCEBIZ4A,DC=RCHLAND,DC=I                                                                                                    |
| GK Cancel                                                                                                    |

Figure 55: Select the suffix for cn=users.

17. If you are using an LDAP suffix other than the default suffix, click **Browse** in the **Information describing the administrative group entry** section (Figure 56).

| Information describing the administrative group entry |                                                |        |  |  |
|-------------------------------------------------------|------------------------------------------------|--------|--|--|
| Parent DN:                                            | cn=groups,DC=ITCEBIZ4,DC=RCHLAND,DC=IBM,DC=COM | Browse |  |  |

Figure 56: Browse Information describing user entries section to select a non-default suffix for cn=groups.

18. Select the suffix for **cn=groups** that you created earlier. Make sure that **cn=groups,dc=...** appears at the bottom, as shown in Figure 57, and click **OK**.

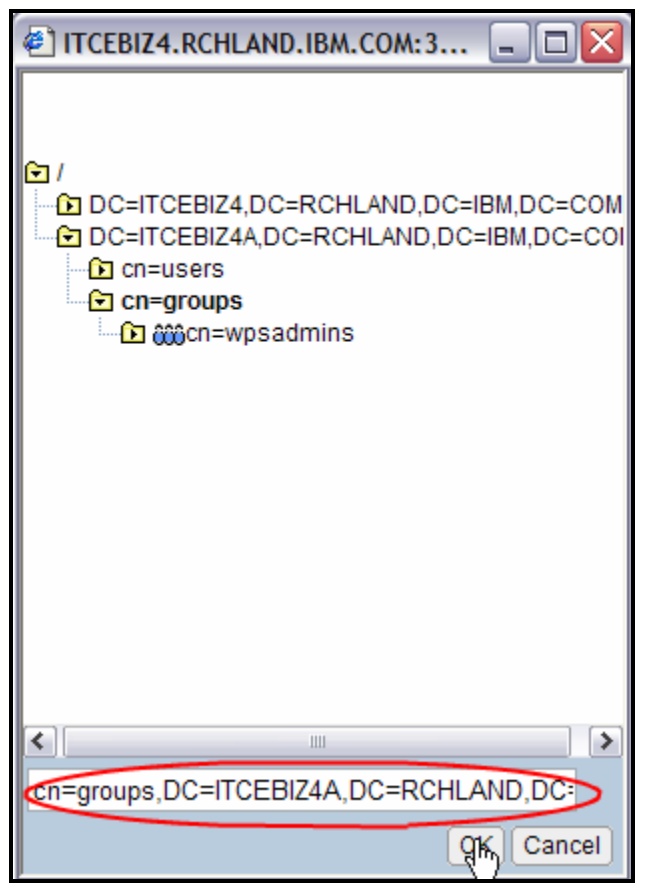

Figure 57: Select suffix for cn=groups.

19. Enter the **wpsadmin** password and click **Next** (Figure 58).

| Create IBM Workplace Services Express, V2.5.1                                                                                                    |
|----------------------------------------------------------------------------------------------------|
| LDAP Administrative Group and Administrative User - Step 10 of 13                                                                                                    |
|                                                                                                    |
| IBM Workplace requires an administrative group and user entry in the LDAP directory. If the group a<br>wizard will create them. If the group and user entries already exist, the wizard will validate that they |
| the administrator user is added to the administrative group.                                                                                                    |
| Nate: The administrator upper parts aposition have in the Workelage administrator, the WohCeberry                                                                                                    |
| LDAP authentication user.                                                                                                    |
|                                                                                                    |
| Workplace administrative group information:                                                                                                    |
| Group name: wpsadmins Browse                                                                                                    |
| Workplace administrator information:                                                                                                    |
| User name: wpsadmin Browse                                                                                                    |
| Password:                                                                                                    |
|                                                                                                    |
| Commit password.                                                                                                    |
|                                                                                                    |

Figure 58: Workplace administrative user and group

20. If you are not planning to configure Single Signon (SSO) with multiple Web servers, accept the defaults and click **Next** (Figure 59).

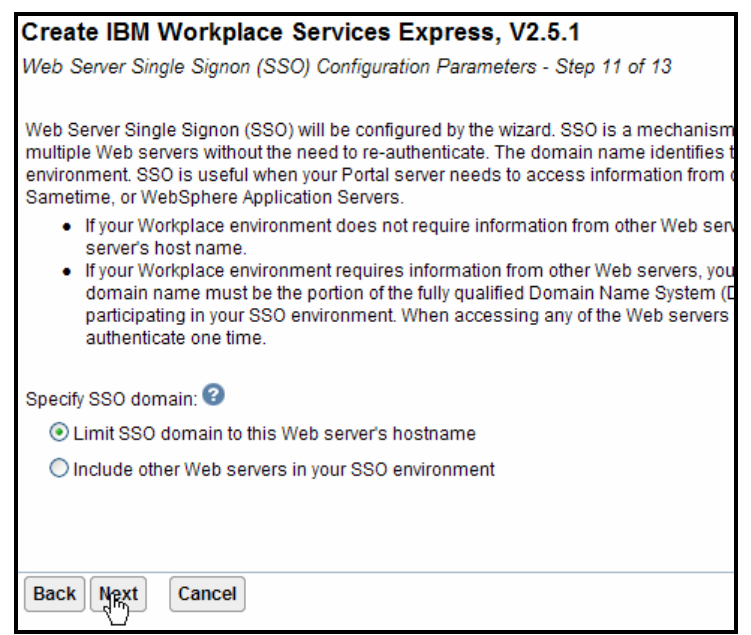

Figure 59: Single Sign On configuration

21. Select Do not configure Identity Tokens and click Next (Figure 60).

| Create IBM Workplace Services Express, V2.5.1                                                                                                    |
|----------------------------------------------------------------------------------------------------|
| Configure Identity Token SSO for Web to i5/OS Access - Step 12 of 13                                                                                                    |
|                                                                                                    |
| Identity Token SSO is a mechanism where a single user signon action permits access to multi<br>interfaces to access i5/OS back-end applications without having to prompt for additional auther<br>using Enterprise Identity Mapping (EIM). EIM maintains the relationships between Web users a<br>creates a token for the servers configured to support Identity Tokens in this EIM Domain. |
| Note: EIM is hosted on an LDAP server that must be configured and running before continuing.                                                                                                    |
| Configure Identity Tokens: 🥝                                                                                                    |
| O not configure Identity Tokens                                                                                                    |
| ○ Configure Identity Tokens                                                                                                    |
|                                                                                                    |
|                                                                                                    |
|                                                                                                    |
|                                                                                                    |
|                                                                                                    |
| Back Next Cancel                                                                                                    |

Figure 60: Select Do not configure Identity Tokens.

22. Review the configuration. To verify your input, click **Finish**. The following screens (Figures 61 through 67) show the Workplace Services Express configuration summary as an example.

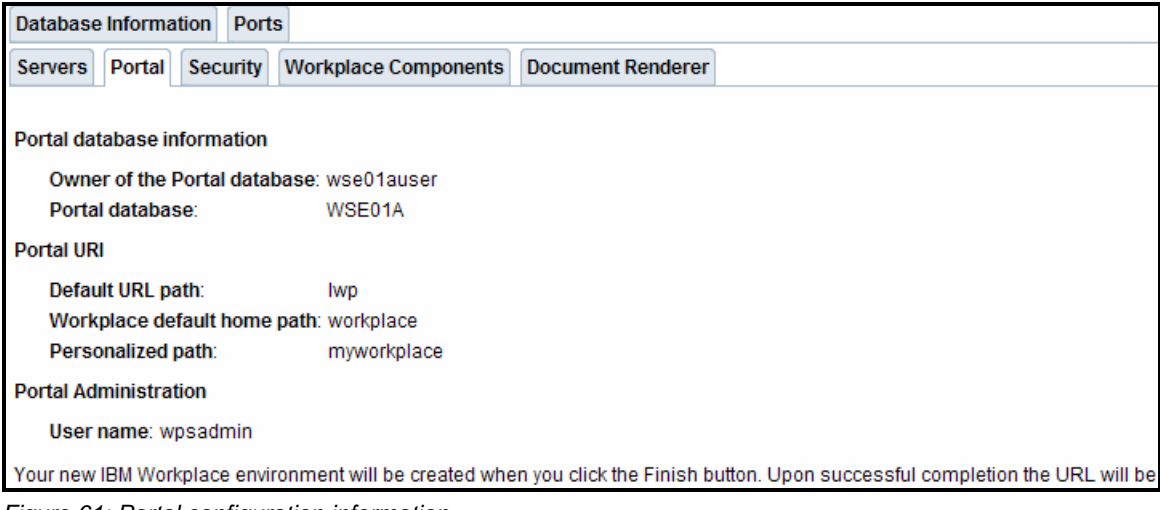

Figure 61: Portal configuration information

| Create IBM Workplace Services Express, V2.5.1                                                                                                    |
|----------------------------------------------------------------------------------------------------|
| Summary - Step 13 of 13                                                                                                    |
| When you click Finish, everything necessary to run an IBM Workplace environment will be created. Please note that y during this process as the creation and configuration may take sometime to complete. You can monitor the progress Workplace introduction page that will display after the Finish button has been clicked. |
| Database Information Ports                                                                                                    |
| Servers Portal Security Workplace Components Document Renderer                                                                                                    |
| General security information<br>Server secured: Yes<br>User repository: LDAP                                                                                                    |
| LDAP Server                                                                                                    |
| Server type: IBM Directory Server                                                                                                    |
| LDAP server nost name: 11 CEBI24.RCHLAND.IBM.COM                                                                                                    |
| EDAP port. 569                                                                                                    |
| LDAP access information                                                                                                    |
| LDAP user DN: cn=administrator<br>Access authority: Write access                                                                                                    |

Figure 62: General security information

| Create IBM Workplace Services Express, V2.5.1                                                         |  |  |  |  |  |  |  |  |
|----------------------------------------------------------------------------------------------------|--|--|--|--|--|--|--|--|
| Summary - Step 13 of 13                                                                               |  |  |  |  |  |  |  |  |
|                                                                                                    |  |  |  |  |  |  |  |  |
| When you click Finish, everything necessary to run an IBM Workplace environment will be created. Plea |  |  |  |  |  |  |  |  |
| Workplace introduction page that will display after the Finish button has been clicked.               |  |  |  |  |  |  |  |  |
|                                                                                                    |  |  |  |  |  |  |  |  |
|                                                                                                    |  |  |  |  |  |  |  |  |
| Database Information Ports                                                                            |  |  |  |  |  |  |  |  |
| Servers Portal Security Workplace Components Document Renderer                                        |  |  |  |  |  |  |  |  |
|                                                                                                    |  |  |  |  |  |  |  |  |
| IBM Workplace components to be enabled                                                                |  |  |  |  |  |  |  |  |
| IBM Workplace Team Collaboration: Enabled                                                             |  |  |  |  |  |  |  |  |
| IBM Workplace Documents: Enabled                                                                      |  |  |  |  |  |  |  |  |
|                                                                                                    |  |  |  |  |  |  |  |  |
| Additional Portlets to Deploy                                                                         |  |  |  |  |  |  |  |  |
| iSeries Access for Web portlets: Enabled                                                              |  |  |  |  |  |  |  |  |
|                                                                                                    |  |  |  |  |  |  |  |  |
| General Workplace attributes                                                                          |  |  |  |  |  |  |  |  |
| Host name: ITCEBIZ4A.RCHLAND.IBM.COM                                                                  |  |  |  |  |  |  |  |  |
| Common database: WSE01A1                                                                              |  |  |  |  |  |  |  |  |
|                                                                                                    |  |  |  |  |  |  |  |  |

Figure 63: Workplace Components

| Database Information Ports                                                                                                    |        |          |                      |                   |  |  |
|----------------------------------------------------------------------------------------------------|--------|----------|----------------------|-------------------|--|--|
| Servers                                                                                                    | Portal | Security | Workplace Components | Document Renderer |  |  |
| The XVFB (X Virtual Frame Buffer) server will be created by the wizard and will be used to support displaying documents in a standard format like PDF. This server will be running in the PASE (Portable Application Solutions Environment) environment. |        |          |                      |                   |  |  |
| Hostname:displayNumber: ITCEBIZ4.RCHLAND.IBM.COM:1                                                                                                    |        |          |                      |                   |  |  |
| Your new IBM Workplace environment will be created when you click the Finish button. Upon successful completion the URL will be "http://itcebiz4a.rchland.ibm.com/lwp/workplace".                                                                        |        |          |                      |                   |  |  |

Figure 64: Document Renderer

| Servers     | Portal                     | Security    | Worl    | kplace Components      | Document Renderer         |                                                   |  |  |  |
|-------------|----------------------------|-------------|---------|------------------------|---------------------------|---------------------------------------------------|--|--|--|
| Databas     | Database Information Ports |             |         |                        |                           |                                                   |  |  |  |
| 1           |                            |             |         |                        |                           |                                                   |  |  |  |
| System f    | System for all databases   |             |         |                        |                           |                                                   |  |  |  |
| Syste       | em: Local                  | I           |         |                        |                           |                                                   |  |  |  |
| Portal da   | tabase ir                  | formation   | 1       |                        |                           |                                                   |  |  |  |
| Own         | er of the l                | Portal data | abase:  | wse01auser             |                           |                                                   |  |  |  |
| Porta       | al databa                  | se:         |         | WSE01A                 |                           |                                                   |  |  |  |
| Workpla     | ce databa                  | ase inform  | ation   |                        |                           |                                                   |  |  |  |
| Own         | er of the l                | Workplace   | e datab | ases: wse01auser       |                           |                                                   |  |  |  |
| Work        | kplace da                  | tabases:    |         |                        |                           |                                                   |  |  |  |
| C           | common o                   | database:   |         | WSE01A1                |                           |                                                   |  |  |  |
| L           | earning s                  | server dat  | abase:  | WSE01A2                |                           |                                                   |  |  |  |
| 0           | elivery s                  | erver data  | base:   | WSE01A3                |                           |                                                   |  |  |  |
| N           | lessagin                   | g databas   | e:      | WSE01A4                |                           |                                                   |  |  |  |
| N           | lessage                    | archive da  | tabase  | e: WSE01A5             |                           |                                                   |  |  |  |
| Your new    | IBM Wor                    | kplace env  | ironme  | nt will be created whe | en you click the Finish b | utton. Upon successful completion the URL will be |  |  |  |
| "http://itc | ebiz4a.ro                  | hland.ibm   | .com/lv | wp/workplace".         |                           |                                                   |  |  |  |

Figure 65: Workplace database information

| Serve  | ers P                      | ortal      | ecurity   | Wor     | kplace Components       | Document Renderer                                                       |  |  |
|--------|----------------------------|------------|-----------|---------|-------------------------|-------------------------------------------------------------------------|--|--|
| Datal  | Database Information Ports |            |           |         |                         |                                                                         |  |  |
|        |                            |            |           |         |                         |                                                                         |  |  |
| The V  | Vorkpl                     | ace envir  | onment    | consi   | ists of a number of se  | rvers that communicate by sending and recieving requests on a port. The |  |  |
| follov | ving po                    | rts are th | e actua   | i value | es and the servers the  | at will make use of the ports within this Workplace environment.        |  |  |
|        |                            |            |           |         |                         |                                                                         |  |  |
| T      | he follo                   | wing por   | s will be | boun    | nd to the host: ITCEBIZ | 4A.RCHLAND.IBM.COM:                                                     |  |  |
|        | Port                       | 5          | Server    |         | Service Descripti       | on                                                                      |  |  |
|        | 25                         | WebSp      | here_P    | ortal   | SMTP                    |                                                                         |  |  |
|        | 5060                       | WebSp      | here_P    | ortal   | SIP TCP                 |                                                                         |  |  |
|        | 5061                       | WebSp      | here_P    | ortal   | SIP TLS                 |                                                                         |  |  |
|        | 8080                       | WebSp      | here_P    | ortal   | HTTP Tunnel             |                                                                         |  |  |
|        | 8081                       | WebSp      | here_P    | ortal   | HTTP Tunnel SSL         |                                                                         |  |  |

Figure 66: Utilized ports by the server

| The follow   | ing ports will be bound | across all IP addresses:                    |
|--------------|-------------------------|---------------------------------------------|
| Port         | Server                  | Service Description                         |
| 10100        | WebSphere_Portal        | Name service                                |
| 10101        | WebSphere_Portal        | SOAP                                        |
| 10109        | WebSphere_Portal        | Internal HTTP                               |
| 10110        | WebSphere_Portal        | Administrative console                      |
| 10111        | WebSphere_Portal        | Administrative console SSL-enabled          |
| 10112        | WebSphere_Portal        | Internal HTTP SSL-enabled                   |
| 10113        | server1                 | Name service                                |
| 10114        | server1                 | SOAP                                        |
| 10122        | server1                 | Internal HTTP                               |
| 10123        | server1                 | Internal HTTP SSL-enabled                   |
| 10124        | server1                 | Administrative console                      |
| 10125        | server1                 | Administrative console SSL-enabled          |
| 10126        | WebSphere_Portal        | SIP TCP                                     |
| 10127        | WebSphere_Portal        | SIP TLS                                     |
| 10149        | Cloudscape              | Cloudscape network server                   |
| 10150        | WebSphere_Portal        | Lotus Instant Messaging (LIM) Gateway       |
|              |                         |                                             |
| Your new I   | BM Workplace environr   | nent will be created when you click the Fin |
| "http://itce | biz4a.rchland.ibm.con   | n/lwp/workplace".                           |

Figure 67: List of ports bound across all IP addresses

23. Print the configuration summary for your records by selecting **Printable Summary** (Figure 68).

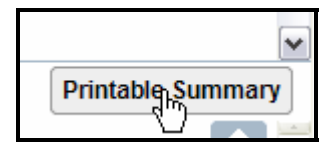

Figure 68: Printing the configuration summary

24. Click **Finish** (Figure 69).

| Create IBM Workplace                                             | Create IBM Workplace Services Express, V2.5.1                |                                              |                                                                                             |                                      |   |  |
|------------------------------------------------------------------|--------------------------------------------------------------|----------------------------------------------|---------------------------------------------------------------------------------------------|--------------------------------------|---|--|
| Summary - Step 13 of 13                                          |                                                              |                                              |                                                                                             |                                      |   |  |
|                                                                  |                                                              |                                              |                                                                                             |                                      |   |  |
| When you click Finish, everyth<br>during this process as the cri | hing necessary to run an IBM<br>eation and configuration may | Workplace environmer<br>take sometime to com | it will be created. Please note that you will<br>plete. You can monitor the progress from t | need to be patient<br>the Manage IBM |   |  |
| Workplace introduction page                                      | that will display after the Fini                             | sh button has been clic                      | ked.                                                                                        |                                      |   |  |
|                                                                  |                                                              |                                              |                                                                                             |                                      |   |  |
| Database Information Por                                         | ts                                                           |                                              |                                                                                             |                                      | = |  |
| Servers Portal Security                                          | Workplace Components                                         | Document Renderer                            |                                                                                             |                                      |   |  |
|                                                                  |                                                              |                                              |                                                                                             |                                      |   |  |
| HTTP Server (Powered by A                                        | pache) Information                                           |                                              |                                                                                             |                                      |   |  |
| HTTP server name:                                                | WSE01A                                                       |                                              |                                                                                             |                                      |   |  |
| HTTP server description                                          | : HTTP server created by the                                 | Create IBM Workplace                         | wizard.                                                                                     |                                      |   |  |
| IP address/Hostname:                                             | 9.5.110.64/ITCEBIZ4A.RCH                                     | LAND.IBM.COM                                 |                                                                                             |                                      |   |  |
| Port:                                                            | 80                                                           |                                              |                                                                                             | L                                    |   |  |
| Server root:                                                     | /www/wse01a                                                  |                                              |                                                                                             |                                      |   |  |
| Document root:                                                   | /www/wse01a/htdocs                                           |                                              |                                                                                             |                                      |   |  |
| WebSphere Application Ser                                        | ver Information                                              |                                              |                                                                                             |                                      |   |  |
| Instance name:                                                   | wse01a                                                       |                                              |                                                                                             |                                      |   |  |
| Server description:                                              | IBM Workplace wse01a, cre                                    | ated by the Create IBM                       | Workplace wizard                                                                            |                                      |   |  |
| Instance root:                                                   | /QIBM/UserData/WebAS5/B                                      | ase/wse01a                                   |                                                                                             |                                      | ~ |  |
| Back Finish Cance                                                | I Edit                                                       |                                              |                                                                                             | Printable Summary                    |   |  |
|                                                                  |                                                              |                                              |                                                                                             |                                      | * |  |

Figure 69: Completing the Workplace Services Express configuration

25. The process to complete the configuration will now run for several hours (four to six hours depending on the size of your system). You can close the browser now (Figure 70); the configuration will continue on the iSeries system.

| IBM Web Administration for iSer<br>Setup Manage Advanced   R                                                                                                    | es<br>elated Links                                                                                                    | d WebSphere                                                                                                    |
|----------------------------------------------------------------------------------------------------|----------------------------------------------------------------------------------------------------|----------------------------------------------------------------------------------------------------|
| All Servers   HTTP Servers App                                                                                                    | Ication Servers ASF Tomcat Servers                                                                                                    |                                                                                                    |
| Creating Creating Server:                                                                                                    | wse01a/server1 - V2.5.1 (workplace - WSE)                                                                                                    |                                                                                                    |
| Common Tasks and Wizards     Create HTTP Server     Create Application Server     Migrate Original to Apache     Create WebSphere Portal     Create IBM Workplace | Wse01a/server1<br>Manage IBM Workplace Services Express (WSE), V2.5.1<br>Instance: wse01a Server: wse01a<br>IBM Workplace wse01a, created by the Create IBM Workplace wizard<br>IBM Workplace environment is currently being built from the archived install image.                                                                                                    |                                                                                                    |
|                                                                                                    | 30%         Image: State State St | tion Security Configuration<br>collaborative components, providing<br>h are presented in a single context. IBM |

Figure 70: Close the browser; Workplace Services Express configuration completion in progress

**Note:** If you did not print the configuration summary when you configured the instance, you can retrieve it at any time by clicking the **View Create Summary** link (Figure 71).

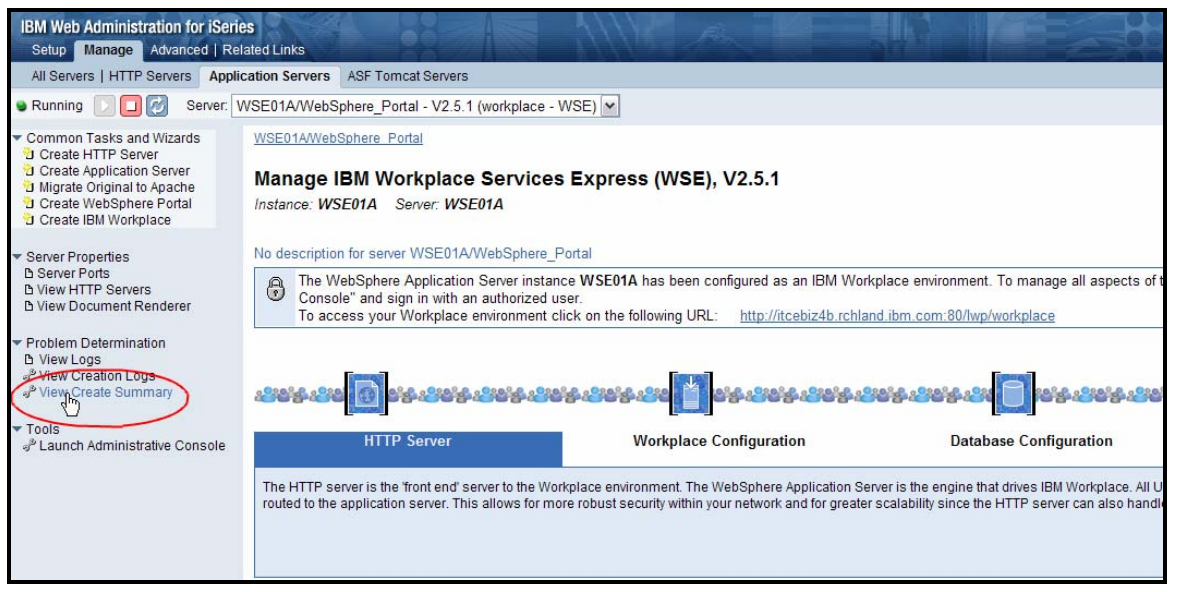

Figure 71: Print the configuration summary by selecting View Create Summary link.

## **Understanding Workplace Services Express work management**

This section provides an overview of the main directories, jobs, and user profiles associated with the run time environment of a Workplace Services Express instance on the iSeries system:

- Figure 72 shows the product directory:
  - /QIBM/ProdData/Workplace/WSE25

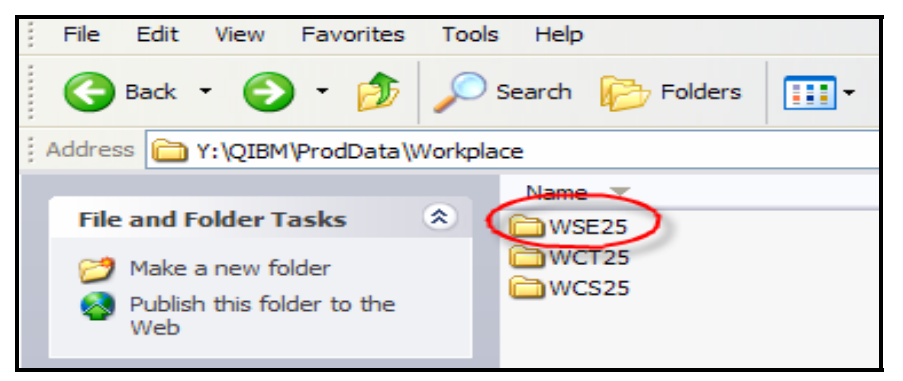

Figure 72: Product directory

Figure 73 shows the Workplace Services Express instance directory:
 /QIBM/UserData/WebAS5/Base/<instance>

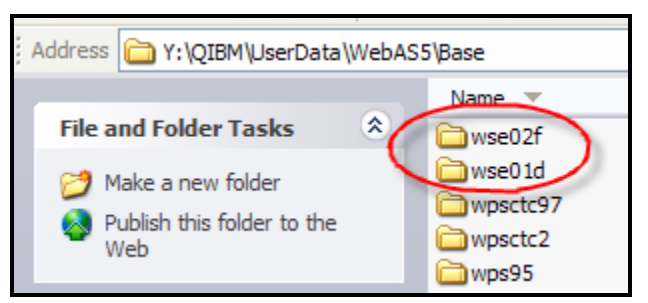

Figure 73: Workplace Services Express instance directory

The main components of a Workplace Services Express run time environment are:

- Subsystem: QEJBAS5
- User: QEJBSVR
- **QEJBAS5** subsystem jobs:
  - Server1
  - **Note:** Server1 does not need to remain active during normal operations. You can stop this application server to reduce the demands on main memory.
  - WebSphere\_Portal
- HTTP Server:
  - QHTTPSVR subsystem
  - HTTP server name: <wseinstance>

## Identifying application servers associated with the Workplace Services Express instance

Follow the steps provided in this section to select jobs and match them with Workplace Services Express instances:

- 1. Start all Workplace Services Express application servers.
- 2. From the command line, issue a **WRKACTJOB SBS(QEJBAS5)** command. You will see the following jobs (Figure 74):
  - **QJVAEXEC:** This channel framework server starts along with the WebSphere\_Portal application server. It is required for people awareness and chat.
  - **SERVER1:** This server1 application environment does not require starting during normal operations.
  - WEBSPHERE\_: This is the WebSphere\_Portal application server.

|                  |                                                                                        |                              | Work w | √ith  | Active  | e Jobs        | 06/30/05 |
|------------------|----------------------------------------------------------------------------------------|------------------------------|--------|-------|---------|---------------|----------|
| CPU              | %: .0                                                                                  | Elapsed                      | time:  | 00    | :00:00  | Active job    | s: 446   |
| Type<br>2=<br>8= | Type options, press Enter.<br>2=Change 3=Hold 4=End 5=Work with 6=Release 7=Display me |                              |        |       |         |               |          |
| _ 0-             | work with spoor                                                                        | .eu fites                    |        | 130   | Juneo C |               |          |
| Opt              | Subsystem/Job                                                                          | User                         | Τu     | jpe – | CPU %   | Function      | Status   |
|                  | QJVAEXEC                                                                               | QEJBSVR                      | BC     | C I   | . 0     | JVM-com.ibm.w | s JVAW   |
|                  | <b>OJVAEXEC</b>                                                                        | <b>OEJBSVR</b>               | BC     | C I 👘 | . 0     | JVM-com.ibm.w | s JVAW   |
|                  | ÓJVAEXEC                                                                               | ÓEJBSVR                      | BC     | 10    | . 0     | JVM-com.ibm.w | s JVAW   |
|                  | SERVER1                                                                                | ÓEJBSVR                      | BC     | СН    | . 0     | PGM-OEJBSTRSV | R JVAW   |
|                  | SERVER1                                                                                | ÓEJBSVR                      | BC     | СН    | . 0     | PGM-OEJBSTRSV | R JVAW   |
|                  | WEBSPHERE                                                                              | ÓEJBSVR                      | BC     | СН    | . 0     | PGM-OEJBSTRSV | R JVAW   |
|                  | WEBSPHERE                                                                              | ÓEJBSVR                      | BC     | СН    | . 0     | * -COMMIT     | JVAW     |
|                  | WEBSPHERE                                                                              | <b><i><u>OEJBSVR</u></i></b> | BC     | СН    | . 0     | * -COMMIT     | JVAW     |
|                  | WEBSPHERE                                                                              | QEJBSVR                      | BC     | CH    | . 0     | * -COMMIT     | JVAW     |

Figure 74: Job types: a) QJAEXEC, b) SERVER1, and c) WEBSPHERE\_

- 3. If you have multiple Workplace Services Express instances in your iSeries system, you can determine which job goes with which instance by performing the following steps:
  - a. Look at the job log (Figure 74).
  - b. To access Work with Job details, select option 5.
  - c. To access **Display Job Log** details, select option **10** (Figures 75 and 76).

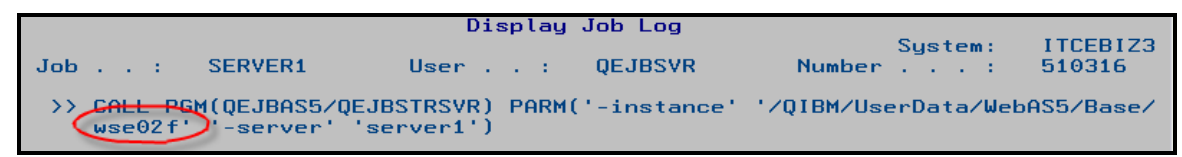

Figure 75: Option 10, Display Job Log, for SERVER1

| Display Job Log                                                                                               |                                 |
|----------------------------------------------------------------------------------------------------|---------------------------------|
| Job: WEBSPHERE_ User: QEJBSVR Num                                                                             | System: ITCEBIZ3<br>ber: 510287 |
| <pre>&gt;&gt; CALL_PGM(QEJBAS5/QEJBSTRSVR) PARM('-instance' '/QIBM wse02f''-server' 'WebSphere_Portal')</pre> | /UserData/WebAS5/Base/          |

Figure 76: Option 10, Display Job Log, for WEBSPHERE\_

4. To identify the channel framework server associated with the Workplace Services Express instance, match the start time with the **WebSphere\_Portal** start time (Figure 77).

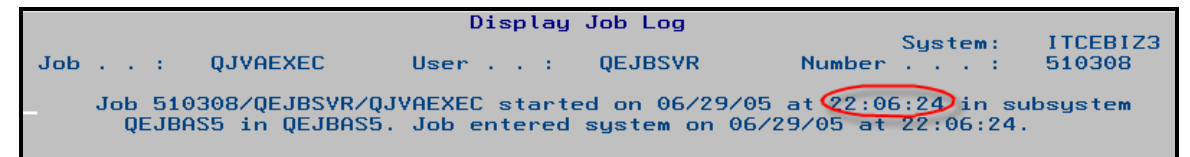

Figure 77: Match start time with WebSphere\_Portal start time for channel framework server

# Starting and stopping Workplace Services Express application servers from IBM Web Administration for iSeries

If you created the Workplace instance using the **Create IBM Workplace Collaboration Services** wizard, the easiest way to start and stop servers is using the Web Administration for iSeries interface:

- 1. Access **Web Administration for iSeries** by going to the following Web site: <u>http://<iseries\_system>:2001/HTTPAdmin</u>
- 2. Click iSeries Web Administration.
- 3. Select the WebSphere\_Portal application server for your instance (Figure 78).

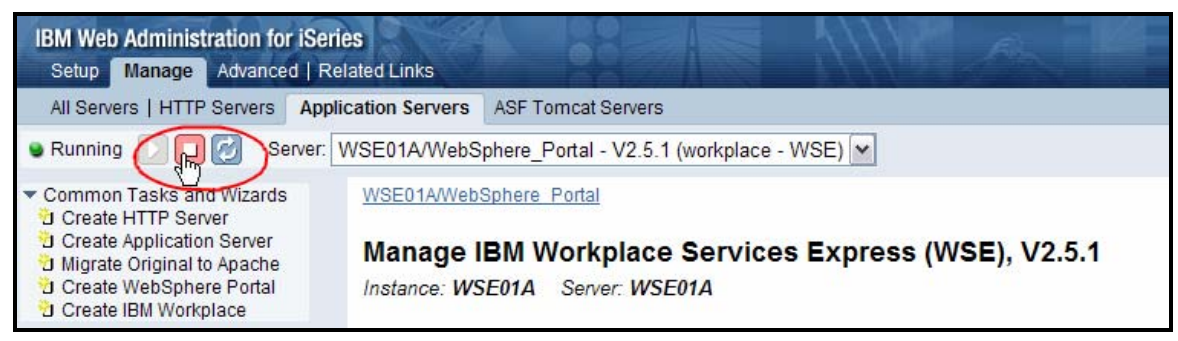

Figure 78: Selecting the WebSphere\_Portal application server for your instance

4. Select the Workplace components that you want to stop and click Stop (Figure 79).

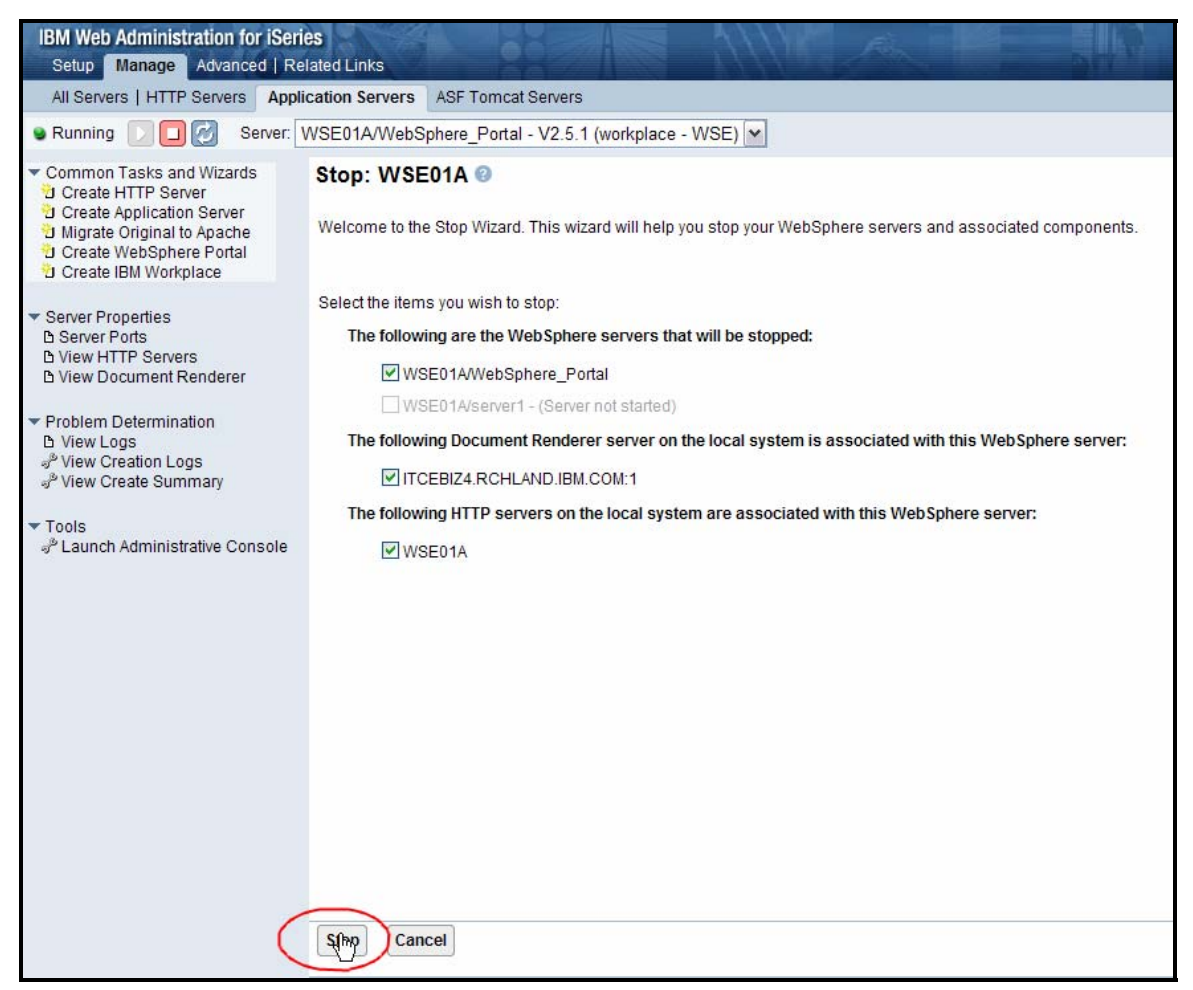

Figure 79: Stopping a Workplace Services Express components

5. To start the Workplace Services Express components, select the Workplace servers that you want to start, and click **Start** (Figure 80).

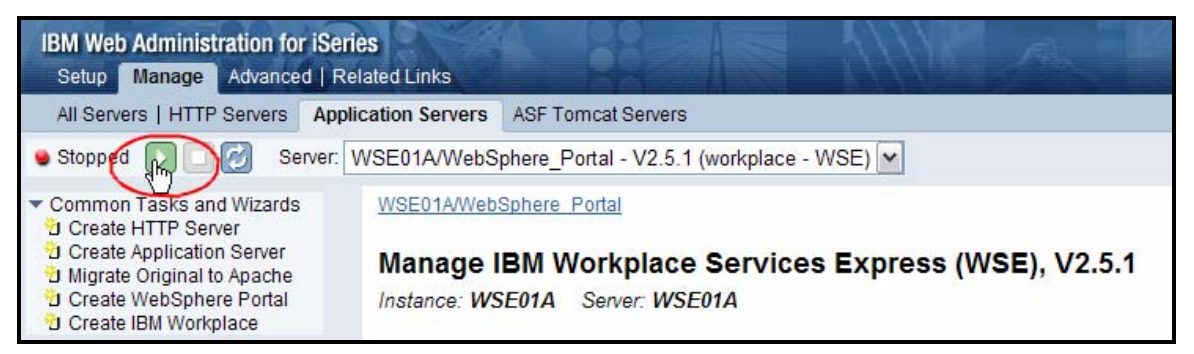

Figure 80: Starting the selected Workplace server

**Note:** Do not start server1. Select to start the server using XVFB, instead of VNC, if both are available (Figure 81).

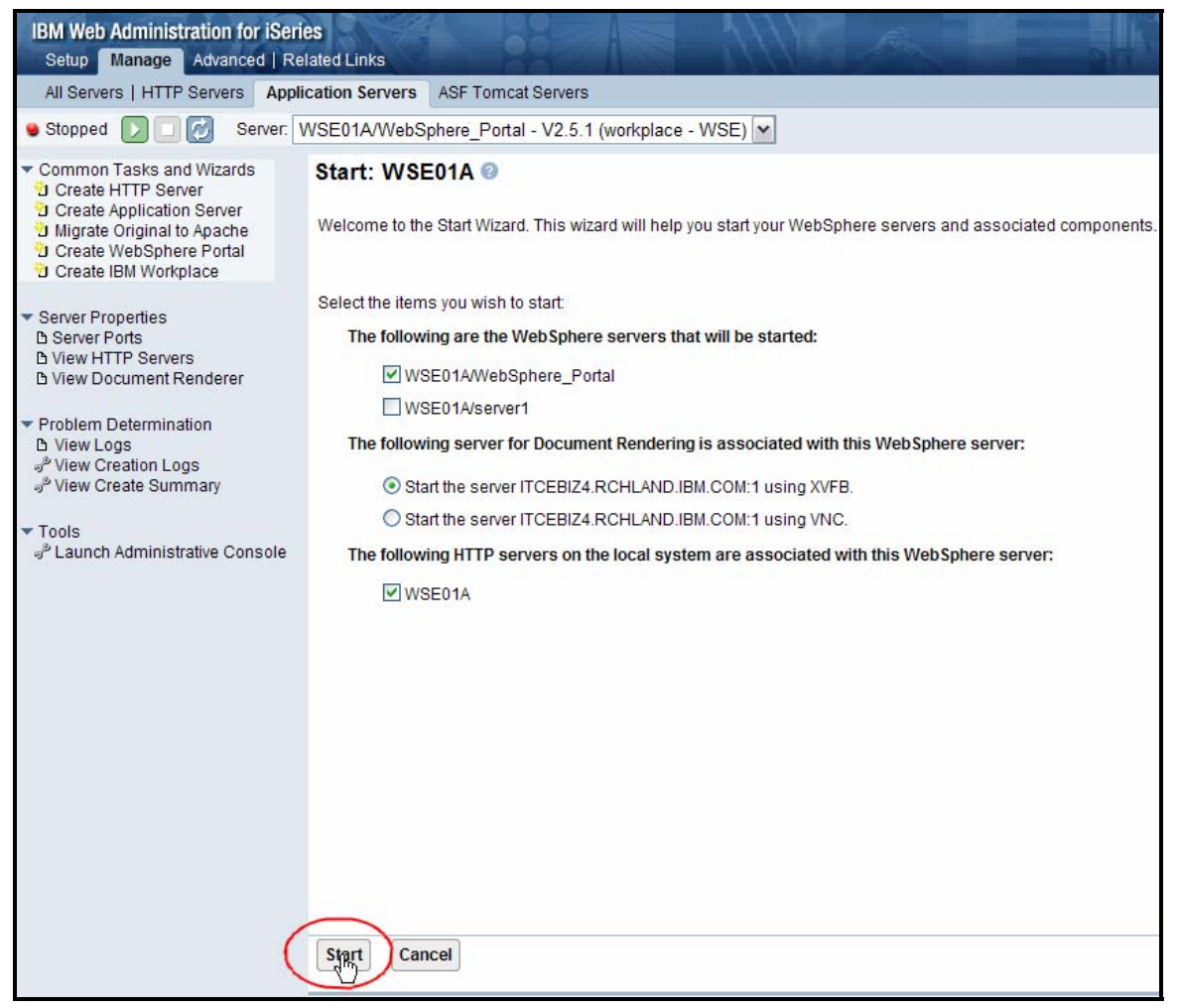

Figure 81: Starting the WebSphere server and associated components

## Starting and stopping Workplace Services Express application servers

There are two ways to start and stop the Workplace Services Express application servers using

## Using root scripts

You can use the Workplace scripts to start and stop Workplace Services Express servers from the **QShell** command environment.

- 1. Start the QEJBAS5 subsystem by issuing the i5/OS Start Subsytems command: STRSBS SBSD(QEJBAS5/QEJBAS5)
- 2. Start a QShell session by selecting the STRQSH command.
- 3. Enter the cd /QIBM/Userdata/WebAS5/Base/<instance\_name>/PortalServer/rootscripts command.
- 4. Issue one of the following commands depending upon your action:
  - startWorkplaceServices.sh
  - stopWorkplaceServices.sh

## Using standard WebSphere Application Server scripts

You can use standard WebSphere Application Server scripts to start and stop Workplace Services Express servers from the **QShell** environment.

- 1. Start the QEJBAS5 subsystem by issuing the i5/OS Start Subsystems command: STRSBS SBSD(QEJBAS5/QEJBAS5)
- 2. Start the QShell session by entering the **STRQSH** command.
- 3. Enter the cd /QIBM/Proddata/Webas5/pme/bin command.
- 4. Issue the following commands to start your application servers for the Workplace Services Express instance:
  - a. startServer WebSphere\_Portal -instance <instance\_name>
  - b. startServer server1 –instance <instance\_name> -username
- 5. Issue the following commands to end your application servers for the Workplace Services Express instance:
  - a. stopServer WebSphere\_Portal -instance <instance\_name> -username <username> password <password>
  - b. stopServer server1 -instance <instance\_name> -username <username> -password <password>

## Setting up browser clients

The following is a list of supported browsers:

- Microsoft Internet Explorer 6.0 with Service Pack 1 on Windows® 2000 and Windows XP with the Sun<sup>™</sup> Java Runtime Environment (JRE) 1.4.2 or with Microsoft Java Virtual Machine (JVM) 1.1
- Mozilla<sup>™</sup> 1.4 on Linux with Sun JRE 1.4.2
- Mozilla 1.4 on Windows with Sun JRE 1.4.2
- Mozilla Firefox<sup>™</sup> 1.0 on Windows with Sun JRE 1.4.2
- Mozilla Firefox 1.0 on Linux with Sun JRE 1.4.2
- Netscape® 6.2 (collaborative learning only)

## Installing Sun Java Runtime Environment (JRE) 1.4.2

This section provides you with a step-by-step process for installing JRE 1.4.2:

1. Verify that the client browser is one of the supported browsers listed in the **Setting up browser clients** section. Click **OK** (Figure 82).

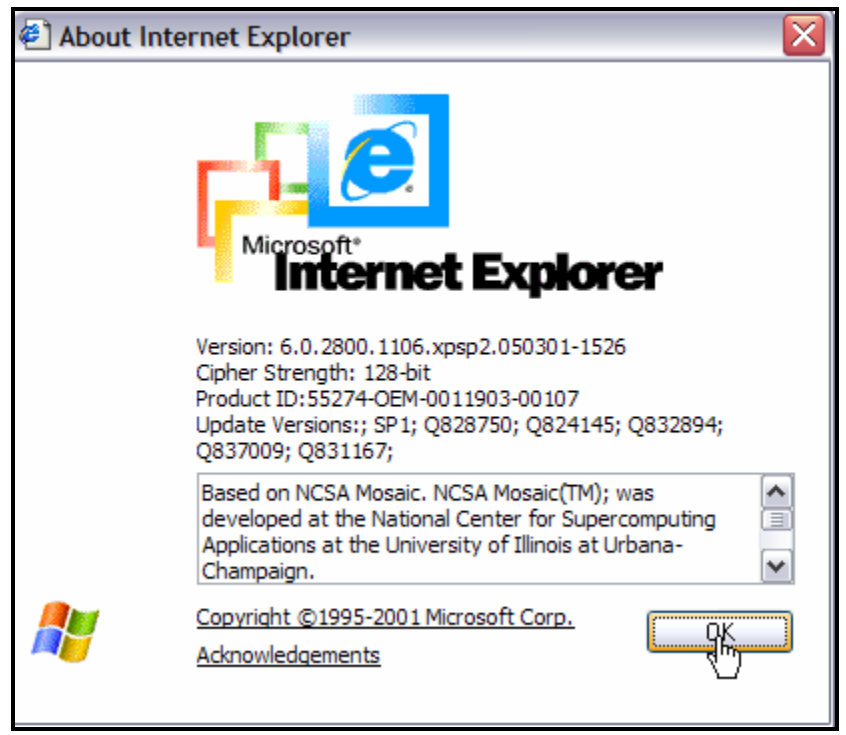

Figure 82: Microsoft Internet Explorer V6.0 (a supported browser)

2. Download and install the JRE from the Sun Web site listed in the **Resources** section (Figure 83).

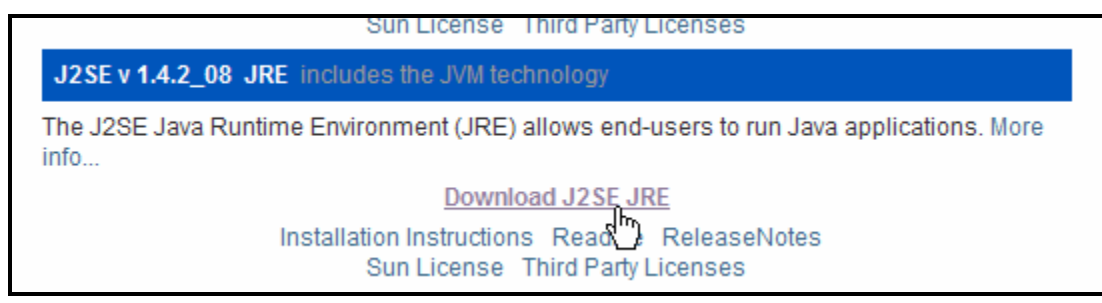

Figure 83: Download J2SE JRE

3. Verify that the Java Sun JRE 1.2.4 is configured in your browser. For Microsoft Internet Explorer 6.0, click **Tools** > **Internet Options** > **Advanced** and choose the Java setting (Figure 84).

| Internet Options                                                                   | ? 🔀                          |  |  |  |
|------------------------------------------------------------------------------------|------------------------------|--|--|--|
| General Security Privacy Content Co                                                | onnections Programs Advanced |  |  |  |
| Settings:                                                                          |                              |  |  |  |
| Use smooth scrolling                                                               | •                            |  |  |  |
| HTTP 1.1 settings                                                                  |                              |  |  |  |
| Use HTTP 1.1                                                                       |                              |  |  |  |
| Use HTTP 1.1 through proxy con                                                     | nnections                    |  |  |  |
| Java (Sun)                                                                         |                              |  |  |  |
| Use Java 2 v1.4.2_08 for <apple< td=""><th>et&gt; (requires restart)</th></apple<> | et> (requires restart)       |  |  |  |
| Microsoft VM                                                                       |                              |  |  |  |
| Java console enabled (requires r                                                   | restart)                     |  |  |  |
| Java logging enabled                                                               |                              |  |  |  |
| JIT compiler for virtual machine e                                                 | enabled (requires restart)   |  |  |  |
| Multimedia                                                                         |                              |  |  |  |
| Don't display online media conte                                                   | nt in the media bar          |  |  |  |
| Enable Automatic Image Resizing                                                    |                              |  |  |  |
| Enable Image Toolbar (requires restart)                                            |                              |  |  |  |
| Play animations in web pages                                                       |                              |  |  |  |
| Play sounds in web pages                                                           | <b>_</b>                     |  |  |  |
| <                                                                                  | >                            |  |  |  |
| Restore Defaults                                                                   |                              |  |  |  |
|                                                                                    |                              |  |  |  |
| ОК                                                                                 | Cancel Apply                 |  |  |  |

Figure 84: Verify browser configuration of Java Sun JRE 1.4.2

# Appendix A: Fix Pack 1 for Workplace Services Express 2.5.0 and 2.5.1

Workplace Services Express Fix Pack 1 can be applied to instances created using either Workplace Services Express 2.5.0 or 2.5.1 installable media. You can obtain the fix pack and install instructions at: ibm.com/support/docview.wss?rs=2175&context=SSMHXX&dc=D400&uid=swg24010963&loc=en\_US &cs=UTF-8&lang=en

## Warning: Please read this first before you proceed.

The configuration you are about to run will replace templates and forms that ship with Workplace Services Express. Any modification made to these templates or forms will be lost. If you created or customized any templates, be sure to back them up before you apply the fix pack. If you want to retain your changes, you will need to back up the modified templates and forms and then reinstall them afterward.

It is a good practice to perform a full back up of the Workplace Services Express environment before applying the fix pack.

**Note:** Some of the fixes provided here address translation issues. Your old templates or forms might contain incorrect translations. If you need help on how to install templates and forms, contact IBM support. Follow the steps below:

- 1. Stop the Workplace Services Express instance servers using the Web Administration for iSeries interface.
- 2. Back up all modified themes, skins, and portal properties files.
- Download the WebSphere Portal for Multiplatforms update installer Portal Update Installer (PUI) 50X (Figure 85) from:

**ibm.com**/support/docview.wss?rs=688&context=SSHRKX&q1=portal+update+installer&uid=sw g24006942&loc=en\_US&cs=utf-8&lang=en

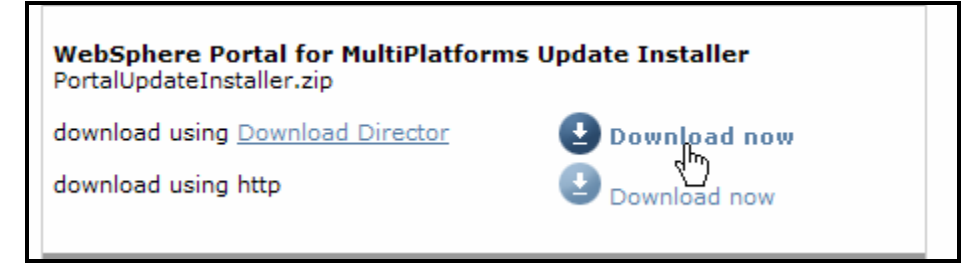

Figure 85: WebSphere Portal for MultiPlatforms Update Installer

- 4. Download Workplace Services Express Fix Pack 1 from: <u>ibm.com/support/docview.wss?rs=2175&context=SSMHXX&dc=D400&uid=swg24010963&loc</u> <u>=en\_US&cs=UTF-8&lang=en</u>
- 5. Create the subdirectory **update** under the Workplace Services Express product data directory as follows: /QIBM/ProdData/Workplace/WSE25/**update**
- 6. Copy the PUI zip file (**PortalUpdateInstaller.zip**) to the **update** subdirectory and unzip its content there.
- 7. Create the directory **fixpacks** under the **WSE25** product data directory as follows: /QIBM/ProdData/Workplace/WSE25/**fixpacks**

- 8. Copy the Fix Pack 1 zip file (**wsefixpack1.zip**) to the *fixpacks* subdirectory and unzip its content there.
- 9. Verify that the **QEJBSVR** user profile has *Read* and *Execute* (\***RX**) authorities to the *update* and *fixpacks* subdirectories (Figure 86).

| w01                          |                                                                 |
|------------------------------|-----------------------------------------------------------------|
| Object                       | /QIBM/ProdData/Workplace/WSE25/update<br>ADAN<br>*NONE<br>*NONE |
| Type options, press Enter.   |                                                                 |
| 1=Add user 2=Change user aut | hority 4=Remove user                                            |
| DataOb                       |                                                                 |
| Opt User Authority Exis      |                                                                 |
|                              | v v v                                                           |
|                              | 0 0 0                                                           |
| UEJBSVR *RX                  | Bo                                                              |

Figure 86: Verify that the QEJBSVR user profile has \*RX authorities.

10. Copy **installwsefp1.sh** from the *batch\_templates* folder in the *fixpacks* directory to the PUI update directory (**Error! Reference source not found.**).

| Address C Y:\QIBM\ProdData\Workplace\WSE25\fixpacks\batch_templates                                                                                                    |                                                                                                    |  |  |  |
|----------------------------------------------------------------------------------------------------|----------------------------------------------------------------------------------------------------|--|--|--|
| Folders                                                                                                    | × Name 🔺                                                                                                    |  |  |  |
| <ul> <li>□ □ WSE25</li> <li>□ □ archives</li> <li>□ □ dist</li> <li>□ □ fixpacks</li> <li>□ □ batch_templates</li> <li>□ □ update</li> <li>□ workplaceServer</li> </ul> | <ul> <li>installwsefp 1.bat</li> <li>installwsefp 1.sh</li> <li>uninstallwsefp 1.bat</li> <li>uninstallwsefp 1.sh</li> </ul> |  |  |  |

Figure 87: Copy installwsefp1.sh from the batch\_templates folder to the PUI update directory

**Note:** Steps 1-10 need to be performed only once on your iSeries system. The following steps need to be performed for each Workplace Services Express instance in which the fix pack is installed.

11. Update the *installwsefp1.sh* script in the **update** subdirectory by replacing <fixdir> and <installdir> with the corresponding directory as shown in the example given in Figure 88.

```
#!/bin/sh
#
#
Set the <fixdir> to the directory where the wsefixpack1.jar is located
# set the <fixdir> to the directory where the wsefixpack1.jar is located
# e.g. -fixdir /opt/tmp/fix
#
#
#
# Set the [installdir] to the root directory of the Workplace Services Express
# e.g. -installdir /opt/IBM/WorkplaceServicesExpress
#
# ./updatePortal.sh -install -fixDir <fixdir> -installdir <installdir> -fix -fixes wsefp1pre L009570 L009553 L009565 L009814
./updatePortal.sh -install -fixDir <OIBM/ProdData/Workplace/WSE25/fixpack> -installdir <OIBM/UserData/WebA55/Base/wse021 fi;</pre>
```

Figure 88: Update the installwsefp1.sh script.

- 12. Set the environment variable **WAS\_PROD\_HOME**:
  - a. Start the QShell session: STRQSH
  - b. Export: WAS\_PROD\_HOME=/QIBM/ProdData/WebAS5/Base
  - c. Verify that WAS\_PROD\_HOME has been set: echo \$WAS\_PROD\_HOME

The correct response will be: /QIBM/ProdData/WebAS5/Base

- 13. Run the installwsefp1.sh script:
  - a. Enter the cd /QIBM/ProdData/Workplace/WSE25/update/ command.
  - b. Enter the installwsefp1.sh script.
  - c. Look for the completion message (Figure 89).

| QSH Command Entry                                                                                                    |
|----------------------------------------------------------------------------------------------------|
| Task 29 out of 30; Begin (10 of 10) Installing fix L009814; installing compon ent 1 of 1                              |
| Quiet Mode: Logging to /QIBM/UserData/WebAS5/Base/wse02f/version/log/20051228<br>_035144_L009814_WSE_core_install.log |
| Task 29 out of 30; End (10 of 10) Installing fix L009814; installing componen t 1 of 1                                |
| Task 30 out of 30; Begin (10 of 10) Installing fix L009814; completing instal lation                                  |
| Task 30 out of 30; End (10 of 10) Installing fix L009814; completing installation                                     |
| <pre>Fix installation completed successfully.<br/>End of [ ./updatePortal.sh ]</pre>                                  |
| \$                                                                                                    |
|                                                                                                    |

Figure 89: Fix installation completed successfully.

14. Start the Workplace Services Express instance (wse02f), click Start (Figure 90).

| Address 🕘 http://itcebiz3.rchland.ibm.com:2001/HTTPAdmin                                                      |                                                                                                    |  |  |  |  |
|----------------------------------------------------------------------------------------------------|----------------------------------------------------------------------------------------------------|--|--|--|--|
| IBM Web Administration for iSeries<br>Setup Manage Advanced   Related Links                                   |                                                                                                    |  |  |  |  |
| All Servers   HTTP Servers A                                                                                  | oplication Servers ASF Tomcat Servers                                                                  |  |  |  |  |
| 💊 Stopped [>] 🖸 🧭 Server: wse02f/WebSphere_Portal - V2.5 (workplace - WSE) 🛛 💌                                |                                                                                                    |  |  |  |  |
| <ul> <li>Common Tasks and Wizards</li> <li>Create HTTP Server</li> <li>Create Application Server</li> </ul>   | Start: wse02f 🥝                                                                                        |  |  |  |  |
| <ul> <li>Migrate Original to Apache</li> <li>Create WebSphere Portal</li> <li>Create IBM Workplace</li> </ul> | Welcome to the Start Wizard. This wizard will help you start your WebSphere servers and associated con |  |  |  |  |
| <ul> <li>Server Properties</li> </ul>                                                                         | Select the items you wish to start:                                                                    |  |  |  |  |
| B Server Ports                                                                                                | The following are the WebSphere servers that will be started:                                          |  |  |  |  |
| B View Document Renderer                                                                                      | ✓ wse02f/server1                                                                                       |  |  |  |  |
| <ul> <li>Problem Determination</li> </ul>                                                                     | ✓ wse02fWebSphere_Portal                                                                               |  |  |  |  |
| View Logs     Aview Constitution                                                                              | The following server for Document Rendering is associated with this WebSphere server:                  |  |  |  |  |
| Provide Creation Logs<br>View Create Summary                                                                  | Start the server ITCEBIZ3.RCHLAND.IBM.COM:2 using XVFB.                                                |  |  |  |  |
| ▼ Tools                                                                                                    | O Start the server ITCEBIZ3.RCHLAND.IBM.COM:2 using VNC.                                               |  |  |  |  |
| P Launch Administrative Consol                                                                                | The following HTTP servers on the local system are associated with this WebSphere server:              |  |  |  |  |
|                                                                                                    | WSE02F                                                                                                 |  |  |  |  |
|                                                                                                    |                                                                                                    |  |  |  |  |
|                                                                                                    |                                                                                                    |  |  |  |  |
|                                                                                                    | Start Cancel                                                                                           |  |  |  |  |

Figure 90: Start the wse02f Workplace Services Express instance.

## 15. Edit /QIBM/UserData/WebAS5/Base/<wse\_instance>/WorkplaceServer/bin/removeTAI.sh

(Figure 91) by following these steps:

- a. Copy and paste the file *removeTAI.sh* and rename it **removeTAI**.
- b. Remove the line with: WAS\_HOME=@WasHome@
- c. In the next line, replace %WAS\_HOME% with a full path to the wsadmin file at: /QIBM/ProdData/WebAS5/Base/bin
- d. Replace SOAP -port 8881 with your instance's SOAP port.
- e. Using IBM Web Administration for iSeries, select the WebSphere\_Portal application server for your Workplace Services Express instance. (Click Server Properties > Server ports Figure 91.) Notice the SOAP port number.

| IBM Web Administration for iSeries<br>Setup Manage Advanced   Related Links                                                                                                    |                     |             |                         |  |
|----------------------------------------------------------------------------------------------------|---------------------|-------------|-------------------------|--|
| All Servers   HTTP Servers Appli                                                                                                    | ication Servers ASF | Tomcat S    | ervers                  |  |
| 🕒 Starting 🕞 🗖 💋 🛛 🔊                                                                                                    | /se02f/WebSphere_P  | ortal - V2. | 5 (workplace - WSE) 🛛 🔊 |  |
| <ul> <li>Common Tasks and Wizards</li> <li>Create HTTP Server</li> <li>Create Application Server</li> <li>Migrate Original to Apache</li> <li>Create WebSphere Portal</li> </ul> |                     |             |                         |  |
| Create IBM Workplace Services and their associated ports:                                                                                                    |                     |             |                         |  |
| Server Properties     Server Ports                                                                                                    | Name service        | 10700       |                         |  |
| 🗅 View HTTP Servers <                                                                                                    |                     | 10701       |                         |  |
| <ul> <li>Problem Determination</li> </ul>                                                                                                    | Admin               | 10709       |                         |  |
| B View Logs                                                                                                    | Admin               | 10711       |                         |  |
| P View Creation Logs                                                                                                    | HTTP                | 10712       |                         |  |
| Treate Summary                                                                                                    | Admin               | 10724       |                         |  |
| ▼ Tools                                                                                                    | Admin               | 10725       |                         |  |
| 🖑 Launch Administrative Console                                                                                                    | -                   |             |                         |  |

Figure 91: Server ports for your Workplace Services Express instance

- f. Remove the extension **.sh** from **wsadmin**.
- g. Add -user <wasadmin\_user> -password <wasadminpassword>.
- h. The new **removeTAI** will look as shown below:

```
/QIBM/ProdData/WebAS5/Base/bin/wsadmin -conntype SOAP -host <wse_host> -
port <SOAP_port> -user <wasadmin> -password <wasadminpassword> -f
removeTAI.jacl $*
```

#### Here is a **removeTAI** example:

```
#!/bin/sh
/QIBM/ProdData/WebAS5/Base/bin/wsadmin -conntype SOAP -host ITCEBIZ3F
-port 10701 -user wpsadmin -password wpsadmin -f removeTAI.jacl $*
```

## 16. Edit /QIBM/UserData/WebAS5/Base/<wse\_instance>/WorkplaceServer/bin/installTAI.sh by following these steps:

- a. Copy and paste the file *installTAI.sh* and rename it **installTAI**.
- b. Remove the line with: WAS\_HOME=@WasHome@
- c. In the next line, replace **%WAS\_HOME%** with a full path to the **wsadmin** file at: **/QIBM/ProdData/WebAS5/Base/bin**
- d. Replace SOAP -port 8881 with your instance's SOAP port.
- e. Using IBM Web Administration for iSeries, select the WebSphere\_Portal application server for your WSE instance. (Click Server Properties > Server ports.) Notice the SOAP port number.
- f. Remove the extension .sh from wsadmin.
- g. Add -user <wasadmin\_user> -password <wasadminpassword>.
- h. The new installTAI will appear as shown below:

```
/QIBM/ProdData/WebAS5/Base/bin/wsadmin -conntype SOAP -host <wse_host> -
port <SOAP_port> -user <wasadmin> -password <wasadminpassword> -f
installTAI.jacl $*
```

#### Here is an installTAI example:

```
#!/bin/sh
/QIBM/ProdData/WebAS5/Base/bin/wsadmin -conntype SOAP -host ITCEBIZ3F
-port 10701 -user wpsadmin -password wpsadmin -f installTAI.jacl $*
```

### Update the *wsefp1pre.xml* file in directory: /QIBM/UserData/WebAS5/Base/<wse\_instance>/PortalServer/config/includes

**Note:** Before updating this file, make a backup of **wsefp1pre.xml** but do NOT place it in the *includes* directory. Notice the comments **<!-- ADDED THIS -->** in the file below highlighting the changes.

Instead of updating the original *wsefp1pre.xml* file, you can copy the lines below and paste them in a **txt** file to create a new working version of **wsefp1pre.xml**. Name this file **wsefp1pre.xml** and install it in:

/QIBM/UserData/WebAS5/Base/<wse\_instance>/PortalServer/config/includes (replacing the original one). If you copy the lines below to create a new file, be sure to remove the document header and page number that you will be copying along with the XML directives.

IBM Workplace Services Express 2.5.1 on IBM iSeries lab Installation and configuration

```
<antcall target="LO09566-install"/>
                                                      PDM -->
<!--
         <antcall target="wsefp1-remove-Both"/>
       <antcall target="wsefp1-install-Both"/>
       <antcall target="stop-portal-server"/>
         <echo message="Done WSE fixpack one configuration"/>
     </target>
   <!-- update the componments (uninstall)
                                                                     -->
   <target name="wsefp1-unconfig" depends="init">
         <antcall target="LO09041-uninstall"/>
          <antcall target="start-portal-server"/>
       <!-- <antcall target="action-call-L009561"/> uninstallable -->
       <!-- <antcall target="LO09566-uninstall"/ -->
         <antcall target="wsefp1-remove-Both"/>
         <antcall target="wsefp1-install-Both"/>
          <antcall target="stop-portal-server"/>
          <delete dir="${LWP BASE DIR}/wsefp1pre"/>
          <delete file="${include.dir}/wsefp1pre.xml"/>
<delete file="${include.dir}/LO09041_cfg.xml"/>
          <echo message="Done WSE fixpack one configuration"/>
     </target>
   - >
   <!-- Update the templates and forms
   ->
   <target name="wsefp1-remove-Both" depends="wsefp1-remove-Both-iSeries"
unless="isIseries">
       <exec dir="${wsebin}"</pre>
executable="${wsebin}/removeTAI.${platform.script.ext}" failonerror="yes">
          <arg line="Both"/>
       </exec>
   </target>
   <target name="wsefp1-install-Both" depends="wsefp1-install-Both-iSeries"</pre>
unless="isIseries">
       <exec dir="${wsebin}"</pre>
executable="${wsebin}/installTAI.${platform.script.ext}" failonerror="yes">
          <arg line="Both"/>
       </exec>
   </target>
   <target name="wsefp1-remove-TaiRepository" unless="isIseries">
       <exec dir="${wsebin}"</pre>
executable="${wsebin}/removeTAI.${platform.script.ext}" failonerror="yes">
           <arg line="TaiRepository"/>
       </exec>
   </target>
   <target name="wsefp1-install-TaiRepository" unless="isIseries">
       <exec dir="${wsebin}"</pre>
executable="${wsebin}/installTAI.${platform.script.ext}" failonerror="yes">
          <arg line="TaiRepository"/>
       </exec>
```

```
</target>
    <target name="wsefp1-remove-FormsRepository" unless="isIseries">
        <exec dir="${wsebin}"
executable="${wsebin}/removeTAI.${platform.script.ext}" failonerror="yes">
            <arg line="FormsRepository"/>
        </exec>
    </target>
    <target name="wsefp1-install-FormsRepository" unless="isIseries">
        <exec dir="${wsebin}"</pre>
executable="${wsebin}/installTAI.${platform.script.ext}" failonerror="yes">
            <arg line="FormsRepository"/>
        </exec>
   </target>
   <!-- iSeries only -->
   <target name="wsefp1-remove-Both-iSeries" if="isIseries">
<!-- ADDED THIS -->
        <antcall target="iseries-switch-back"/>
        <exec dir="${wsebin}" executable="${wsebin}/removeTAI" failonerror="yes">
            <arg line="Both"/>
        </exec>
<!-- ADDED THIS -->
        <antcall target="iseries-switch-to-was-user"/>
    </target>
   <target name="wsefp1-install-Both-iSeries" if="isIseries">
<!-- ADDED THIS -->
        <antcall target="iseries-switch-back"/>
        <exec dir="${wsebin}" executable="${wsebin}/installTAI" failonerror="yes">
           <arg line="Both"/>
       </exec>
<!-- ADDED THIS -->
       <antcall target="iseries-switch-to-was-user"/>
    </target>
   <target name="wsefp1-remove-TaiRepository-iSeries" if="isIseries">
<!-- ADDED THIS -->
        <antcall target="iseries-switch-back"/>
        <exec dir="${wsebin}" executable="${wsebin}/removeTAI" failonerror="yes">
            <arg line="TaiRepository"/>
        </exec>
<!-- ADDED THIS -->
        <antcall target="iseries-switch-to-was-user"/>
    </target>
   <target name="wsefp1-install-TaiRepository-iSeries" if="isIseries">
<!-- ADDED THIS -->
        <antcall target="iseries-switch-back"/>
        <exec dir="${wsebin}" executable="${wsebin}/installTAI" failonerror="yes">
            <arg line="TaiRepository"/>
        </exec>
<!-- ADDED THIS -->
        <antcall target="iseries-switch-to-was-user"/>
    </target>
   <target name="wsefp1-remove-FormsRepository-iSeries" if="isIseries">
<!-- ADDED THIS -->
        <antcall target="iseries-switch-back"/>
        <exec dir="${wsebin}" executable="${wsebin}/removeTAI" failonerror="yes">
            <arg line="FormsRepository"/>
        </exec>
<!-- ADDED THIS -->
```

```
<antcall target="iseries-switch-to-was-user"/>
</target>
<target name="wsefp1-install-FormsRepository-iSeries" if="isIseries">
<!-- ADDED THIS -->
<antcall target="iseries-switch-back"/>
<exec dir="${wsebin}" executable="${wsebin}/installTAI" failonerror="yes">
<arg line="FormsRepository"/>
</exec>
<!-- ADDED THIS -->
<antcall target="iseries-switch-to-was-user"/>
</target>
```

17. Run WPSconfig.sh wsefp1-config to complete the fix pack install:

- a. Go back to the QShell session: QSH
- b. Enter the cd /QIBM/UserData/WebAs5/Base/<wse\_instance>/PortalServer/Config command.
- c. Enter the WPSconfig.sh wsefp1-config -DPortalAdminId=[portal admin userid] -DPortalAdminPwd=[portal admin password] command.
   For example: WPSconfig.sh wsefp1-config -DPortalAdminId=wpsadmin

-DPortalAdminPwd=wpsadmin

d. At the end, you will receive the Build Successful message as shown in Figure 92.

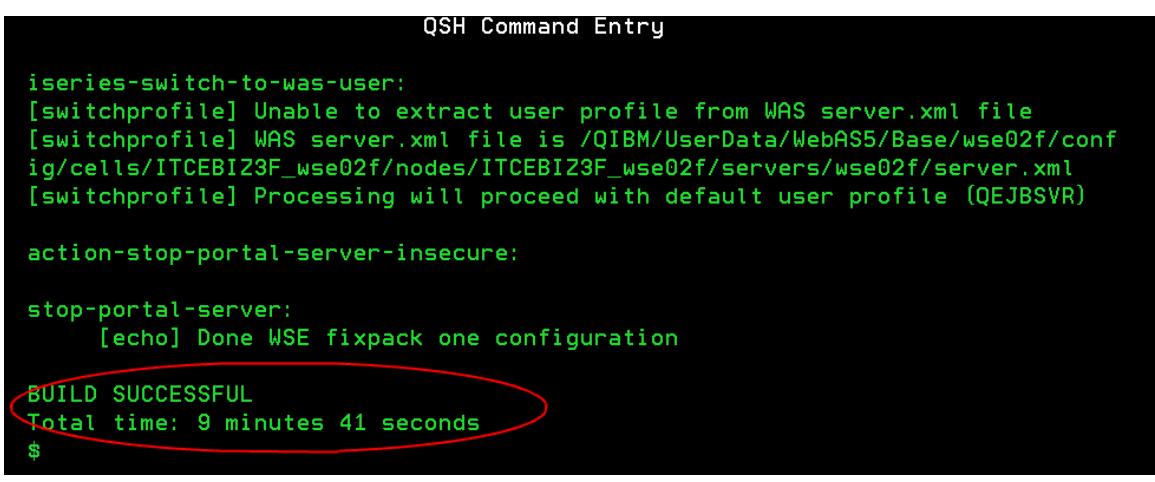

Figure 92: **Build Successful** message received at QSH session
- 18. Verify the fix pack information in the *version* directory:
  - a. Display the content of the directory (Figure 93):

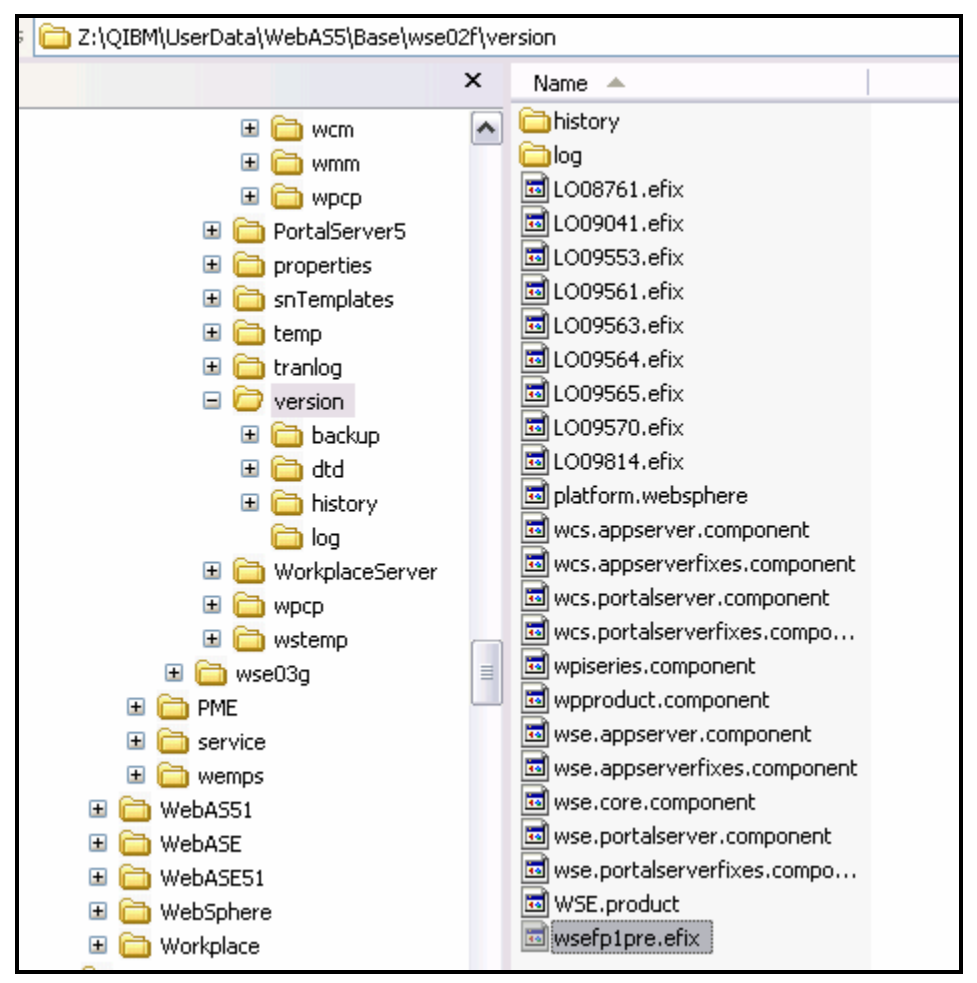

/QIBM/UserData/WebAS5/Base/<wse\_instance>/version

Figure 93: Displaying the content of the directory

# Appendix B: Cleaning up a Workplace Services Express installation

Here are the steps for cleaning up the system after a Workplace Services Express installation effort.

# Removing a Workplace Services Express instance (IBM Web Administration for iSeries)

Follow these steps to remove a Workplace Services Express instance:

- 1. Access Web Administration for iSeries: http://<iseries\_system>:2001/HTTPAdmin
- 2. Click the iSeries Web Administration option.
- 3. Select **All application servers** to display all servers.

Select your WebSphere\_Portal server for your Workplace Services Express instance and select Delete (

4. Figure 94).

| 0                            |                         |                        | _         |   |  |
|------------------------------|-------------------------|------------------------|-----------|---|--|
| 0                            | wse02f/server1          | V2.5 (workplace - WSE) | 9 Stopped | * |  |
| ۲                            | wse02f/WebSphere Portal | V2.5 (workplace - WSE) | 9 Stopped | * |  |
| <                            |                         | Ш                      |           |   |  |
| Refresh Start Stop Restart   |                         |                        |           |   |  |
| Manage Details Delete Rename |                         |                        |           |   |  |
|                              | ů                       |                        |           |   |  |

Figure 94: Removing the Workplace

Services Express instance

5. Select the HTTP server and the local databases to delete with the application servers. *Click Next* (

6. Figure 95).

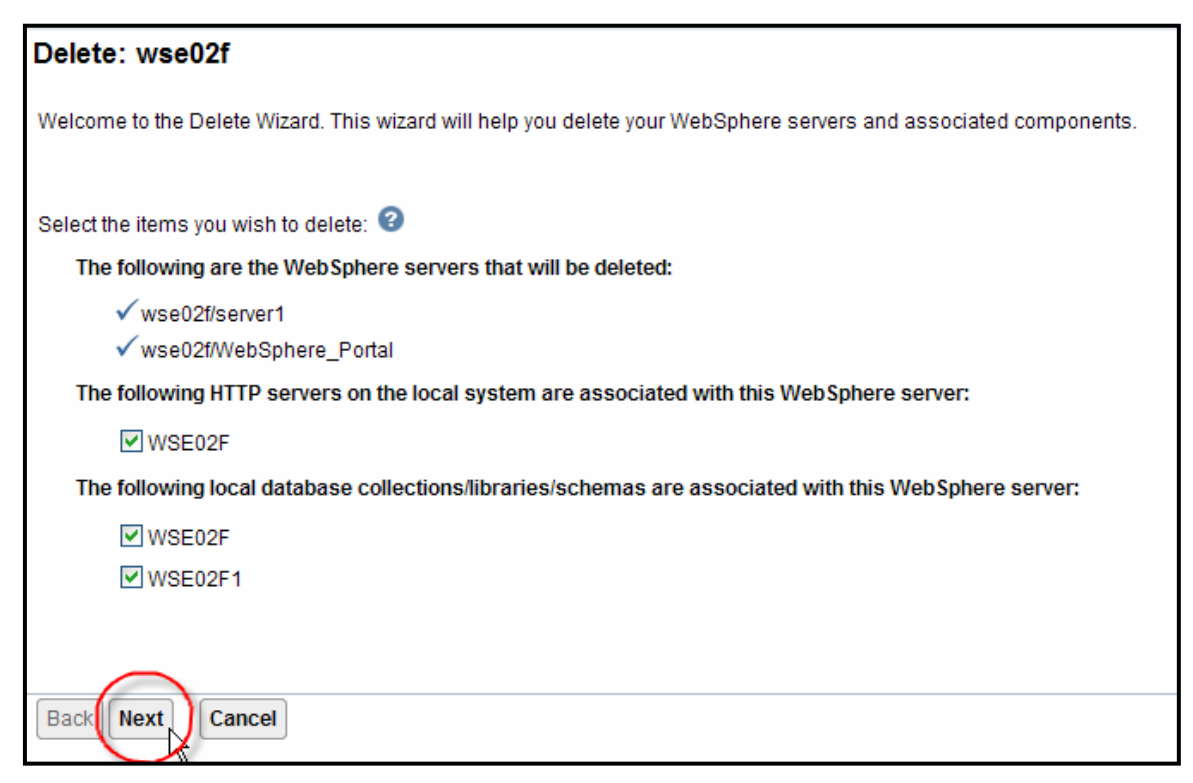

Figure 95: Deleting WebSphere servers and associated components

7. On the summary, click **Delete** (Figure 96).

| Delete: wse02f                                                                                                  |
|----------------------------------------------------------------------------------------------------|
| Summary                                                                                                    |
|                                                                                                    |
| Delete                                                                                                    |
|                                                                                                    |
| When you click the Delete button, the components listed below will be deleted. This operation cannot be undone. |
| WebSphere servers:                                                                                              |
| wse02f/server1<br>wse02f/WebSphere_Portal                                                                       |
| HTTP servers:                                                                                                   |
| WSE02F                                                                                                    |
| Local Collections/libraries/schemas:                                                                            |
| WSE02F                                                                                                    |
| WSE02F1                                                                                                    |
|                                                                                                    |
| Back Delete Cancel                                                                                              |

Figure 96: Summary for deleting wse02f instance

8. Notice the Workplace Services Express instance is in the **deleting** status and will be removed (Figure 97).

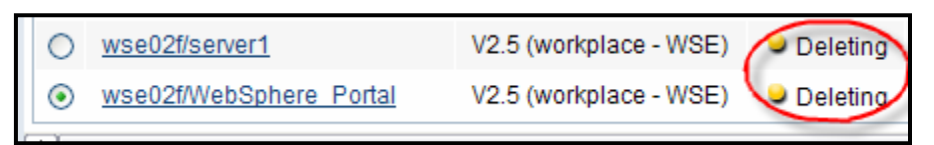

Figure 97: The Workplace Services Express instance is in deleting status, being removed

# **Removing the Workplace Services Express instance (manually)**

Perform the following steps to remove the Workplace Services Express instance manually. However, make sure you do not remove the Workplace Services Express product before first completing the steps below.

- 1. Start a QShell session (Figure 98):QSH
  - a. Type: cd /QIBM/ProdData/Workplace/WSE25.
  - b. Type: rmvwcsinst.sh -instance <instance\_name> -username <wasAdminUserId> password <wasAdminPassword>.

|                                                                                                    |                                                              | QSH Command Entry        |
|----------------------------------------------------------------------------------------------------|--------------------------------------------------------------|--------------------------|
| \$<br>cd /QIBM/ProdData/Workp1                                                                                                    | lace/WSE25                                                   |                          |
| <pre>&gt; is<br/>Version.txt<br/>WorkplaceServer<br/>archives</pre>                                                                                                    | dist<br>install.sh<br>installresponse.txt                    | license<br>rmvwcsinst.sh |
| Provesing technology of the second second | wse01d -username wps<br>operty of IBM<br>2003, 2004 All Righ | admin -password wpsadmin |
| Stop IBM Workplace Serve<br>Portal Server is alread<br>Removing IBMTrans symbol<br>CPCA089: Link removed.                                                                                                    | ers<br>J stopped<br>lic link                                 |                          |
| ===>                                                                                                    |                                                              |                          |

Figure 98: Removing the Workplace Services Express instance manually

# **Removing the HTTP server**

To remove the HTTP server follow these steps:

- 1. Log on to IBM Web Administrator for iSeries: http://<iSeries\_lab>.<lab\_domain>:2001.
- 2. Click IBM HTTP Server for iSeries.
- 3. Select Manage > All Servers > All HTTP Servers.
- 4. Stop your HTTP server.
- 5. Select your HTTP server <wse\_instance> and click Delete.
- 6. Remove the HTTP instance entry from www.
- 7. From an iSeries command entry screen:
  - 9. Enter the edtf 'www' command.
  - 10. Enter 9, Delete at the left of the HTTP instance name for recursive delete.

# **Deleting the Workplace Services Express libraries**

To delete the Workplace Services Express libraries follow these steps:

- 1. From an OS/400 command entry session, display all the libraries associated with the Workplace Services Express instance: **wrklib wse\*** <<<<> Depends on naming convention used when the instance was created. Refer to the summary printout to find the names
- 2. Select **option 4** to delete.

If any of the above libraries cannot be deleted, you might need to IPL the system and try again.

# Deleting the Workplace Services Express database user's user profile

Use the **Delete User Profile** command to delete the database user's user profile: DLTUSRPRF USRPRF(<your\_wse\_instance\_DBUSR>) OWNOBJOPT(\*DLT)

# Removing the Workplace Services Express product code

Perform the following steps to uninstall Workplace Services Express:

- 1. Start a QShell session: QSH
- 2. Run the uninstall script: /qibm/proddata/workplace/wse25/workplaceserver/uninstall/uninstall.sh –silent
- 3. Delete the product's library: **DLTLIB QWSE25**

# **Appendix C: Basic tuning**

This section provides a list of the settings that can be configured for base tuning of a Workplace environment on an iSeries system. Use this list only for an initial tuning. Monitor the runtime environment and adjust the settings appropriately based on specific customer environments.

**Important note:** *Memory constraint system* is referred to several times in the tables below (Tables 3 through 11). In the context of performance tuning recommendations for Workplace, a *Memory constraint system* is a system with less than 6 gigabytes of total memory or less than 4.5 gigabytes of memory dedicated to the Workplace Collaboration Services/Workplace Services Express instance.

| System view       |                   |                                                                                                    |
|-------------------|-------------------|----------------------------------------------------------------------------------------------------|
| System value      | Recommended value | Description                                                                                                    |
| <b>QPRCMLTTSK</b> | 1 or 2            | Controls whether to enable the individual symmetric<br>multiprocessor processors to concurrently execute multiple<br>instruction streams. Each instruction stream belongs to separate<br>tasks or threads. When enabled, each individual processor is<br>concurrently executing multiple tasks at the same time. The effect<br>of its use will likely increase the performance capacity of a system<br>or improve the responsiveness of a multithreaded application.<br>Running multiple instruction streams at the same time does not<br>improve the performance of any given task. Changes to the<br>system value do not take effect until the next IPL.<br>How to set parameter:<br><b>OS/400 Command Entry &gt; CHGSYSVAL</b><br><b>SYSVAL(QPRCMLTTSK) VALUE('1')</b><br>Note: See APAR II13981: <i>The default setting of the i5/OS system</i><br><i>value QPRCMLTTSK may be incorrect for some V5R3M0</i><br><i>installations</i> at: http://www-<br>912.ibm.com/n_dir/nas4apar.nsf/0/a4eaa9d8cb2ab5dd86256f690<br>056c078?OpenDocument |
| <b>QMAXACTLVL</b> | *NOMAX            | Specify the number of threads that can compete at the same time<br>for memory and processor resources. For all active subsystems,<br>the sum of all threads running in all memory pools cannot exceed<br>the value you specify. If a thread cannot be processed because<br>the activity level has been reached, the thread waits until another<br>thread reaches a time slice or a long wait.<br>How to set parameter:<br><b>OS/400 Command Entry &gt; CHGSYSVAL</b><br><b>SYSVAL(QMAXACTLVL) VALUE('0')</b><br>In iSeries Navigator, select your system, > Configuration and<br>Service > System Values > Performance > Memory Pools                                                                                                    |

| QPFRADJ         | At deployment<br>set to:<br>3=automatic<br>adjustment<br>At runtime set to:<br>0=no adjustment                                                                                                    | Specify when to automatically adjust memory pools and activity<br>levels. Initially set <b>QPFRADJ</b> to 3 to determine the initial pool<br>size. Change <b>QPFRADJ</b> to 0 after the Workplace instance is<br>deployed. This will prevent other pools from stealing memory from<br>the pool where Workplace is running in (typically *BASE).<br>Periodically monitor the faulting rates and make manual<br>adjustments to the memory pool.<br>How to set parameter:<br><b>OS/400 Command Entry &gt; CHGSYSVAL SYSVAL(QPRADJ)</b><br><b>VALUE('0')</b><br>In iSeries Navigator, select your system, > Configuration and<br>Service > System Values > Performance > Memory Pools |
|-----------------|----------------------------------------------------------------------------------------------------|----------------------------------------------------------------------------------------------------|
| QMCHPOOL        | Set the machine<br>pool size so that<br>the faulting rate is<br>< 10 faults per<br>second and > 0.4                                                                                                    | Specify the size of the machine memory pool (System pool 1). A<br>good guideline is for this value to be two times the machine pool<br>"reserved size." If the faulting rate exceeds 10 faults per second,<br>move more memory into the pool.<br>How to set parameter:<br>OS/400 Command Entry > WRKSYSSTS > "Pool size" for<br>System Pool 1<br>In iSeries Navigator, select your system, > Configuration and<br>Service > System Values > Performance > Memory Pools                                                                                                    |
| QBASPOOL        | > 4.5 GB                                                                                                    | Use this system value to specify the minimum size for the base<br>memory pool. By default Workplace instance's server jobs run in<br>the *BASE pool.<br>How to set parameter:<br><b>OS/400 Command Entry &gt; CHGSYSVAL</b><br><b>SYSVAL(QBASPOOL) VALUE('450000')</b><br>In iSeries Navigator, select your system, > Configuration and<br>Service > System Values > Performance > Memory Pools<br><b>Note:</b> systems with less than 4.5 gigabytes in the *BASE pool are<br>considered memory constraint.                                                                                                    |
| *Base pool size | Set the *BASE<br>pool size so that<br>the faulting rate is<br>< 30 faults per<br>second<br>Minimum<br>recommended<br>value 4.5 GB for<br>Workplace<br>Services Express<br>and 6 GB for<br>Workplace<br>Collaboration<br>Services | By default Workplace jobs run in the *BASE storage pool.<br><b>Note:</b> If you are running Workplace on a separate pool other than<br>*BASE, apply these guidelines to the memory pool assigned to<br>the subsystem where Workplace is running<br>How to set parameter:<br><b>OS/400 Command Entry</b> > <b>WRKSHRPOOL</b><br>In iSeries Navigator, select your system, > Configuration and<br>Service > System Values > Performance > Memory Pools<br><b>Note:</b> As you tune this parameter, verify that the disk utilization is<br>less than 30 to 40% and that the memory-fault rate is under 100<br>pages per second.                                                      |

| QBASACTLVL   | > 570<br>Increase the<br>activity level if the<br>rate of transitions<br>from wait-to-<br>ineligible is<br>approaching the<br>rate of active-to-<br>wait | <ul> <li>The maximum number of eligible threads that can compete at the same time for storage in the base storage pool. If the activity level is too low, the threads may transition to the ineligible condition. If the activity level is too high, excessive page faulting may occur.</li> <li>1. Enter WRKACTJOB.</li> <li>2. Press PF11 twice to display thread data for all jobs running in the *BASE pool.</li> <li>3. Add the number of all the threads plus 15%.</li> <li>4. Set the value calculated in three as the activity level for the pool (you can also see the activity level</li> </ul> |  |
|--------------|----------------------------------------------------------------------------------------------------|----------------------------------------------------------------------------------------------------|--|
|              |                                                                                                    | Note: If you are running Workplace on a separate pool other than<br>*BASE, apply these guidelines to the memory pool assigned to<br>the subsystem where Workplace is running.<br>How to set parameter:<br>OS/400 Command Entry > CHGSYSVAL<br>SYSVAL(QBASACTLVL) VALUE(1920)<br>In iSeries Navigator, select your system, > Configuration and<br>Service > System Values > Performance > Memory Pools                                                                                                    |  |
| Expert cache | Enabled                                                                                                    | Expert cache is an operating system function. Using it may<br>improve performance if your application access data sequencially.<br>How to set parameter:<br>OS/400 Command Entry > WRKSYSSTS > F11 for paging<br>data > replace *FIXED with *CALC                                                                                                    |  |

#### Table 3: System view: System value

| Memory tuning           | Recommended value | Description                                                                                                    |
|-------------------------|-------------------|----------------------------------------------------------------------------------------------------|
| Pool size<br>monitoring | > 6 GB RAM        | <ul> <li>Workplace runs by default in the *BASE pool (System Pool 2 in WRKSYSSTS). By default, there are two other memory pools: Pool 3 (5% of memory allocation) for interactive workloads and Pool 4 (1% of memory allocation) for spool. If you do not need the interactive or spool pools, change the default minimum memory settings. <ol> <li>Select WRKSHRPOOL &gt; F11.</li> <li>Change Minimum and Maximum for *INTERACT and *SPOOL to a lower value.</li> <li>Press Enter.</li> </ol> </li> <li>Note: If you are not utilizing interactive or spool services, you can lower these values to smaller amounts such as 0.5 and 0.05, respectively.</li> </ul> |

Table 4: Memory tuning

| Disk tuning      | Recommended value | Description                                                                                                    |  |
|------------------|-------------------|----------------------------------------------------------------------------------------------------|--|
| Disk utilization | < 30 to 40%       | To determine if disk is a bottleneck on your iSeries system, look at<br>the disk utilization of each individual disk unit. It is important that<br>no one disk arm exceeds the 30% busy. 2757 and 2780 I/O<br>adapters can go up to 40% busy even when lower utilization is<br>recommended. |  |
|                  |                   | <ol> <li>Select WRKDSKSTS.</li> <li>Look at the % Busy column.</li> <li>Verify % busy is less than 30 to 40%.</li> </ol>                                                                                                    |  |

Table 5: Disk tuning

| Machine setup                       | Recommended value                                              | Description                                                                                                    |
|-------------------------------------|----------------------------------------------------------------|----------------------------------------------------------------------------------------------------|
| Processors active                   | <i>Minimum 1<br/>processor and L3<br/>cache</i>                | <ul> <li>Number of processors dedicated to a Workplace instance.</li> <li>Note: Minimum is suggested for an iSeries 520 system.<br/>Server feature code 0904.</li> <li>LPAR configurations: Avoid partial processors at all cost and have an even number of processors, if possible.</li> </ul>                                 |
| DASD condition                      | No degradation                                                 | Look for any degraded DASD on the system as follows<br>WRKDSKSTS > F11 > Status should not be DEGRADED                                                                                                    |
| Number of DASD arms                 | >8                                                             | The number of DASD arms on the machine should yield the recommended disk utilizationb (less than 30 to 40% busy).                                                                                                    |
| PTF group levels<br>must be current | SF99530<br>SF99287<br>SF99503<br>SF99269<br>SF99282<br>SF99099 | Cumulative PTF package:<br>WebSphere Application Server V5.0 (Base Edition)<br>DB2 UDB for iSeries<br>Java<br>WebSphere Portal Express/Express Plus<br>IBM HTTP Server for iSeries<br>For latest group PTF levels available, refer to:<br>www-912.ibm.com/s_dir/sline003.NSF/<br>GroupPTFs?OpenView&Start=1&Count=30&Expand=1#1 |

Table 6: Machine setup

| TCP/IP configuration    |                                                                              |                                                                                                    |
|-------------------------|------------------------------------------------------------------------------|----------------------------------------------------------------------------------------------------|
| Setting                 | Recommended value                                                            | Description                                                                                                    |
| Line speed              | <ul> <li>LINESPEED(*AUTO)</li> <li>DUPLEX(*AUTO)</li> </ul>                  | Line speed and duplex support<br>How to set parameter:<br>CHGLINETH<br>LIND( <line_name>)<br/>LINESPEED(*AUTO)<br/>DUPLEX(*AUTO)</line_name>                                                                                  |
| MAXFRAME                | <ul> <li>1496 for &lt; 1Gbit</li> <li>8996 for 1 Gigabit Ethernet</li> </ul> | Specifies the maximum frame<br>size that can be transmitted<br>and received on this line<br>description.<br>How to set parameter:<br>CHGLINETH<br>LIND( <line_name>)<br/>MAXFRAME (8996)</line_name>                          |
| MAX MTU size            | *LIND                                                                        | The maximum transmission unit<br>(MTU) is the maximum number<br>of bytes allowed in any<br>datagram.<br>How to set parameter:<br>CFGTCP option 1 (Interfaces)<br>> MTU = *LIND<br>CFGTCP option 2 (Routes) ><br>MTU = (*IFC)  |
| TCPRCVBUF and TCPSNDBUF | 65536 (64K)                                                                  | Specifies what to allocate for the<br>default receive and send buffer<br>size.<br>How to set a parameter:<br>CHGTCPA<br>TCPRCVBUF(65536)<br>TCPSNDBUF(65536)<br>Note: You must restart TCP for<br>this change to take effect. |

Table 7: TCP/IP configuration

Administrators can use the modified IBM Tivoli® Performance Viewer to monitor the performance of the server in real time. (The lwpperfviewer.bat file is located in the

**\qibm\userdata\webas5\base\<instance>\WorkplaceServer\bin** directory.) Running Tivoli Performance Viewer in real-time can introduce additional server overhead if high or maximum counter tracking options are selected.

Based on this monitoring feedback, expand the heavily utilized resources and consider reducing underutilized resources. For more details about using the modified Tivoli Performance Viewer, refer to the Workplace Collaboration Services 2.5 information center located at

http://publib.boulder.ibm.com/infocenter/iwphelp/v2r5m1/topic/com.ibm.wcs.ic.doc\_2.5.1/infocenter/i\_pe rf\_c\_tpv\_overv.html

| Web server tuning                                                                                                    |                       |                                                                                                    |
|----------------------------------------------------------------------------------------------------|-----------------------|----------------------------------------------------------------------------------------------------|
| Setting Revealed a setting value of the setting value of the setting val | ecommended<br>alue    | Description                                                                                                    |
| GZIP compression 0.                                                                                                    | N<br>Ise with caution | Typically, you set up your HTTP server to compress only<br>outbound traffic, because the amount of data sent to a<br>browser is much higher than the request data received from a<br>browser. Unless your system is already CPU-bound, the<br>benefit of reducing the size of data sent from the server to the<br>browser outweighs the overhead that compression introduces<br>for the CPU.<br>Set this parameter to <b>ON</b> only if large amount of data is sent to<br>the browser and if your system is not CPU-bound (your CPU<br>utilization is less than 60%).<br>How to set a parameter:<br>Paste the following directives to the end of your HTTP server's<br>configuration file and then restart the HTTP server.<br>Normally this file is located at<br>/www/ <http config="" httpd.conf.<br="" instance="" name="">LoadModule deflate_module<br/>/QSYS.LIB/QHTTPSVR.LIB/QZSRCORE.SRVPGM<br/>AddType application/zip .jar<br/>SetOutputFilter DEFLATE<br/>SetEnvIf "User-Agent" "^. no-gzip<br/>SetEnvIf "User-Agent" "^. no-gzip<br/>SetEnvIf "User-Agent" "^. morgzip<br/>SetEnvIf "User-Agent" "^. morgzip<br/>SetEnvIf "User-Agent" "^. Mozilla/5.0" !no-gzip<br/>SetEnvIf "User-Agent" "^. Mozilla/5.0" !no-gzip<br/>SetEnvIf "User-Agent" "^. Mozilla/5.0" !no-gzip<br/>SetEnvIf "User-Agent" "^. Mozilla/5.0" !no-gzip<br/>SetEnvIf %User-Agent" "^. %oustream}n<br/>(%{ratio}n%%)" deflate<br/>#LogFormat "\"%r\" %{outstream}n/%{instream}n<br/>(%{ratio}n%%)" deflate<br/>#LogMaint logs/deflate_log file<br/>#LogMaint logs/deflate_log 7 0<br/>#DeflateFilterNote Input instream<br/>#DeflateFilterNote Ratio ratio</http> |

| KeepAliveTimeout     | > 5 minutes<br>(300 | It can be helpful to increase the KeepAlive Timeout. Keep in mind that a higher KeepAlive Timeout may increase contention for                                       |
|----------------------|---------------------|----------------------------------------------------------------------------------------------------|
|                      | seconds)            | HTTP server processes. If you are running out of HTTP processes, decrease this value.                                                                               |
|                      |                     | How to set parameter:                                                                                                    |
|                      |                     | Connections(tab) > Time to wait between requests                                                                                                    |
| KeepAlive            | Enabled             | Enables a single TCP connection to be used for multiple<br>HTTP requests (persistent connections), Normally, each                                                   |
|                      |                     | HTTP request uses a separate connection. Reusing a single connection reduces the connection open and close overhead, thereby improving performance for that client. |
|                      |                     | How to set parameter:                                                                                                    |
|                      |                     | Server Properties > System Resources > HTTP<br>Connections (tab)> Allow persistent connections                                                                      |
| MaxKeepAliveRequests | 0                   | This will allow an unlimited number of requests on a single TCP connection.                                                                                         |
|                      |                     | How to set parameter:                                                                                                    |
|                      |                     | Server Properties > System Resources > HTTP<br>Connections > Maximum requests per connection                                                                        |
| ThreadsPerChild      | > 300               | Specifies the maximum number of threads to process a request. Set the number of threads on the HTTP server to                                                       |
|                      |                     | handle the maximum number of parallel clients that can<br>connect simultaneously to the HTTP server                                                                 |
|                      |                     | How to get personator:                                                                                                    |
|                      |                     | Server Properties > General Server Configuration >                                                                                                    |
| Error logging        | Lowest              | Number of threads to process requests                                                                                                    |
|                      | level<br>possible   | Server Properties > Logging > Error Logs > Logging Level                                                                                                    |
| Access logging       | Disabled            | How to set parameter:                                                                                                    |
|                      | (if<br>possible)    | Server Properties > Logging > Custom Logs > select<br>logs/access_log > click Remove                                                                                |
|                      |                     | OR                                                                                                    |
|                      |                     | Comment out the following configuration line in                                                                                                    |
|                      |                     | /www/ <workplace_instance>nttpd.conf<br/>CustomLog logs/access log combined</workplace_instance>                                                                    |
| Name Server Access   | OFF                 | For each Internet transaction, the server accesses the name                                                                                                    |
|                      |                     | These accesses cause significant overhead (CPU time, comm                                                                                                    |
|                      |                     | I/O) and greatly reduce system capacity.                                                                                                    |
|                      |                     | How to set parameter:                                                                                                    |
|                      |                     | Server Properties > General Server Configuration > DNS                                                                                                    |
|                      |                     | perform DNS lookups                                                                                                    |

Table 8: Web server tuning

| Settings     | Recommended value | Description                                                                                                    |
|--------------|-------------------|----------------------------------------------------------------------------------------------------|
| server1      | Not started       | This is the default application server for the Workplace instance.<br>It is used only during the deployment of the instance. Once the<br>deployment is complete you may end it.<br>/qibm/proddata/webas5/pme/bin/stopserver server1 –instance<br><workplace_instance> -username <was_admin_id> -password<br/><was_admin_password></was_admin_password></was_admin_id></workplace_instance>                                                                                                    |
| Cache loader | Active            | Using the OS/400 Java virtual machine (JVM) cache for user<br>class loaders improves startup performance for classes that you<br>load from a user class loader. The cache stores the optimized<br>Java program objects, which enables the JVM to reuse them.<br>Reusing stored Java programs improves performance by<br>avoiding both recreating the cached Java program objects and<br>verifying the bytecode.                                                                                                    |
|              |                   | <ul> <li>How to set parameter:</li> <li>1. Start QShell: STRQSH</li> <li>2. Make directory: mkdir /cache.</li> <li>3. Create a temporary file: - touch /tmp/temp.</li> <li>4. Create the cache loader jar file: jar -cf<br/>/cache/classloadercache.jar /tmp/temp.</li> <li>5. Remove the temporary file: - rm /tmp/temp.</li> <li>Log on to the WebSphere Application Server administrative<br/>console of your WebSphere _Portal server:<br/>http://&lt; workplace_host&gt;.<domain>:<port>/admin</port></domain></li> </ul> |
|              |                   | Servers > Application Servers > WebSphere_Portal ><br>Process Definition > Java Virtual Machine > Additional<br>Properties > Custom Properties > New >                                                                                                    |
|              |                   | <ol> <li>Name: os400.define.class.cache.file<br/>Value: /cache/classloadercache.jar</li> <li>Name: os400.define.class.cache.hours<br/>Value: 9999</li> <li>Name: os400.define.class.cache.maxpgms</li> </ol>                                                                                                    |
|              |                   | Value: 40000<br>Restart the WebSphere_Portal server and verify the cache is<br>active: dspjvapgm //cache/classloadercache.jar'<br>The Java programs value should be non-zero.                                                                                                    |

|                 | i                   |                                                                         |  |  |
|-----------------|---------------------|-------------------------------------------------------------------------|--|--|
| Java virtual    | Start with:         | The Initial Heap Size should be tuned so that the garbage               |  |  |
| machine heap    |                     | collector runs at a suitable interval; infrequently enough that         |  |  |
| size            | WebSphere Portal    | it does not cause unnecessary overhead, vet often enough                |  |  |
| 0.20            | Initial/max boon    | that the bean does not grow too large. The initial bean size            |  |  |
|                 |                     | recommended value for each converting the Welvelees                     |  |  |
|                 | size = 768/0        | recommended value for each server in the wokplace                       |  |  |
|                 |                     | instance is :                                                           |  |  |
|                 | Adjust from there;  | <ul> <li>WebSphere_Portal – Initial/max heap size = 768/0</li> </ul>    |  |  |
|                 | for larger systems  |                                                                         |  |  |
|                 | vou may need        | Adjust the value as necessary to improve performance                    |  |  |
|                 | more                |                                                                         |  |  |
|                 | more.               | How to set parameter:                                                   |  |  |
|                 |                     | Les es te Mehere Administrative Casagle:                                |  |  |
|                 |                     | Log on to webSphere Administrative Console:                             |  |  |
|                 |                     | Servers > Application Servers > WebSphere_Portal                        |  |  |
|                 |                     | > Process Definition > Java Virtual Machine                             |  |  |
|                 |                     | > Initial/Max Heap Size=768/0                                           |  |  |
|                 |                     | Note: For more details on tuning been size for if /OC refer to          |  |  |
|                 |                     | <b>Note:</b> For more details on tuning heap size for 15/05 feler to    |  |  |
|                 |                     | Tuning Garbage Collection for Java and WebSphere on ISeries             |  |  |
|                 |                     | at http://www-                                                          |  |  |
|                 |                     | 03.ibm.com/servers/eserver/iseries/perfmgmt/pdf/tuninggc.pdf            |  |  |
|                 |                     | <b>Note:</b> If your machine is memory constraint, set the initial heap |  |  |
|                 |                     | size to 256 and watch the effect of this setting                        |  |  |
|                 |                     |                                                                         |  |  |
|                 |                     | Observe response time using an application monitoring tool              |  |  |
|                 |                     | such as Application Response Metrics (ARM). Observe throught            |  |  |
|                 |                     | results with iSeries Performance Collection Services Increase           |  |  |
|                 |                     | the bean size to 384, 512, and 768 and compare response time            |  |  |
|                 |                     | and throughout for each cotting. Choose the been size that              |  |  |
|                 |                     | and throughput for each setting. Choose the heap size that              |  |  |
|                 |                     | renders optimal response time and throughput.                           |  |  |
| Session timeout | The minimum value   | The default value of <b>Session Timeout</b> is 30 minutes. Reducing     |  |  |
|                 | acceptable by users | this value to a lower number can help reduce memory                     |  |  |
|                 |                     | consumption requirements, allowing a higher user load to be             |  |  |
|                 |                     | sustained for longer periods of time. Reducing the value can            |  |  |
|                 |                     | interfere with the user experience by forcing the user to be            |  |  |
|                 |                     | logged out more frequently.                                             |  |  |
|                 |                     |                                                                         |  |  |
|                 |                     | How to set parameter:                                                   |  |  |
|                 |                     | Log on to WebSphere Administrative Console:                             |  |  |
|                 |                     | Servers > Application Servers > WebSphere Portal                        |  |  |
|                 |                     | > Web Container > Session Management                                    |  |  |
|                 |                     | Socion Timoout                                                          |  |  |
|                 |                     |                                                                         |  |  |
|                 |                     | - Set Timeout                                                           |  |  |
| 1               |                     |                                                                         |  |  |

| Class garbage                      | -Xnoclassgc | Using the <b>-Xnoclassgc</b> parameter will allow for more class                                                                                                    |
|------------------------------------|-------------|----------------------------------------------------------------------------------------------------|
| collection                         |             | reuse, thus causing less garbage collections to occur.                                                                                                    |
|                                    |             | How to set parameter:<br>Servers > Application Servers > WebSphere_Portal<br>> Process Definition > Java Virtual Machine<br>> Generic JVM arguments<br>- {add} -Xnoclassgc                                                                                                    |
|                                    |             | <b>Note:</b> For memory constraint machines, set the <b>–Xnoclassgc</b> parameter as recommended here. Observe the response time and throuput results. Turn off this parameter (remove <b>–Xnoclassgc</b> ) and observe the response time and throuput results again. Choose the option that renders optimal response time and througput.                 |
|                                    |             | <b>IMPORTANT NOTE:</b> Make sure you type this parameter exactly as shown. If you make a mistake your server will not start.                                                                                                    |
| Servlet engine<br>thread pool size | 70          | In testing, 70 was used for both the minimum and maximum<br>settings. Set this value and monitor the results using the<br>modified (Workplace) version of the Tivoli Performance Viewer.<br>Increase this value if all the servlet threads are busy most of the<br>time. Decrease this value if most of the servlet threads are idle<br>most of the time. |
|                                    |             | How to set parameter:<br>Log on to WebSphere Administrative Console:<br>Servers > Application Servers > WebSphere Portal<br>> Web Container > Thread Pool<br>- Minimum size threads<br>- Maximum size threads                                                                                                    |

| Data source          | IWp25JDBC                                                                           | Set Minimum Connections equal to Maximum Connections                                                                                                    |  |
|----------------------|-------------------------------------------------------------------------------------|----------------------------------------------------------------------------------------------------|--|
| connection pool      |                                                                                     | for all connection pools. Do not leave Minimum Connections                                                                                                    |  |
| size                 | wpcp50JDBC                                                                          | at <b>1</b> for any connection pools on the iSeries system.                                                                                                    |  |
| size                 | wpcp50JDBC<br>wps50JDBC<br>See "Description"<br>column for<br>recommended<br>values | for all connection pools. Do not leave Minimum Connections<br>at 1 for any connection pools on the iSeries system.<br>How to set parameter:<br>Log on to WebSphere Administrative Console:<br>Resources >JDBC Providers > lwp25JDBC > Data Sources<br>> lwpApp > Connection Pool > Min/Max =50/50<br>Resources > JDBC Providers > wpcp50JDBC > Data<br>Sources > feedback5 > Connection Pool > Min/Max =30/30<br>> wpcpdfds > Connection Pool > Min/Max =30/30<br>Resources > JDBC Providers > wpcp50JDBC > Data<br>Sources (Version 4)<br>feedbackDS > Connection Pool > Min/Max =30/30<br>persDS > Connection Pool > Min/Max =30/30<br>wcmDS > Connection Pool > Min/Max =30/30<br>wcmDS > Connection Pool > Min/Max =30/30<br>wcmDS > Connection Pool > Min/Max =30/30<br>wcmDS > Connection Pool > Min/Max =30/30<br>wcmDS > Connection Pool > Min/Max =30/30<br>wcmDS > Connection Pool > Min/Max =50/50<br>Note for memory constraint systems:<br>1. Change all minimum values above to 10.<br>2. Run the workload test or observe the application in |  |
|                      |                                                                                     | <ol> <li>Set the minimum to the average number of JDBC</li> </ol>                                                                                                    |  |
|                      |                                                                                     | connections in use at the appropriate load.                                                                                                    |  |
|                      |                                                                                     | 4. If the average waiting thread count is $> 0$ , increase the                                                                                                    |  |
|                      |                                                                                     | maximum connection pool size by the waiting thread                                                                                                    |  |
|                      |                                                                                     | count maximum value and observe the results.                                                                                                    |  |
| Statement cache size | IwpApp=100                                                                          | The <b>Statement Cache</b> must be increased when the connection pool size is increased. The statement cache can be monitored                                                                                                    |  |
|                      | wps50DS=500                                                                         | using the Tivoli Performance Viewer to check if it is large                                                                                                    |  |
|                      | wmmDS=500                                                                           | ibm.com/servers/eserver/iseries/perfmgmt/pdf/stmntcache.pdf                                                                                                    |  |
|                      |                                                                                     | How to set parameter:<br>Log on to WebSphere Administrative Console:<br>Resources > JDBC Providers > lwp25JDBC > Data Sources<br>> lwpApp > Prepare Statement Cache =100<br>Resources > JDBC Providers > wps50JDBC > Data<br>Sources > wmmDS > Statement Cache Size = 500<br>> wps50DS > Statement Cache Size = 500                                                                                                    |  |
|                      |                                                                                     |                                                                                                    |  |

| Application<br>server logging<br>level | Log error                  | How to set parameter:<br>Log on to WebSphere Administrative Console:<br>Servers > Application Servers > Logging and Tracing ><br>WebSphere_Portal<br>> IBM Service Logs > Message Filtering=Log error<br>Servers > Application Servers > Logging and Tracing                                                                                                    |
|----------------------------------------|----------------------------|----------------------------------------------------------------------------------------------------|
| Edge Side<br>Include (ESI)<br>caching  | Enabled                    | The Web server plug-in contains a built-in ESI processor. The<br>ESI processor has the ability to cache whole pages, as well as<br>fragments, providing a higher cache hit ratio. The cache<br>implemented by the ESI processor is an in-memory cache, not a<br>disk cache, therefore, the cache entries are not saved when the<br>Web server is restarted.<br>How to set parameter:<br>1. End the <b>WebSphere_Portal</b> server.<br>2. In:<br>/QIBM/UserData/WebAS5/base/ <wcs_instance>/config/cell<br/>s/plugin-cfg.xml<br/>update the following property:<br/><property name="esiEnable" value="true"></property><br/><b>Note:</b> ESI can not be enabled if SSL is enabled.</wcs_instance> |
| LDAP group and<br>member ID map        | ibm-<br>allGroups:member:i | How to set parameter:                                                                                                    |
|                                        | bm-                        | Security > User Registries > LDAP > Advanced LDAP                                                                                                    |
|                                        | allGroups:uniqueM<br>ember | Settings > Group Member ID Map                                                                                                    |

Table 9: Web Application Server tuning

| Database tunning    |                                   |                                                                                                    |
|---------------------|-----------------------------------|----------------------------------------------------------------------------------------------------|
| Database<br>indexes | Create Workplace database indexes | Index usage can dramatically improve the performance of DB2 UDB SQL queries.                                                                                                    |
|                     |                                   | How to set parameter:<br>Determine the name of the Portal schema specified in the<br>WpsDbSchema property in the file<br>/QIBM/UserData/WebAS5/Base/wcs01a/PortalServer/config/w<br>pconfig.properties WpsDbSchema= <wps_schema></wps_schema>                                                                                                    |
|                     |                                   | <ul> <li>From a 5250 session (requires 5722-ST1 DB2 Query Manager<br/>and SQL Development Kit installed on your system):</li> <li>1. Sign on to your iSeries system as the Portal database<br/>owner (or change the index ownership later).</li> <li>2. Start SQL: STRSQL.</li> <li>3. Set schema =<wps_schema>.</wps_schema></li> <li>4. Create the following indexes:<br/>create index IX2110D on prot_res ( parent_oid, oid )<br/>create index IX2140B on Ink_user_role ( role_inst_oid )<br/>create index IX2140B on Ink_user_role ( role_inst_oid )<br/>create index lambr_idxfix1 on wmmlambr (WMMLAMBR_ID,<br/>MEMBER_TYPE)<br/>create index laasval_idxfix2 on wmmlaasval (WMMLAMBR_ID,<br/>WMMLAATR_ID)<br/>create index laasval_idxfix2 on wmmlaasval (WMMLAMBR_ID,<br/>HAS_CONTEXT)<br/>create index disresidx2 on DISCUSSIONRESOURCE (uri,<br/>parenturi,path)<br/>create index disresidx3 on DISCUSSIONRESOURCE (uri,<br/>rooturi, projectid,workspace)<br/>create index disres_midx2 on DISCUSSIONRES_IM (uri,<br/>wpcpguid)<br/>create index metaidx4 on wpcpmetadata (wpcpguid,<br/>wpcpdeleted)</li> </ul> |
|                     |                                   | <ul> <li>From iSeries Navigator: <ol> <li>Start iSeries Navigator.</li> <li>Expand your iSeries system's connection &gt; Databases &gt; <iseries host=""></iseries></li> <li>Right-click <iseries host=""> under Databases &gt; Run SQL Scripts</iseries></li> <li>Enter the following SQL statements:</li> </ol> </li> <li>(Note: Each statement below must end in a semicolon.) set schema =</li> <li>WPS_schema&gt;; create index IX2110D on prot_res (parent_oid, oid); create index IX2140B on Ink_user_role ( role_inst_oid ); create index IX2140B on Ink_user_role ( role_inst_oid ); create index lambr_idxfix1 on wmmlambr (WMMLAMBR_ID, MEMBER_TYPE); create index lasval_idxfix3 on wmmlaasval (WMMLAMBR_ID, WMMLAATR_ID); create index lasval_idxfix2 on vmmlaasval (WMMLAMBR_ID, HAS_CONTEXT); create index disresidx2 on DISCUSSIONRESOURCE (uri, parenturi,path); create index disresidx3 on DISCUSSIONRESOURCE (uri, rooturi, projectid,workspace); create index disres_midx2 on DISCUSSIONRES_M (uri, wpcpguid); create index metaidx4 on wpcpmetadata (wpcpguid, wpcpdeleted)</li> </ul>                 |

| Untitled - Run SQL Scripts - Itcebiz3(Itcebiz3) *                                                                                                    |
|----------------------------------------------------------------------------------------------------|
| File Edit View Run VisualExplain Monitor Options Connection Help                                                                                                    |
| ﯕ▤ ☞ 출↓ 炎 ங 🛍 🚵 🔤 🕿 🕿 💿 🛇 ↓ 🚧 🚧 ↓ 🥩                                                                                                    |
| Examples                                                                                                    |
| set schema =wcs01a;<br>create index IX2110D on prot_res ( parent_oid, oid );<br>create index IX2140B on Ink_user_role ( role_inst_oid );<br>create index lambr_idxfix1 on wmmlambr (WMMLAMBR_ID, MEMBER_TYPE);<br>create index laasval_idxfix3 on wmmlaasval (WMMLAMBR_ID, WMMLAATR_ID);<br>create index laasval_idxfix2 on wmmlaasval (WMMLAMBR_ID, HAS_CONTEXT);<br>create index disresidx2 on DISCUSSIONRESOURCE (uri, parenturi, path);<br>create index disresidx3 on DISCUSSIONRESOURCE (uri, rooturi, projectid, workspace);<br>create index disres_midx2 on DISCUSSIONRES_M (uri, wpcpguid);<br>create index metaidx4 on wpcpmetadata ( wpcpguid, wpcpdeleted);                                                                                                    |
| Click Run > All                                                                                                    |
| File       Edit       View       Run       VisualExplain       Monitor       Option         Image: Second Second Se |
| Example Run all of the statements in the active script                                                                                                    |
| <b>Note:</b> When the indexes are created, change ownership to the Portal database user.                                                                                                    |
| CHGOBJOWN OBJ(PORTALDB/IX2110D) OBJTYPE(*FILE)<br>NEWOWN(WSEDBUSER)<br>where <wsedbuser> is your WSE database user profile</wsedbuser>                                                                                                    |
|                                                                                                    |

Table 10: Database tuning

#### WEBSPHERE PORTAL SERVICE PROPERTIES

| Parameter                 | Value<br>used     | Definition                                                                                                    | Property file name          |
|---------------------------|-------------------|----------------------------------------------------------------------------------------------------|-----------------------------|
| public.expires            | 3600<br>(seconds) | Determines cache expiration time for the unauthenticated portal page                                                                                                    | NavigatorService.properties |
| Persistent.session.option | 0                 | Determines whether the user gets the<br>option to resume their previous<br>session: This function hurts<br>performance as WebSphere Portal<br>Server must write the user's state to<br>its database when the user logs out<br>or the user's session timesout. | ConfigService.properties    |

| default.interval<br>bucket.*.interval | Default<br>values<br>used | Determines the interval (in seconds)<br>to refresh one of the listed resource<br>types from the database. If a bucket<br>does not have an associated interval,<br>the default will be used. If there are<br>certain resource types that are not<br>changed often, you might want to<br>increase the interval for that resource<br>type to reduce the amount of<br>database reads. | RegistryService.properties         |
|---------------------------------------|---------------------------|----------------------------------------------------------------------------------------------------|------------------------------------|
| uri.requestid                         | False                     | Determines the support of URL<br>addressability. To set URL<br>addressability on, set this property to<br>false, which means IDs are not<br>requested                                                                                                    | ConfigService.properties           |
| Access control cache<br>lifetimes     | 3600<br>(seconds)         | This applies to all of the access<br>control caches in the<br><b>CacheManagerService.properties</b><br>file.                                                                                                    | CacheManagerService.<br>properties |

Table 11: WebSphere portal service properties

# END OF LAB

# Resources

These Web sites provide reference materials to supplement the information contained within this lab:

- IBM Publications Center
   www.elink.ibmlink.ibm.com/public/applications/publications/cgibin/pbi.cgi?CTY=US
- IBM Redbooks<sup>™</sup> (ibm.com/redbooks)
- IBM Workplace Services Express product documentation ibm.com/software/workplace/products/product5.nsf/wdocs/productdoc
- IBM Workplace for iSeries Web site http://www-03.ibm.com/servers/eserver/iseries/software/workplace/index.html
- IBM Workplace Services Express Information Center http://publib.boulder.ibm.com/infocenter/wseic/v2r5/index.jsp
- IBM Workplace Services Express Version 2.5.x Release Notes® http://publib.boulder.ibm.com/pvc/wse/250/en/release\_notes.html
- Deploying IBM Workplace Services Express on the IBM iSeries Server, SG24-6664 http://www.redbooks.ibm.com/redpieces/abstracts/sg246664.html?Open
- IBM WebSphere Application Server home ibm.com/servers/eserver/iseries/software/websphere/wsappserver
- IBM WebSphere Application Server V5.0 for iSeries
   ibm.com/servers/eserver/iseries/software/websphere/wsappserver/indexb50.html

#### Sizing the iSeries system

- IBM eServer Workload Estimator http://www-912.ibm.com/wle/EstimatorServlet
- IBM Techline (IBM intranet):
  - EMEA Techline http://w3-5.ibm.com/support/emea/techline/index.shtml
     Sizing: http://w3-5.ibm.com/support/emea/techline/sizing.html
  - Americas Techline http://w3-03.ibm.com/support/americas/techline Sizing: http://w3-03.ibm.com/support/americas/techline/sizewise.html
- Techline Access for Business Partners ibm.com/partnerworld/techline

#### Ensuring the minimum required hardware

• Workplace Services Express information center http://publib.boulder.ibm.com/infocenter/wseic/v2r5/topic/com.ibm.wse.doc/install/i\_inst\_c\_requirements\_i5os.htm

#### Downloading Workplace Services Express 2.5.1 images

- Download for IBM internal use only:
  - Xtreme Leverage Portal http://w3-103.ibm.com/software/xl/portal
- Download for IBM Business Partners:
  - IBM Software Access Catalog www.developer.ibm.com/isv/welcome/softmall.html
- Download for IBM customers:
  - IBM Passport Advantage http://www-306.ibm.com/software/howtobuy/passportadvantage
- Workplace Services Express evaluation version IBM Passport Advantage Web site: http://www-306.ibm.com/software/howtobuy/passportadvantage
- Evaluating Workplace Services Express http://publib.boulder.ibm.com/infocenter/wseic/v2r5/topic/com.ibm.wse.doc/wpf/inst\_eval\_ovr.html

#### Setting the time on the i5/OS operating environment

 iSeries Infromation Center Time zone site http://publib.boulder.ibm.com/infocenter/iseries/v5r3/topic/rzati/rzatitimezone.htm

#### **Obtaining group PTFs and single PTFs**

- Fix Central http://www-912.ibm.com/eserver/support/fixes/fcgui.jsp
- iSeries Group PTFs http://www-912.ibm.com/s\_dir/sline003.NSF/GroupPTFs?OpenView&view=GroupPTFs
- iSeries Support http://www-912.ibm.com

#### Installing WebSphere Application Server V5.0 on an iSeries system

• WebSphere Application Server installation and configuration Web site http://www-1.ibm.com/servers/eserver/iseries/software/websphere/wsappserver/docs/docws50.html#Install

#### Installing Workplace Services Express V5.0 Enterprise Enablement (i5/OS only)

Workplace Services Express 2.5.x Information Center
 http://publib.boulder.ibm.com/infocenter/wseic/v2r5/topic/com.ibm.wse.doc/install/i\_inst\_t\_pme\_i5os.html

#### Installing Sun Java Runtime Environment (JRE) 1.4.2

• Download and install the JRE from the Sun Web site http://java.sun.com/j2se/1.4.2/download.html

# About the authors

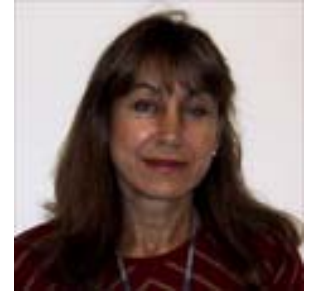

Marcela Adan

Marcela Adan is a consultant IT specialist at the iSeries Technology Center (iTC) in Rochester, Minnesota. She leads the team responsible for accelerating the adoption of new e-business technologies on the IBM System i5 platform. Marcela is responsible for designing, planning, and implementing early enablement, education, and support programs aimed at facilitating the adoption of WebSphere, Portal, and IBM Workplace solutions on the System i5 platform. Marcela has held several positions in development, consulting, technical support, and skills transfer. She is a frequent speaker at technical conferences and teaches IBM classes world wide. You can reach her at adan@us.ibm.com.

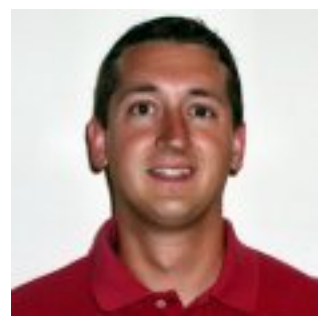

**Michael Gordon** 

Michael Gordon is a Senior IT Specialist with a primary focus on IBM Workplace, Portal and Collaboration software on the IBM system i5 within IBM Systems and Technology Group. He is a worldwide technical leader for pre and post sales consulting of Domino and Workplace products on the System i5. His primary focus has been early enablement education, development and delivery, and System i5 management. He continues to be a technical advocate for many of the largest IBM accounts for their worldwide Collaboration needs. You can reach him at mgordo@us.ibm.com.

# Trademarks and services

© IBM Corporation 1994-2006. All rights reserved.

References in this document to IBM products or services does not imply that IBM intends to make them available in every country.

The following terms are trademarks or registered trademarks of International Business Machines Corporation in the United States, other countries, or both:

| IBM          | i5/OS   | Workplace | WebSphere              |
|--------------|---------|-----------|------------------------|
| the IBM logo | OS/400  | System i5 | developerWorks         |
| ibm.com      | iSeries | Lotus     | PartnerWorld           |
| eServer      | POWER4  | Domino    | DB2 Universal Database |
| Redbooks     | POWER5  | DB2       | Passport Advantage     |
| Notes        |         |           |                        |

Java and all Java-based trademarks are trademarks of Sun Microsystems, Inc. in the United States, other countries, or both.

Microsoft, Windows, Windows NT, and the Windows logo are trademarks of Microsoft Corporation in the United States, other countries, or both.

Other company, product, or service names may be trademarks or service marks of others.

Information is provided "AS IS" without warranty of any kind.

Information concerning non-IBM products was obtained from a supplier of these products, published announcement material, or other publicly available sources and does not constitute an endorsement of such products by IBM. Sources for non-IBM list prices and performance numbers are taken from publicly available information, including vendor announcements and vendor worldwide homepages. IBM has not tested these products and cannot confirm the accuracy of performance, capability, or any other claims related to non-IBM products. Questions on the capability of non-IBM products should be addressed to the supplier of those products.

All statements regarding IBM future direction and intent are subject to change or withdrawal without notice, and represent goals and objectives only. Contact your local IBM office or IBM authorized reseller for the full text of the specific Statement of Direction.

Some information addresses anticipated future capabilities. Such information is not intended as a definitive statement of a commitment to specific levels of performance, function, or delivery schedules with respect to any future products. Such commitments are only made in IBM product announcements. The information is presented here to communicate IBM's current investment and development activities as a good faith effort to help with our customers' future planning.